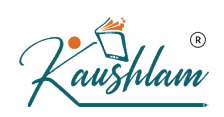

#### Sales under GST

You can record sales under GST in TallyPrime and print a valid GST tax invoice with party's GST registration and location, item details (HSN or SAC), and tax rates. You can also record the export of goods, sales to other territory and SEZ, sales to foreign tourists, nil rated and exempt sales, deemed export, and so on, using a sales voucher.

#### Select the Sales Ledger in a Sales Transaction

While recording any type of sales transaction, you can choose either of the following methods:

 Method 1: For a specific type of sales transaction, you can create or update the sales ledger with the relevant Nature of transaction.
 Select this sales ledger while recording the sales transaction.

|                       | National Enterprises    |                                               |
|-----------------------|-------------------------|-----------------------------------------------|
|                       |                         | Total Opening Natures of Transaction          |
|                       |                         | Nutures of Humsdetion                         |
|                       |                         | Not Applicable                                |
|                       |                         | Branch Transfer Outward                       |
|                       |                         | Deemed Exports Exempt                         |
|                       |                         | Deemed Exports Nil Rated                      |
|                       |                         | Deemed Exports Taxable                        |
|                       |                         | Exports Exempt                                |
|                       |                         | Exports LUT/Bond                              |
|                       |                         | Exports Nil Rated                             |
|                       |                         | Exports Taxable                               |
|                       |                         | Interstate Sales Exempt                       |
|                       |                         | Interstate Sales Nil Rated                    |
|                       | CCT Datails feel adapt  | Interstate Sales Taxable                      |
|                       | GST Details for Ledger. | Interstate Sales to Embassy/UN Body Exempt    |
|                       | Sales Taxable           | Interstate Sales to Embassy/UN Body Nil Rated |
|                       |                         | Interstate Sales to Embassy/UN Body Taxable   |
| Nature of transaction | Sales Taxable           | Intrastate Deemed Exports Exempt              |
| Nuclic of transaction | Sules Tuxuble           | Intrastate Deemed Exports Nil Rated           |
| Tax Details           |                         | Intrastate Deemed Exports Taxable             |
|                       |                         | Sales Exempt                                  |
| Taxability            | : Taxable               | Sales Nil Rated                               |
|                       | _                       | Sales Taxable                                 |
| Tax Type              | Rate                    | Sales to Consumer - Exempt                    |
| Integrated Tax        | 0 %                     | Sales to consumer Nil Rated                   |
| Cess                  | 0 %                     | Sales to Consumer - Taxable                   |
| 0000                  | 0 /0                    | Sales to SEZ - Exempt                         |
|                       |                         | Sales to SEZ - LUT/Bond                       |
|                       |                         | Sales to SEZ - Nil Rated                      |
|                       |                         | Sales to SEZ - Laxable                        |

hlam

 Method 2: Select the common sales ledger during the sales transaction. Press F12 (Configure) > set the option Modify Tax Rate details for GST to Yes. Select the Classification/Nature.

| National Enterprises          |                                                                                                    | ×                                                                                                    |
|-------------------------------|----------------------------------------------------------------------------------------------------|----------------------------------------------------------------------------------------------------|
|                               | Natures of Transaction                                                                                                    |                                                                                                    |
|                               | Not Applicable<br>Interstate Sales Exempt<br>Interstate Sales Nil Rated<br>Interstate Sales Nil Rated<br>Interstate Sales to Embassy/UN Body Exempt<br>Interstate Sales to Embassy/UN Body Taxable<br>Sales Exempt<br>Sales Nil Rated<br>Sales Taxable<br>Sales to Consumer - Exempt<br>Sales to Consumer - Taxable<br>Sales to SEZ - LEWERD | Nature of Transaction<br>Nature of Transaction<br>Nature of Transaction<br>Nature of Transaction<br>Nature of Transaction<br>Nature of Transaction<br>Nature of Transaction<br>Nature of Transaction<br>Nature of Transaction<br>Nature of Transaction<br>Nature of Transaction<br>Nature of Transaction<br>Nature of Transaction<br>Nature of Transaction |
|                               | Sales to SEZ - LUT/Bond                                                                                                    | Nature of Transaction                                                                                                    |
| Tax Classification details    | Sales to SEZ - Taxable                                                                                                    | Nature of Transaction                                                                                                    |
| Classification/Nature : Sales |                                                                                                    |                                                                                                    |

Local Taxable Sales with Multiple GST Rates in an Invoice

- Gateway of Tally > Vouchers > F8 (Sales). Alternatively, press Alt+G (Go To) > Create Voucher > press F8 (Sales).
- 2. In Party A/c name, select the customer ledger or the cash ledger.
- 3. Select the common sales ledger in which GST rate is not defined.
- 4. Select the stock items defined with different GST rates, and specify the quantities and rates for each of them.

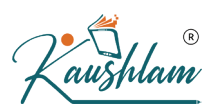

5. Select the central and state tax ledgers. GST will be calculated based on the GST rates defined in the stock items.

| Accounting Voucher Creation           | National Enterprises | ×           |
|---------------------------------------|----------------------|-------------|
| Sales No. 21                          |                      | 24-Jun-20   |
|                                       |                      | Wednesday   |
| Party A/c name : Anand Traders        |                      |             |
| Current balance :                     |                      |             |
| Sales ledger : Sales                  |                      |             |
| Current balance : 42,74,350.00 Cr     |                      |             |
| Name of Item                          | Quantity Rate per    | Amount      |
|                                       |                      |             |
| 1 Ton Split Air Conditioner           | 3 Nos 21,999.00 Nos  | 65,997.00   |
| Personal Computers                    | 13 Nos 27,500.00 Nos | 3,57,500.00 |
| Ultra All-In-One Computer             | 5 Nos 29,990.00 Nos  | 1,49,950.00 |
|                                       |                      | 5,73,447.00 |
| Central Tax                           |                      | 54,910.08   |
| State Tax                             |                      | 54,910.08   |
|                                       |                      |             |
|                                       |                      |             |
|                                       |                      |             |
|                                       |                      |             |
|                                       |                      |             |
|                                       |                      |             |
|                                       |                      |             |
|                                       |                      |             |
|                                       |                      |             |
|                                       |                      |             |
|                                       |                      |             |
|                                       |                      |             |
|                                       |                      |             |
| Provide GS1/e-vvay Bill details : Yes |                      |             |
| Narration:                            | 21 Nos               | 6.83.267.16 |
|                                       |                      | .,,201110   |
|                                       |                      |             |

 Press Ctrl+O (Related Reports) > type or select GST – Tax Analysis to view the tax details. Press Alt+F5 (Detailed) to view the detailed break-up of tax.

**Note:** If you are on TallyPrime Release 1.1.3 or earlier, follow the step:

Press Ctrl+I (More Details) > type or select GST – Tax Analysis to view the tax details. Press Alt+F5 (Detailed) to view the detailed break-up of tax.

|                                                                     | GST - Tax Analysis |               |            |                          |
|---------------------------------------------------------------------|--------------------|---------------|------------|--------------------------|
| Particulars                                                         |                    | Taxable Value | Tax rate   | Duty/Tax Value           |
| Sales Taxable                                                       |                    | 5,73,447.00   |            | 1,09,820.16              |
| 1 Ton Split Air Conditioner<br>Item Value ( Sales Value 65.997.00 ) | 65,997.00          | 65,997.00     |            | 18,479.16                |
| Central Tax<br>State Tax                                            |                    |               | 14%<br>14% | 9,239.58<br>9,239.58     |
| Personal Computers<br>Item Value ( Sales Value 3,57,500.00 )        | 3,57,500.00        | 3,57,500.00   |            | 64,350.00                |
| Central Tax<br>State Tax                                            |                    |               | 9%<br>9%   | 32, 175.00<br>32, 175.00 |
| Ultra All-In-One Computer<br>Item Value ( Sales Value 1,49,950.00 ) | 1,49,950.00        | 1,49,950.00   |            | 26,991.00                |
| Central Tax<br>State Tax                                            |                    |               | 9%<br>9%   | 13,495.50<br>13,495.50   |

Press Alt+P (Print) > press Enter on Current > and press P (Print) to print.

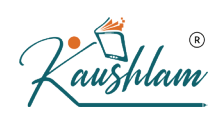

For multiple copies:

- Press Alt+P (Print) > press Enter on Current > press C (Configure) > type or select Number of Copies > and press Enter.
- 2. Provide the Number of Copies and select the Type of Copy.
- 3. Press Esc to return to the Voucher Printing screen.
- 4. Press P (Print) to print.

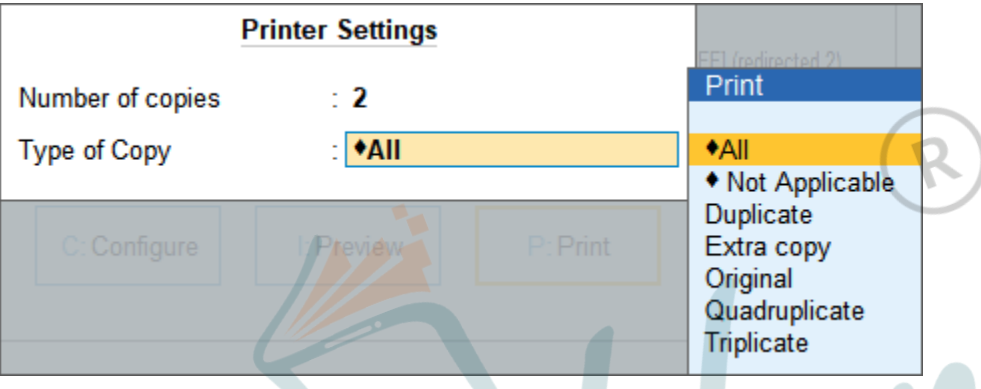

Note: When you are printing multiple copies of the invoice, only the page numb er of the current invoice will be displayed, and not the number of the copy . For example, if you want to print 3 copies for an invoice (original, duplica te, and triplicate), then in the print preview, the page number would be di splayed as 1 of 1, and not 1 of 3.

For services, original copy for buyer and duplicate copy for supplier will be printed in the invoice.

For goods, original for buyer, duplicate for transporter and, triplicate for supplier will be printed in the invoice. If you do not want to print the transporter's copy, then disable the option **Print Transporter's Copy** in the **Print Configuration** screen.

## Print invoice with Item-wise GST details

As per GST guidelines, details such as the applicable taxes and tax rates, and the GSTIN/UIN of the company and the customer will be captured. After selecting the state in the ledger master, the state name and the state code will be captured in the printed invoice. Depending on your

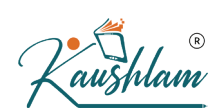

requirements, you can include additional details in your invoice by clicking F12: Configure.

To ensure that company GSTIN is printed on the sales invoice:

- Specify GSTIN under Company GST Details screen in F11 (Features).
- In the Voucher Printing screen of the sales invoice, press F12 and set:
- Show GSTIN to Yes.
- Show Item-wise GST details to Yes, to print the GST invoice in landscape orientation with tax breakup for each stock item.

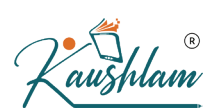

| National Enterprises                                          |                  |                 |           |       | In voice N                                                 | lo. e-                                                        | Way Bill                          | No. Date                           | ed                      |                                            |                                    |
|---------------------------------------------------------------|------------------|-----------------|-----------|-------|------------------------------------------------------------|---------------------------------------------------------------|-----------------------------------|------------------------------------|-------------------------|--------------------------------------------|------------------------------------|
| 5th Main Road                                                 |                  |                 |           |       | 21                                                         | Nata                                                          |                                   | 24~                                | Jun-20                  | )                                          |                                    |
| Banashankari 3rd Stage                                        |                  |                 |           |       | Delivery                                                   | Note                                                          |                                   | Mod                                | ie/ien                  | ns of Paym                                 | ent                                |
| Bangalore<br>GSTIN/UIN: 29                                    | 0                |                 |           |       | Referen                                                    | ce No. & Date.                                                |                                   | Oth                                | er Refi                 | erences                                    |                                    |
| State Name : Karnataka, Co                                    | ode : 29         |                 |           |       |                                                            |                                                               |                                   |                                    |                         |                                            |                                    |
|                                                               |                  |                 |           |       | Dispatch<br>DDN122                                         | DOC NO.<br>2                                                  |                                   | 24-                                | very N<br>Jun-20        | ote Date                                   |                                    |
| Consignee (Ship to)                                           |                  |                 |           |       | Dispatch                                                   | ed through                                                    |                                   | Des                                | tin atio                | n                                          |                                    |
| Nanda Traders                                                 |                  |                 |           |       | BillofLa                                                   | din a/I R-RR N                                                | n                                 | Bor                                | nmana<br>or Veb         | ide No                                     |                                    |
| 12th Main Road                                                |                  |                 |           |       | LR8499                                                     | dt. 24-Jun-20                                                 |                                   | KAG                                | 0ZZ0                    | 000                                        |                                    |
| Rajajinagar                                                   |                  |                 |           |       | Terms o                                                    | fDelivery                                                     |                                   |                                    |                         |                                            |                                    |
| Bangalore<br>GSTIN/IIIN · 2                                   | 9                | 2               |           |       |                                                            |                                                               |                                   |                                    |                         |                                            |                                    |
| State Name : K                                                | arnata ka, (     | Code : 29       |           |       |                                                            |                                                               |                                   |                                    |                         |                                            |                                    |
|                                                               |                  |                 |           |       |                                                            |                                                               |                                   |                                    |                         |                                            |                                    |
| Buyer (Bill to)                                               |                  |                 |           |       |                                                            |                                                               |                                   |                                    |                         |                                            |                                    |
| Anand Traders                                                 |                  |                 |           |       |                                                            |                                                               |                                   |                                    |                         |                                            |                                    |
| Glassdoor Chambers<br>Hosur Main Road                         |                  |                 |           |       |                                                            |                                                               |                                   | 15                                 | 21                      |                                            |                                    |
| Garebhavipalya, Bommanał                                      | nalli            |                 |           |       |                                                            |                                                               |                                   | 1                                  | -)                      |                                            |                                    |
| GSTIN/UIN : 2<br>State Name                                   | 9/<br>arnataka / | Code : 20       |           |       |                                                            |                                                               |                                   |                                    |                         |                                            |                                    |
| State Mame : N                                                | a nata ka, i     | 500e . 29       |           |       |                                                            |                                                               |                                   |                                    |                         |                                            |                                    |
|                                                               |                  |                 |           |       |                                                            |                                                               |                                   |                                    |                         |                                            |                                    |
| SI Description of Goods                                       | HSN/SAC          | Quantity        | Rate      | per   | Amount                                                     | Taxable                                                       | Cent                              | ral Tax                            | St                      | ate Tax                                    | Total                              |
| No.                                                           |                  |                 |           |       |                                                            | Value                                                         | Rate                              | Amount                             | Rate                    | Amount                                     | Amour                              |
| 1 1 Ton Split Air                                             | 84158310         | 3 Nos           | 21,999.00 | Nos   | 65,997.00                                                  | 65,997.00                                                     | 14%                               | 9,239.58                           | 14%                     | 9,239.58                                   | 84,476                             |
| 2 Personal Computers                                          | 84713010         | 13 Nos          | 27,500.00 | Nos   | 3.57.500.00                                                | 3.57.500.00                                                   | 9% 3                              | 2 175.00                           | 9%                      | 32,175,00                                  | 4.21.850                           |
| 3 Ultra All-In-One                                            | 84719000         | 5 Nos           | 29,990.00 | Nos   | 1,49,950.00                                                | 1,49,950.00                                                   | 9% 1                              | 3,495.50                           | 9%                      | 13,495.50                                  | 1,76,941                           |
| Computer                                                      |                  |                 |           |       |                                                            |                                                               |                                   |                                    |                         |                                            |                                    |
|                                                               |                  |                 |           |       | 5,73,447.00                                                |                                                               |                                   |                                    |                         |                                            |                                    |
| Central Tax                                                   |                  |                 |           |       | 54,910.08                                                  |                                                               |                                   |                                    |                         |                                            |                                    |
| State Tax                                                     |                  |                 |           |       | 54,910.08                                                  |                                                               |                                   |                                    |                         |                                            |                                    |
|                                                               |                  |                 |           |       |                                                            |                                                               |                                   |                                    |                         |                                            |                                    |
|                                                               |                  |                 |           |       |                                                            |                                                               |                                   |                                    |                         |                                            |                                    |
|                                                               |                  |                 |           |       |                                                            |                                                               |                                   |                                    |                         |                                            |                                    |
|                                                               |                  |                 |           |       |                                                            |                                                               |                                   |                                    |                         |                                            |                                    |
|                                                               |                  |                 |           |       |                                                            |                                                               |                                   |                                    |                         |                                            |                                    |
|                                                               |                  |                 |           |       |                                                            |                                                               |                                   |                                    |                         |                                            |                                    |
|                                                               |                  |                 |           |       |                                                            |                                                               |                                   |                                    |                         |                                            |                                    |
| Total                                                         |                  | 21 Nos          |           |       | ₹ 6,83,267.16                                              | 5,73,447.00                                                   | 5                                 | 4,910.08                           |                         | 54,910.08                                  |                                    |
| Amount Chargeable (in words                                   | ) INR Six        | Lakh Eighty     | Three Th  | ousan | d Two Hundr                                                | ed Sixty Seve                                                 | n and Si                          | ixteen pa                          | ise Or                  | nly                                        | E.&                                |
|                                                               |                  |                 |           | Т     | axable                                                     | Central Tax                                                   | x                                 | S                                  | tate Ta                 | ax .                                       | Total                              |
|                                                               |                  |                 |           |       | value F<br>65,997.00                                       | 14% Amo                                                       | 239.58                            | 14%                                | Ar                      | 9,239.58                                   | 18.479                             |
|                                                               |                  |                 | _         | 5,    | 07,450.00                                                  | 9% 45                                                         | 670.50                            | 9%                                 | 4                       | 5,670.50                                   | 91,341                             |
|                                                               |                  |                 | Total     | :  5, | 73,447.00                                                  | 54,                                                           | 910.08                            |                                    | 5                       | 4,910.08                                   | 1,09,820                           |
| Amount Chargeable (in words                                   | ) INR Six        | Lakh Eighty     | Three Th  | T     | d Two Hundr<br>axable<br>Value F<br>65,997.00<br>07,450.00 | ed Sixty Sever<br>Central Tax<br>tate Amo<br>14% 9,<br>9% 45, | n and Si<br>x<br>239.58<br>670.50 | xteen pa<br>S<br>Rate<br>14%<br>9% | ise Or<br>tate Ta<br>Ar | nly<br>ax<br>nount<br>9,239.58<br>5,670.50 | E .<br>Tot<br>Tax An<br>18,<br>91, |
|                                                               |                  |                 | Total     | : 5,  | 73,447.00                                                  | 54,                                                           | 910.08                            |                                    | 5                       | 4,910.08                                   | 1,09,82                            |
| Tax Amount (in words) : IN R                                  | One Lak          | h Nine Thous    | and Eigh  | tHund | Ired Twenty a                                              | nd Sixteen pa                                                 | use Only                          | y                                  |                         |                                            |                                    |
|                                                               |                  |                 |           |       |                                                            |                                                               |                                   |                                    |                         |                                            |                                    |
|                                                               |                  |                 |           |       |                                                            |                                                               |                                   |                                    |                         |                                            |                                    |
|                                                               |                  |                 |           |       |                                                            |                                                               |                                   |                                    |                         |                                            |                                    |
|                                                               |                  |                 |           |       |                                                            |                                                               |                                   |                                    |                         |                                            |                                    |
|                                                               |                  |                 |           |       |                                                            |                                                               |                                   |                                    |                         |                                            |                                    |
|                                                               |                  |                 |           |       |                                                            |                                                               |                                   |                                    |                         |                                            |                                    |
| Declaration                                                   |                  |                 |           |       |                                                            |                                                               |                                   |                                    |                         | forNation                                  | al Enterori                        |
|                                                               | shows the        | actual price of | fthe goo  | ds    |                                                            |                                                               |                                   |                                    |                         |                                            |                                    |
| We declare that this involce                                  | ulara ara tr     | ue and correct  | t.        |       |                                                            |                                                               |                                   |                                    |                         |                                            |                                    |
| We declare that this involce<br>described and that all partic |                  |                 |           |       |                                                            |                                                               |                                   |                                    |                         |                                            |                                    |
| We declare that this involce<br>described and that all partic |                  |                 |           |       |                                                            |                                                               |                                   |                                    |                         | Author                                     | rised Signa                        |
| We declare that this involce<br>described and that all partic |                  |                 | This is a | Comp  | uterGenerate                                               | d Invoice                                                     |                                   |                                    |                         | Author                                     | rised Signa                        |

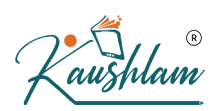

## Note:

- The total value of **Total Amount** column does not appear, as the invoice value is captured with **GST** in the **Amount** column.
- When both taxable and nil-rated/exempt goods are selected in the same invoi ce and party is an unregistered dealer, then the title of the invoice is print ed as **Invoice-cum-Bill of Supply**.

Print the party's contact details in the pre-printed format

1. Press Alt+P (Print) > press Enter on Configuration > press Enter on Show More.

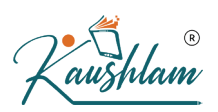

# 2. Type or select Reduce space between Address and Name of Items/Particulars > press Enter to set it to No.

|   |                       | Mational E                    | merprises         |                           |                       |
|---|-----------------------|-------------------------------|-------------------|---------------------------|-----------------------|
|   |                       | Print Cont                    | iguration         |                           |                       |
|   |                       | Reduce space between Addres   | s and Name of Ite | ems/Particulars           |                       |
| l | List of Configuratio  | ons                           |                   |                           |                       |
|   |                       |                               |                   |                           | Show Loop             |
| F | Printer Settings      |                               |                   |                           | Show Less             |
|   | Print Format          |                               |                   | Neat Mode                 |                       |
|   | Printer               |                               |                   | Constant State of State   | and the second second |
|   | Paper Type            |                               |                   | Plain Paper               |                       |
|   | Set no. of copies for | or printing vouchers          |                   | <value exists=""></value> |                       |
| ł | Header Information    | n                             |                   | ( 1                       |                       |
|   | Print Country with    | Address                       |                   | No                        |                       |
|   | Top Margin (in Inch   | es) 🛀                         |                   | 0.50                      |                       |
|   | Show Date Range       | of Report                     |                   | Yes                       |                       |
|   | Show Page Numbe       | ers in Vouchers and Reports   |                   | Yes                       |                       |
|   | Show Date and Tin     | ne of Reports                 |                   | No                        |                       |
|   | Show Date and T       | me on all pages of Reports    |                   | No                        |                       |
|   | Show Date and Tin     | ne of Voucher printing        |                   | No                        |                       |
|   | Show Date and H       | me on all pages of vouchers   |                   | IVO                       |                       |
|   | Show Company Lo       | ~~                            |                   | No                        |                       |
|   | Show Company Na       | go o                          |                   | Vos                       |                       |
|   | Show Company A        | Address                       |                   | Ves                       |                       |
|   | Show Phone No.        | laarooo                       |                   | No                        |                       |
|   | Show Website          |                               |                   | No                        |                       |
|   | Show CIN              |                               |                   | Yes                       |                       |
| 1 | Advanced Configu      | rations                       |                   |                           |                       |
|   | Reduce space betw     | een Address and Name of Iter  | ms/Particulars    | No                        |                       |
|   | Use Greyscale for     | printers with Black & White o | output            | No                        |                       |
|   | Retrieve Paper Size   | e for non-standard printers   |                   | No                        |                       |
|   | Use Bitmap Mode       | to print                      |                   | No                        |                       |

3. Press Esc to accept and return to the previous screen.

## Interstate Sales with GST

Follow the steps used for recording a local sales transaction. The only difference is that you have to select the integrated tax ledger instead of central tax and state tax.

| Accounting Voucher Creation                 | National Enterprises |
|---------------------------------------------|----------------------|
| Sales No. 22                                |                      |
|                                             |                      |
| Party A/c name : Axis Solutions - Hyderabad |                      |
| Sales ledger : Sales                        |                      |
| Current balance : 48,47,797.00 Cr           | Quantity Data and    |
| Name of tem                                 | Quantity Rate per    |
| 1 Ton Split Air Conditioner                 | 17 Nos 21,999.00 Nos |
| Ultra All-In-One Computer                   | 80 Nos 29,990.00 Nos |
|                                             |                      |
| Integrated Tax                              |                      |
|                                             |                      |
|                                             |                      |
|                                             |                      |
|                                             |                      |
|                                             |                      |
|                                             |                      |
|                                             |                      |
|                                             |                      |
|                                             |                      |
|                                             |                      |
|                                             |                      |
|                                             |                      |
|                                             |                      |
|                                             |                      |
|                                             | 6                    |
|                                             |                      |
|                                             |                      |
|                                             |                      |
|                                             |                      |
| Provide GST/e-Way Bill details : Yes        |                      |
| Provide GST/e-Way Bill details : Yes        |                      |
| Provide GST/e-Way Bill details : Yes        |                      |
| vide GST/e-Way Bill details : Yes rration:  | 97 Nos               |

## Sale of Services

When you maintain only accounting transactions (but not inventory of your goods), or when your company deals with services, you can use the accounting invoice mode for recording your local and interstate sales.

- Gateway of Tally > Vouchers > F8 (Sales). Alternatively, press Alt+G (Go To) > Create Voucher > press F8 (Sales).
- 2. Press **Ctrl+H** (Change Mode) to select the required voucher mode (Accounting Invoice, in this case).
- 3. In Party A/c name, select the customer ledger or the cash ledger.
- 4. Select the required service ledgers, and specify the amount. Alternatively, press **Alt+C** to create the ledgers.

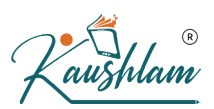

5. Select the central and state tax ledgers for local sales and the integrated tax ledger for interstate sales.

| Accounting Voucher Creation                                               |        | National Enterprises |   |   |          | ×                                             |
|---------------------------------------------------------------------------|--------|----------------------|---|---|----------|-----------------------------------------------|
| Sales No. 23                                                              |        |                      |   |   |          | 26-Jun-20<br>Friday                           |
| Party A/c name : Kumar - Radiant Lotus S                                  | ociety |                      |   |   |          |                                               |
| Particulars                                                               |        |                      |   |   | Rate per | Amount                                        |
| Veg Thali - Diwali Special<br>Waiter Services<br>Central Tax<br>State Tax |        |                      |   |   |          | 75,000.00<br>3,500.00<br>2,190.00<br>2,190.00 |
|                                                                           |        |                      |   | R |          |                                               |
| Narration:                                                                |        |                      | 1 |   | • /      | 82,880.00                                     |
|                                                                           |        |                      |   |   |          |                                               |

**N**X

# Override assessable value in invoice

- 1. In the sales invoice, press F12 and set the options as given below:
- Select common Ledger Account for Item Allocation No.
- Modify Tax Rate details of GST Yes.
- 2. Select the party ledger and stock item.
- 3. Select the sales ledger. In the **GST Details** screen, press **F12** and set the option **Allow override assessable value** to **Yes**.
- 4. Add the amount which should form part of the **Taxable Value**. GST will be calculated on this updated amount.

|                | Tax Classification Details           |
|----------------|--------------------------------------|
| Taxable Amount | : <b>2,41,000.00</b> ( 2,37,500.00 ) |

- 5. Similarly, select the required stock items, and update the Taxable Value.
- 6. Select the GST ledgers.

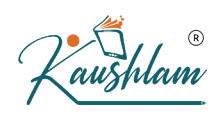

 Press Ctrl+O (Related Reports) > type or select GST – Tax Analysis to view the tax details. Press Alt+F5 (Detailed) to view the detailed break-up of tax.

**Note:** If you are on TallyPrime Release 1.1.3 or earlier, follow the step:

Press **Ctrl+I** (More Details) > type or select **GST – Tax Analysis** to view the tax details. Press **Alt+F5** (**Detailed**) to view the detailed break-up of tax.

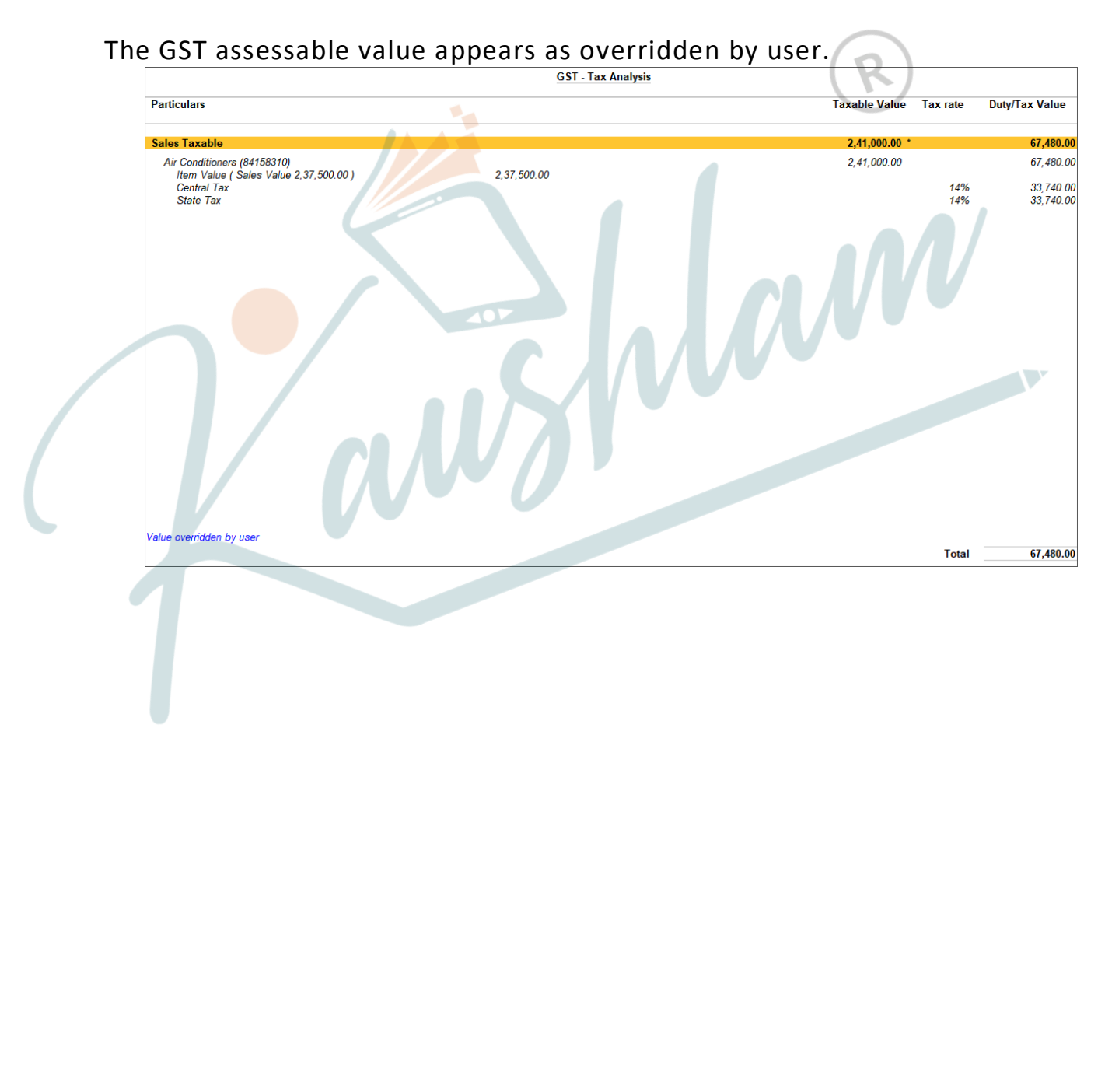

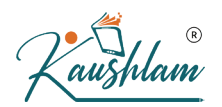

8. Press Esc to return to the sales invoice. The sales invoice appears as

| Accounting Voucher Creation                                                                                                    | National Enterprises X                              |
|----------------------------------------------------------------------------------------------------|-----------------------------------------------------|
| Sales No. 24                                                                                                    | 27-Jun-20                                           |
|                                                                                                    | Saturday                                            |
| Party A/c name : Vrinda Traders                                                                                                    |                                                     |
| Current balance :                                                                                                    |                                                     |
| Name of Item                                                                                                    | Quantity Rate per Amount                            |
|                                                                                                    |                                                     |
| Air Conditioners                                                                                                    | 5 Nos 47,500.00 Nos 2,37,500.00                     |
|                                                                                                    |                                                     |
| Central Tax                                                                                                    | 33,740.00                                           |
| State Tax                                                                                                    | 33,740.00                                           |
|                                                                                                    |                                                     |
|                                                                                                    |                                                     |
|                                                                                                    |                                                     |
|                                                                                                    |                                                     |
|                                                                                                    |                                                     |
|                                                                                                    |                                                     |
|                                                                                                    |                                                     |
|                                                                                                    |                                                     |
|                                                                                                    |                                                     |
|                                                                                                    |                                                     |
|                                                                                                    |                                                     |
|                                                                                                    |                                                     |
|                                                                                                    |                                                     |
|                                                                                                    |                                                     |
|                                                                                                    | The tax details are modified.                       |
| Provide GST/e-Way Bill details : Yes                                                                                                    |                                                     |
| Trovide Conference of the Conference of the Conf | Y: Accent (accent with conflicts and resolve later) |
| Narration:                                                                                                    | O: Override (accept with out conflicts)             |
|                                                                                                    | N: Back (go back to the voucher)                    |
|                                                                                                    |                                                     |

9. Press O to override the values.

**Note:** When you override tax rate details in a company with Ladakh a s the State, the field **State Tax** is displayed if the voucher date is earli er than 01-Jan-2020 and **UT Tax**, if the date is 01-Jan-2020 or later.

If you press **Y** (Enter) instead of **O**, the transaction will appear as an exception in the GST report as shown below:

|   | GSTR-1 - Uncertain Transactions National Enterprises                  | ×                 |
|---|-----------------------------------------------------------------------|-------------------|
| 1 |                                                                       | For 27-Jun-20     |
|   | List of Exceptions                                                    | Total<br>Vouchers |
|   | No. of vouchers with incomplete/mismatch in information               | 1                 |
|   | Nature of transaction, Taxable value, rate of tax modified in voucher | 1                 |
|   |                                                                       |                   |

You can press **Enter** to view the transaction, select it by pressing **Spacebar**, and press **Alt+J** (Accept as is) to accept the voucher as is.

| GST  | GSTR-1 - Uncertain Resolution National Enterprises |                      |                    |          |             |                       |                      |             |             |              |                |
|------|----------------------------------------------------|----------------------|--------------------|----------|-------------|-----------------------|----------------------|-------------|-------------|--------------|----------------|
| Natu | re of tra                                          | nsaction, Taxable va | lue, rate of tax r | nodified | in voucher  |                       |                      |             |             |              |                |
| SI.  | Date                                               | Particulars          | Vch                | Vch      | Amount      | Naturo of transaction | As<br>Taxablo Amount | s per trans | action / (A | s per infere | Pate of tax    |
| 10.  |                                                    |                      | туре               | NO.      |             | Nature of transaction | Taxable Amount       | Integrated  | Central     | State        | Nate of tax    |
|      |                                                    |                      |                    |          |             |                       |                      | 5           |             |              | Valuation      |
|      | 07.1 00                                            |                      |                    | 01       | 2.04.000.00 |                       |                      |             |             |              |                |
| 1    | Zr-Jun-20                                          | Air Conditioners     | Sales              | 24       | 3,04,980.00 |                       | 2 41 000 00          |             |             |              | Based on Valu  |
|      |                                                    |                      |                    |          |             | (Sales Taxable)       | (2,37,500.00)        | (28%)       | (14%)       | (14%)        | (Based on Valu |
|      |                                                    |                      |                    |          |             |                       |                      |             |             |              |                |
|      |                                                    |                      |                    |          |             |                       |                      |             |             |              |                |
|      |                                                    |                      |                    |          |             |                       |                      |             |             |              |                |
|      |                                                    |                      |                    |          |             |                       |                      |             |             |              |                |
|      |                                                    |                      |                    |          |             |                       |                      |             |             |              |                |
|      |                                                    |                      |                    |          |             |                       |                      |             |             |              |                |
|      |                                                    |                      |                    |          |             |                       |                      |             |             |              |                |
|      |                                                    |                      |                    |          |             |                       |                      |             |             |              |                |
|      |                                                    |                      |                    |          |             |                       |                      |             |             |              |                |
|      |                                                    |                      |                    |          |             |                       |                      |             |             |              |                |
|      |                                                    |                      |                    |          |             |                       |                      |             |             |              |                |
|      |                                                    |                      |                    |          |             |                       |                      |             |             |              |                |
|      |                                                    |                      |                    |          |             |                       |                      |             |             |              |                |

The transaction will get included in the relevant section of the GST report.

## **Override HSN code in invoice**

If you had defined HSN code in the stock item, but want to change it in the invoice, you can select the HSN classification.

Follow the steps given below:

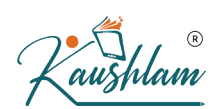

# 1. In Company GST Details, set the option Enable GST

| <u>Classifications to Ves</u>                      |                 |
|----------------------------------------------------|-----------------|
| GS                                                 | ST Details      |
|                                                    |                 |
| State                                              | : Karnataka     |
| Registration type                                  | : Regular       |
| Assessee of Other Territory                        | : No            |
| GST applicable from                                | : 1-Apr-20      |
| GSTIN/UIN                                          | : 29 0          |
| Periodicity of GSTR1                               | : Monthly       |
| e-Way Bill applicable                              | : Yes           |
| Applicable from                                    | : 1-Apr-20      |
| Threshold limit includes                           | : Invoice value |
| Threshold limit                                    | : 50,000        |
| Applicable for intrastate                          | ; Yes           |
| Threshold limit                                    | : 50,000        |
| Enable tax liability on advance receipts           | : No            |
| Enable tax liability on reverse charge             | : No            |
| (Purch <mark>ase fro</mark> m unregistered dealer) |                 |
| Set/alter GST rate details                         | : No            |
| Enable GST Classifications                         | : Yes           |
| Provide LUT/Bond details                           | : No            |
|                                                    |                 |

- 2. Create a new HSN Classification with the required HSN code.
- a. Gateway of Tally > Create > type or select GST Classification > and press Enter.

Alternatively, press Alt+G (Go To) > Create Master > type or select GST Classification > and press Enter.

In case the feature is inactive, you will be prompted to activate the GST Classification. Select **Yes** or press **Y** to proceed.

- b. Enter the HSN code, and applicable GST details.
- c. Press Enter to save.
- 3. Record the sales invoice by overriding the HSN code.
- a. In the sales invoice, press F12 and set the options as given below:

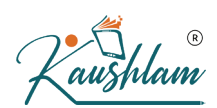

- Select common Ledger Account for Item Allocation No.
- Modify Tax Rate details of GST Yes.
- b. Select the party ledger and stock item.
- c. Select the sales ledger. In the **GST Details** screen, press **F12** and set the option **Allow override Classification/Nature** to **Yes**.
- d. Select the HSN classification.

| National Enterprises                                                  |
|-----------------------------------------------------------------------|
|                                                                       |
|                                                                       |
| Accounting Details for : Air Conditioners<br>Upto: ₹ 1,75,000.00 Cr   |
| Particulars Amount                                                    |
| Sales 1,75,000.00                                                     |
| Cur Bal: 80,33,480.00 Cr                                              |
|                                                                       |
| Tax Classification Details                                            |
|                                                                       |
| Classification/Nature : HSN Code for Air Conditioners (Sales Taxable) |
|                                                                       |

**Note:** Similar to sales invoice, you can record purchase invoice by sel ecting the required HSN classification.

Similarly, select the required stock items, and select the HSN classification.

- e. Select the GST ledgers.
- f. Press Ctrl+O (Related Reports) > type or select GST Tax Analysis to view the tax details. Press Alt+F5 (Detailed) to view the detailed break-up of tax.

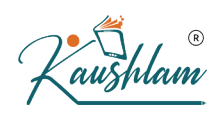

**Note:** If you are on TallyPrime Release 1.1.3 or earlier, follow the step:

Press **Ctrl+I** (More Details) > type or select **GST – Tax Analysis** to view the tax details. Press **Alt+F5** (**Detailed**) to view the detailed break-up of tax.

The GST assessable value appears as overridden by user.

|                                                                       | GST - Tax Analysis |                                       |
|-----------------------------------------------------------------------|--------------------|---------------------------------------|
| Particulars                                                           |                    | Taxable Value Tax rate Duty/Tax Value |
| Sales Taxable                                                         |                    | 1,75,000.00 49,000.00                 |
| Air Conditioners (84158310)<br>Item Value ( Sales Value 1,75,000.00 ) | 1,75,000.00        | 1,75,000.00 49,000.00                 |
| Central Tax<br>State Tax                                              |                    | 14% · 24,500.00<br>14% · 24,500.00    |
|                                                                       |                    |                                       |
|                                                                       |                    |                                       |
|                                                                       |                    |                                       |
|                                                                       |                    |                                       |
|                                                                       |                    |                                       |
| * Value overridden by user                                            |                    | Total 49,000.00                       |
|                                                                       |                    |                                       |
|                                                                       |                    |                                       |
|                                                                       |                    |                                       |
|                                                                       |                    |                                       |
|                                                                       |                    |                                       |
|                                                                       |                    |                                       |
|                                                                       |                    |                                       |
|                                                                       |                    |                                       |
|                                                                       |                    |                                       |
|                                                                       |                    |                                       |
|                                                                       |                    |                                       |
|                                                                       |                    |                                       |
|                                                                       |                    |                                       |
|                                                                       |                    |                                       |
|                                                                       |                    |                                       |

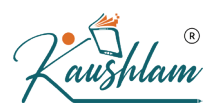

g. Press Esc to return to the sales invoice. The sales invoice appears as

| Accounting Voucher Creation          | Natio | nal Enterprises |                                                                                                    | ×              |
|--------------------------------------|-------|-----------------|----------------------------------------------------------------------------------------------------|----------------|
| Sales No. 25                         |       |                 |                                                                                                    | 1-Jul-20       |
|                                      |       |                 |                                                                                                    | Wednesday      |
| Party A/c name : Cash                |       |                 |                                                                                                    |                |
| Current balance                      |       |                 |                                                                                                    |                |
| Name of Item                         |       |                 | Quantity Rate per                                                                                                  | Amount         |
| Air Conditioners                     |       |                 | 5 Nos 35,000.00 Nos                                                                                                | 1,75,000.00    |
| Central Tax                          |       |                 |                                                                                                    | 24,500.00      |
| State Tax                            |       |                 |                                                                                                    | 24,500.00      |
|                                      |       |                 |                                                                                                    |                |
|                                      |       |                 |                                                                                                    |                |
|                                      |       |                 |                                                                                                    |                |
|                                      |       |                 |                                                                                                    |                |
|                                      |       |                 |                                                                                                    |                |
|                                      |       |                 |                                                                                                    |                |
|                                      |       |                 |                                                                                                    |                |
|                                      |       |                 | R                                                                                                    |                |
| Provide CST/s Way Bill details : Ves | 1.    |                 | The tax details are modifi                                                                                         | ed.            |
| Narration:                           |       |                 | Y: Accept (accept with conflicts and<br>O: Override (accept without conflicts)<br>N: Back (go back to the voucher) | resolve later) |

h. Press O to override the values.

If you press **Y** (Enter) instead of **O**, the transaction will appear as an exception in the GST report as shown below:

| GSTR-1 - Uncertain Transactions                                    | National Enterprises | ×                     |
|--------------------------------------------------------------------|----------------------|-----------------------|
|                                                                    |                      | 1-Jul-20 to 31-Jul-20 |
| List of Exceptions                                                 |                      | Total<br>Vouchers     |
| No. of vouchers with incomplete/mismatch in information            |                      | 1                     |
| Nature of transaction, Taxable value, rate of tax modified in your | ther                 | 1                     |
|                                                                    |                      |                       |

You can press Enter to view the transaction, select it by pressing Spacebar, and press Alt+J to accept it as is.

| GST  | R-1 - Unc | ertain Resolution      |                    |          |            | National Ente                 | rprises         |              |             |              |                  |          | ×              | F2:F        |
|------|-----------|------------------------|--------------------|----------|------------|-------------------------------|-----------------|--------------|-------------|--------------|------------------|----------|----------------|-------------|
| Natu | re of tra | insaction, Taxable val | lue, rate of tax r | nodified | in voucher |                               |                 |              |             |              |                  | 1-Jul-20 | ) to 31-Jul-20 | F3:         |
| SI.  | Date      | Particulars            | Vch                | Vch      | Amount     | Notice of terroretice         | A:              | s per transa | action / (A | s per infere | nce)             |          |                |             |
| NO.  |           |                        | Type               | NO.      |            | Nature of transaction         | l axable Amount | Integrated   | Central     | State        | Rate of tax      | SS       |                |             |
|      |           |                        |                    |          |            |                               |                 | <b>g</b>     |             |              | Valuation type   | Rate     | Rate Per       |             |
| 1    | 4 101 20  | Cooh                   | Coloo              | 25       | 2 24 000 0 | 1                             |                 |              |             |              |                  |          |                | F5          |
|      | T-JUI-ZU  | Air Conditioners       | Odles              | 23       | 2,24,000.0 | HSN Code for Air Conditioners |                 |              |             |              | Based on Value   |          |                | F6          |
|      |           |                        |                    |          |            | (Sales Taxable)               | (1,75,000.00)   | (28%)        | (14%)       | (14%)        | (Based on Value) |          |                | F7          |
|      |           |                        |                    |          |            |                               |                 |              |             |              |                  |          |                | F8          |
|      |           |                        |                    |          |            |                               |                 |              |             |              |                  |          |                | 50          |
|      |           |                        |                    |          |            |                               |                 |              |             |              |                  |          |                | F9          |
|      |           |                        |                    |          |            |                               |                 |              |             |              |                  |          |                | F1(         |
|      |           |                        |                    |          |            |                               |                 |              |             |              |                  |          |                |             |
|      |           |                        |                    |          |            |                               |                 |              |             |              |                  |          |                | <u>B</u> :6 |
|      |           |                        |                    |          |            |                               |                 |              |             |              |                  |          |                | H: (        |
|      |           |                        |                    |          |            |                               |                 |              |             |              |                  |          |                | L.F         |
|      |           |                        |                    |          |            |                               |                 |              |             |              |                  |          |                | F           |
|      |           |                        |                    |          |            |                               |                 |              |             |              | $\left( \right)$ |          |                |             |
|      |           |                        |                    |          |            |                               |                 |              |             |              | $(\mathbf{k})$   |          |                | Hel         |
|      |           |                        |                    |          |            |                               |                 |              |             |              |                  |          |                | 1           |

The transaction will get included in the relevant section of the GST report.

## Update Party Details in Invoice

- Open the invoice in alteration mode
- Select the party ledger > provide the dispatch, order and export details, as applicable and accept > select or create the required party in the Party Details screen.

al

|                                                  |                                                                                                    | National Enterprises                                            |                                                                                                    |                                                                                                    |
|--------------------------------------------------|----------------------------------------------------------------------------------------------------|-----------------------------------------------------------------|----------------------------------------------------------------------------------------------------|----------------------------------------------------------------------------------------------------|
|                                                  |                                                                                                    | National Enterprises                                            |                                                                                                    | List of Ledger Accounts<br>Creat<br>New Part<br>Aarthi Enterprises<br>Altas International<br>Chandra Traders<br>Chirag Enterprises<br>Karan Enterprises |
| Buyer (Bill to)<br>Mailing Name<br>Address       | : Priya Enterprises<br>: Priya Enterprises<br>: #45, 5th Main Road<br>4th Block<br>Jayanagar<br>Bangalore | Party Details<br>Consignee (Ship to)<br>Mailing Name<br>Address | : Rajveer Enterprises<br>: Rajveer Enterprises<br>: #45, Conclave Chambers<br>4th Main Road, 7th Block<br>Chamarajpet<br>Bangalore | Kran Mar<br>New Party<br>Pratham Traders<br>Praveen Furniture<br>Priya Enterprises<br>Rajveer Enterprises<br>Ratan Enterprises                          |
| State<br>Country<br>GSTIN/UIN<br>Place of Supply | : Karnataka<br>: India<br>: 29 3<br>: Karnataka                                                           | State<br>Country<br>GSTIN/UIN                                   | : Karnataka<br>: India<br>: 29. 1                                                                                                  |                                                                                                    |

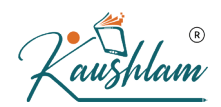

## Sales of Composite Supply Under GST (Expense Apportioning)

You can record the sales of a composite supply using a sales invoice. The rate of tax applicable on the principal supply will be considered as the rate of tax for the composite supply.

In a composite supply of both goods and services, either one of them can be the principal supply. If you are not sure about the principal supply and the secondary supply, you can create separate invoices for the goods and services.

In this section

- <u>Create a service ledger to participate in the sales of composite</u> <u>supply</u>.
- <u>Record sales of composite supply</u>.

#### Create a service ledger

 Gateway of Tally > Create > type or select Ledger > and press Enter. Alternatively, press Alt+G (Go To) > Create Master > Ledger > and press Enter.

an

- 2. Set the option Is GST applicable to Not Applicable.
- 3. Set the option Include in assessable value calculation for to GST.

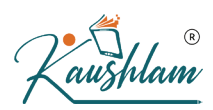

4. Select **Goods** in **Appropriate to** field, as the principal supply is considered as goods in this example.

| Name       : Transportation Charges         (alias)       :         Under       : Indirect Expenses         Type of Ledger       : • Not Applicable         State       :         State       :         Country       :         Pincode       :         Banking Details       :         Is GST applicable       : • Not Applicable         Set/Alter GST Details       : No         Include in assessable value calculation for       : GST         Appropriate to       :         Method of Calculation       : Based on Value         Opening Balance       (on 1.Apr.20) :                                                                                                    | Ledger Creation                             |                       | National Enterprise      | es   |                       |
|----------------------------------------------------------------------------------------------------|---------------------------------------------|-----------------------|--------------------------|------|-----------------------|
| (alias)       :         Under       :         Indirect Expenses       Name         Type of Ledger       :         Statutory Details       State         Is GST applicable       :         Statutory Details       :         Is GST applicable       :         Statutory Details       :         Include in assessable value calculation for       : GST         Appropriate to       :         Method of Calculation       ::         Based on Value       :         Opening Balance       (on 1.Apr.20) :                                                                                                    | Name : Transportation Charges               |                       |                          |      | Total Opening Balance |
| Under : Indirect Expenses<br>Type of Ledger : • Not Applicable<br>Statutory Details<br>Is GST applicable : • Not Applicable<br>Set/Alter GST Details : No<br>Set/Alter GST Details : No<br>Appropriate to for for GST<br>Appropriate to for for goods<br>Method of Calculation for goods<br>Method of Calculation (for for for for for for for for for for                                                                                                    | (alias) :                                   |                       |                          |      |                       |
| Under Indirect Expenses Type of Ledger · • Not Applicable Statutory Details Is GST applicable · • Not Applicable Include in assessable value calculation for · · GST Appropriate to Method of Calculation · · Based on Value Opening Balance (on 1 Apr 20) : · · · · · · · · · · · · · · · · · ·                                                                                                    |                                             |                       |                          |      |                       |
| Under Indirect Expenses Mailing Details<br>Name : Address : Address |                                             |                       |                          |      |                       |
| Under Indirect Expenses Mailing Details<br>Name Adress :<br>Type of Ledger : • Not Applicable State :<br>Statutory Details<br>Is GST applicable : • Not Applicable<br>Set/Alter GST Details : No<br>Include in assessable value calculation for : GST<br>Appropriate to<br>Method of Calculation : Based on Value<br>Opening Balance (on 1.Apr-20) : // Yes or N                                                                                                    |                                             |                       |                          |      |                       |
| Under Indirect Expenses Mailing Details<br>Name : Address : Address |                                             |                       |                          |      |                       |
| Under Indirect Expenses Name :<br>Address :<br>Type of Ledger : + Not Applicable<br>State :<br>Country :<br>Pincode :<br>Banking Details<br>Is GST applicable : + Not Applicable<br>Set/Alter GST Details : No<br>Include in assessable value calculation for : GST<br>Appropriate to<br>Method of Calculation : Based on Value<br>Opening Balance (on 1.Apr.20) :                                                                                                    |                                             |                       | Mailing Details          |      |                       |
| Type of Ledger : • Not Applicable  State : Country : Pricode : Banking Details Is GST applicable : • Not Applicable Set/Alter GST Details : No Include in assessable value calculation for : GST Appropriate to : Goods Method of Calculation : Based on Value Opening Balance (on 1-Apr-20) :                                                                                                    | Under                                       | : Indirect Expenses   | Name                     |      |                       |
| Type of Ledger : • Not Applicable<br>Statutory Details<br>Is GST applicable : • Not Applicable<br>Set/Alter GST Details : No<br>Include in assessable value calculation for : GST<br>Appropriate to<br>Method of Calculation : Based on Value<br>Opening Balance (on 1-Apr-20) : Yes or N                                                                                                    |                                             |                       | Address                  | -    |                       |
| Type of Ledger       : + Not Applicable         Statutory Details       State         Is GST applicable       : + Not Applicable         Set/Alter GST Details       : No         Include in assessable value calculation for       : GST         Appropriate to       : Goods         Method of Calculation       : Based on Value         Opening Balance       (on 1-Apr-20) :                                                                                                    |                                             |                       | Address                  |      |                       |
| Statutory Details         Is GST applicable         Set/Alter GST Details         No         Include in assessable value calculation for         Goods         Method of Calculation         Based on Value    Opening Balance (on 1-Apr-20) :    Yes or Not applicable                                                                                                    | Type of Ledger                              | • • Not Applicable    |                          |      |                       |
| Statu cory Details       Is GST applicable       : • Not Applicable         Is GST applicable       : • Not Applicable         Set/Alter GST Details       : No         Include in assessable value calculation for       : GST         Appropriate to       : Goods         Method of Calculation       : Based on Value         Opening Balance       (on 1-Apr-20) :                                                                                                    | Type of Longor                              |                       |                          |      |                       |
| Statutory Details       Is GST applicable       : • Not Applicable         Set/After GST Details       : No         Include in assessable value calculation for       : GST         Appropriate to       : Goods         Method of Calculation       : Based on Value         Opening Balance       (on 1-Apr-20) :                                                                                                    |                                             |                       | State                    | :    |                       |
| Statutory Details         Is GST applicable       : • Not Applicable         Set/Alter GST Details       : No         Include in assessable value calculation for : GST       Appropriate to         Appropriate to       : Goods         Method of Calculation       : Based on Value         Opening Balance       (on 1-Apr-20) :                                                                                                    |                                             |                       | Country                  |      |                       |
| Statutory Details         Is GST applicable       : • Not Applicable         Set/Alter GST Details       : No         Include in assessable value calculation for       : GST         Appropriate to       : Goods         Method of Calculation       : Based on Value         Opening Balance       (on 1-Apr-20) :                                                                                                    |                                             |                       | Pincode                  | :    |                       |
| Statutory Details         Is GST applicable       : • Not Applicable         Set/Alter GST Details       : No         Include in assessable value calculation for       : GST         Appropriate to       : Goods         Method of Calculation       : Based on Value         Opening Balance       (on 1-Apr-20) :                                                                                                    |                                             |                       |                          |      |                       |
| Is GST applicable : • Not Applicable<br>Set/Alter GST Details : No<br>Include in assessable value calculation for : GST<br>Appropriate to<br>Method of Calculation : Based on Value<br>Opening Balance (on 1-Apr-20) : Accept / Yes or N                                                                                                    | Statutory Details                           |                       | Banking Details          |      |                       |
| Is GST applicable : • Not Applicable<br>Set/Alter GST Details : No<br>Include in assessable value calculation for : GST<br>Appropriate to : Goods<br>Method of Calculation : Based on Value<br>Opening Balance (on 1-Apr-20) : Accept / Yes or N                                                                                                    |                                             |                       | Danking Details          |      |                       |
| Set/Alter GST Details : No<br>Include in assessable value calculation for : GST<br>Appropriate to : Goods<br>Method of Calculation : Based on Value<br>Opening Balance (on 1-Apr-20) : Accept / Yes or N                                                                                                    | Is GST applicable                           | :      Not Applicable | Provide bank details     | . NO |                       |
| Include in assessable value calculation for : GST         Appropriate to       : Goods         Method of Calculation       : Based on Value         Opening Balance       ( on 1-Apr-20) :                                                                                                    | Set/Alter GST Details                       | : No                  | Tax Registration Details |      |                       |
| Include in assessable value calculation for : GST<br>Appropriate to :: Goods<br>Method of Calculation : Based on Value<br>Opening Balance (on 1-Apr-20) : Yes or N                                                                                                    |                                             |                       | PAN/IT No.               |      |                       |
| Appropriate to <u>Based on Value</u><br><u>Accept</u><br><u>Opening Balance</u> (on 1-Apr-20) : <u>Yes or N</u>                                                                                                    | Include in assessable value calculation for | : GST                 |                          |      |                       |
| Method of Calculation : Based on Value<br>Opening Balance (on 1-Apr-20) : Yes or N                                                                                                    | Appropriate to                              | Goods                 |                          |      |                       |
| Opening Balance ( on 1-Apr-20) : Yes or N                                                                                                    | Method of Calculation                       | : Based on Value      |                          |      |                       |
| Opening Balance ( on 1-Apr-20) : Yes or N                                                                                                    |                                             |                       |                          |      |                       |
| Opening Balance (on 1-Apr-20) : Yes or N                                                                                                    |                                             |                       |                          |      |                       |
| Opening Balance (on 1-Apr-20) : Yes or N                                                                                                    |                                             | ·                     |                          |      |                       |
| Opening Balance ( on 1-Apr-20) : Yes or N                                                                                                    |                                             |                       |                          |      |                       |
| Opening Balance ( on 1-Apr-20) : Accept ( Yes or N                                                                                                    |                                             |                       |                          |      |                       |
| Opening Balance ( on 1-Apr-20) : Yes or N                                                                                                    |                                             |                       |                          |      |                       |
| Opening Balance ( on 1-Apr-20) : Accept Yes or N                                                                                                    |                                             |                       |                          |      |                       |
| Opening Balance ( on 1-Apr-20) : Yes or N                                                                                                    |                                             |                       |                          |      | Accent 2              |
| Opening Balance (on 1-Apr-20) : Yes or N                                                                                                    |                                             |                       |                          |      | Accept                |
|                                                                                                    |                                             | Opening Balance       | ( on 1-Apr-20) :         |      | Yes or No             |
|                                                                                                    |                                             |                       |                          |      |                       |

5. Press Ctrl+A to accept.

Record the sales of composite supply with goods as principal item

- Gateway of Tally > Vouchers > F8 (Sales).
   Alternatively, press Alt+G (Go To) > Create Voucher > press F8 (Sales).
- 2. Select the service ledger (in this example, the ledger applicable for transportation charges).
- 3. Select the applicable tax ledgers (central and state/union territory taxes for local supply, integrated tax for interstate supply).
- Press Ctrl+O (Related Reports) > type or select GST Tax Analysis to view the tax details. Press Alt+F5 (Detailed) to view the detailed break-up of tax.

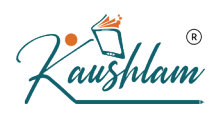

**Note:** If you are on TallyPrime Release 1.1.3 or earlier, follow the step:

Press **Ctrl+I** (More Details) > type or select **GST – Tax Analysis** to view the tax details. Press **Alt+F5** (**Detailed**) to view the detailed break-up of tax.

|                                                                                                    | Q           | SST - Tax Analysis     |                            |
|----------------------------------------------------------------------------------------------------|-------------|------------------------|----------------------------|
| Particulars                                                                                                    |             | Taxable Value Tax rate | Duty/Tax Value             |
| Sales Taxable                                                                                                    |             | 8.38.000.00            | 1.50.840.00                |
| Steel Rebar 12MM (72141010)<br>Item Value ( Sales Value 4,00,000.00 )<br>Transportation Charges (3,000.00 / 8,35,000.00 * 4,00.000.00)            | 4,00,000.00 | 4,01,437.13            | 72,258.68                  |
| Central Tax<br>State Tax                                                                                                    | 1,101110    | 9%<br>9%               | 36, 129.34<br>36, 129.34   |
| Steel Footing 1.45m - 12MM (73269099)<br>Item Value ( Sales Value 4,35,000.00 )<br>Transportation Charges ( 300,000 / 8,35,000.00 * 4,35,000.00 ) | 4,35,000.00 | 4, 36, 562.87          | 78,581.32                  |
| Central Tax<br>State Tax                                                                                                    | 1,502.07    | 9%<br>9%               | 39, 290. 66<br>39, 290. 66 |

## 5. Press **Esc** to return to the sales invoice.

| Accounting Voucher Creation National                                           | Enterprises                | ×                           |
|--------------------------------------------------------------------------------|----------------------------|-----------------------------|
| Sales No. 26                                                                   |                            | <b>2-Jul-20</b><br>Thursday |
| Party A/c name : SLV Constructions                                             |                            |                             |
| Current balance :<br>Sales ledger : Sales<br>Current balance : 80.33.480.00 Cr |                            |                             |
| Name of Item                                                                   | Quantity Rate per          | Amount                      |
| Steel Rebar 12MM                                                               | 1.000 Nos 400.00 Nos       | 4.00.000.00                 |
| Steel Footing 1.45m - 12MM                                                     | 300 Bundle 1,450.00 Bundle | 4,35,000.00                 |
|                                                                                |                            | 8,35,000.00                 |
| Transportation Charges                                                         |                            | 3 000 00                    |
| Central Tax                                                                    |                            | 75.420.00                   |
| and                                                                            |                            |                             |
| Provide GST/e-Way Bill details : <b>Yes</b><br>Narration:                      |                            | 9,88,840.00                 |
|                                                                                |                            |                             |

6. Press **Ctrl+A** to save.

## Sale of Mixed Supply

In case of mixed supply the tax of the highest-rated item in the bundle is applicable for the bundled unit. You can record the sale of a mixed supply

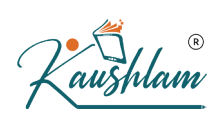

in Tally using a sales invoice. For this, create a new stock item for the bundle of items, with the individual items as components (BoM).

In this section

- <u>Create stock item for the mixed supply with GST details</u>
- Transfer individual items to mixed supply stock item
- <u>Record sale of mixed supply</u>

## Create stock item for the mixed supply with GST details

Create stock items for the products Watch, Wallet, and Pen with applicable tax. Now for corporate offer, create one more product – Corporate Kit, as shown below by enabling BOM and description. Press F12 (Configure) and enable options Provide Descriptions for Stock Items and Set Components List (Bill of Materials) in stock items:

 Gateway of Tally > Create > type or select Stock Item > and press Enter.

Alternatively, press Alt+G (Go To) > Create Master > Stock Item >

| Stock Item Creation Name : Corporate Kit (alias) : |                                  | National Enterprises                                                                                                    |
|----------------------------------------------------|----------------------------------|----------------------------------------------------------------------------------------------------|
| Description : Watch, Walle                         | t, Tie, Pen                      |                                                                                                    |
| Under                                              | : Combo Offer                    | Statutory Details                                                                                                    |
| Additional Details<br>Set components (BOM)         | : Nos<br>: Yes / No<br>No<br>Yes | GST Applicable       : • Applicable         Set/Alter GST Details       : No         Type of Supply       : Goods         Rate of Duty (eg 5)       : |
|                                                    |                                  |                                                                                                    |
|                                                    | Qu                               | antity Rate per Value                                                                                                    |

2. Create BOM, and add items which are part of combo kit. In this scenario, each item has one quantity for one Corporate Kit:

| National E                | Enterprises              |
|---------------------------|--------------------------|
| BoM Name<br>Components of | : Kit<br>: Corporate Kit |
| Unit of manufacture       | : 1 Nos                  |
| Item                      | Quantity                 |
| Watch                     | 1 Nos                    |
| Wallet                    | 1 Nos                    |
| Pen                       | 1 Nos                    |
| Tie                       | 1 Nos                    |
|                           |                          |

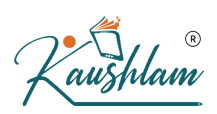

3. Now enable GST for Corporate Kit, enter the HSN code and tax rate of the item which has the highest tax rate among the combo.

|                  | GST Details for Stock Item:<br>Corporate Kit |
|------------------|----------------------------------------------|
| HSN/SAC Details  | •                                            |
| Description      | : Corporate Kit                              |
| HSN/SAC          | : 9101                                       |
| Tax Details      |                                              |
| Calculation type | : On Value                                   |
| Taxability       | : Taxable                                    |
| Tax Type         | Rate                                         |
| Integrated Tax   | 18 %                                         |
| Central Tax      | 9 %                                          |
| State Tax        | 9 %                                          |
| Cess             | 0 %                                          |

Your stock item for the mixed supply is created and ready to be used in transactions.

## Transfer individual items to mixed supply stock item

Since items are procured individually and used to create the corporate kit. The items need to be transferred to reduce the quantity of individual items and create stock quantity for the combo kit.

Before transferring the items to corporate kit, the **Stock Summary** will appear as shown:

| Stock Summary | National Enterprises |                                  | ×           |
|---------------|----------------------|----------------------------------|-------------|
| Particulars   | Nat<br>1-/           | ional Enterpr<br>Apr-20 to 2-Jul | ises<br>-20 |
|               | C                    | losing Balan                     | e           |
|               | Quantity             | Rate                             | Value       |
|               |                      |                                  |             |
| Combo Offer   |                      |                                  |             |
| Corporate Kit |                      |                                  |             |
| Stationery    |                      |                                  | 2,80,570.00 |
| Pen           | 100 Nos              | 350.00                           | 35,000.00   |
| Tie           | 120 Nos              | 500.00                           | 60,000.00   |
| Wallet        | 80 Nos               | 679.00                           | 54,320.00   |
| Watch         | 75 Nos               | 1,750.00                         | 1,31,250.00 |

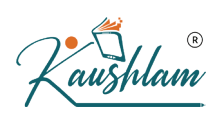

Record a stock journal voucher for transfer of items. You have to create a voucher type under stock journal to record such transaction.

- Gateway of Tally > Vouchers > press F10 (Other Vouchers) > type or select Stock Journal > and press Enter. Alternatively, press Alt+G (Go To) > Create Voucher > press F10 (Other Vouchers) > type or select Stock Journal > and press Enter.
- Press Ctrl+H (Change Mode) > select Use for Manufacturing Journal > and press Enter.
- 3. Select Corporate Kit as the Name of product.
- 4. Select Name of BOM.
- 5. Specify **Qty** as 10. Automatically, related items will be moved under the kit as shown below:

| Inventory Voucher Creation | N                                                                                               | tional Enterprises                                                              |                             | ×                           |
|----------------------------|-------------------------------------------------------------------------------------------------|---------------------------------------------------------------------------------|-----------------------------|-----------------------------|
| Stock Journal No. 1        | Manui<br>Name of product: Corporate Kit<br>%- of Cost                                           | cture of Materials<br>Name of BOM: Kit<br>Illocation 100 %                      | Qty : 10 Nos                | <b>2-Jul-20</b><br>Thursday |
|                            | Components (Consumption)                                                                        |                                                                                 | Co Broduct/Bu Broduct/Seren |                             |
| Name of Item               | components (consumption)                                                                        | Name of Item                                                                    | % of Cost                   |                             |
|                            | Quantity Rate A                                                                                 | nount                                                                           | allocation Quantity Rate    | Amount                      |
| Watch<br>Wallet<br>Tie     | 10 Nos 1,750.00/Nos 17,<br>10 Nos 679.00/Nos 6,<br>10 Nos 350.00/Nos 3,<br>10 Nos 500.00/Nos 5, | 00.00<br>90.00<br>00.00<br>Cost of components:<br><i>Type of Additional Cos</i> | st Percentage               | 32,790.00                   |
|                            |                                                                                                 | Total Addl. Cost                                                                |                             | 32 790 00                   |
|                            |                                                                                                 | Allocation to Primary Item                                                      |                             | 32,730.00                   |
|                            | 40 Nos 32,                                                                                      | 90.00 Effective rate of Primary Iter                                            | m                           | 3,279.00/Nos                |
| Narration:                 |                                                                                                 |                                                                                 |                             |                             |

6. Press Ctrl+A to save.

After the stock transfer, the stock for the corporate kit is increased and individual items stock is reduced to the same extent.

| i <b>g Balance</b><br>Rate Value | CI 1 D I                              | Particulars                                 |
|----------------------------------|---------------------------------------|---------------------------------------------|
| ate value                        | Closing Balar                         |                                             |
|                                  | adding Rate                           |                                             |
| 070.00 20.7                      | 40 N 0.070.00                         | C                                           |
| 279.00 32,7                      | 10 Nos 3,279.00                       | Comporte Kit                                |
| 2 47 7                           | 101103 3,213.00                       | Stationan                                   |
| 350.00 31.5                      | 00 Nos 350 00                         | Don                                         |
| 500.00 55.0                      | 110 Nos 500.00                        | Tie                                         |
| 679.00 47.5                      | 70 Nos 679 00                         | Wallet                                      |
| 750 00 1 13 7                    | 65 Nos 1 750 00                       | Watch                                       |
| 1                                | 90 Nos<br>110 Nos<br>70 Nos<br>65 Nos | Stationery<br>Pen<br>Tie<br>Wallet<br>Watch |

- Gateway of Tally > Vouchers > F8 (Sales). Alternatively, press Alt+G (Go To) > Create Voucher > press F8 (Sales).
- Press F12 (configure) > set Provide Additional Descriptions for Stock Items to Yes, to view the additional description entered in the stock item.
- 3. Select the applicable tax ledgers (central and state/union territory taxes for local supply, integrated tax for interstate supply).

| Accounting Voucher Creation                                                                                                    | National Enterprises | ×                  |
|----------------------------------------------------------------------------------------------------|----------------------|--------------------|
| Sales         No.         27           Party A/c name         :         Durga Enterprises           Current balance         :         Sales ledger           Sales eddger         :         Sales           Current balance         :         88,68,480.00 Cr | isive                | 3-Jul-20<br>Friday |
| Name of Item                                                                                                    | Quantity Rate per    | Amount             |
| Corporate Kit<br>Watch, Wallet, Tie, Pen                                                                                                    | 5 Nos 4,000.00 Nos   | 20,000.00          |
| Central Tax                                                                                                    |                      | 1,800.00           |
| State Tax                                                                                                    |                      | 1,800.00           |
|                                                                                                    |                      |                    |
| Narration:                                                                                                    | 5 Nos                | Accept ?           |
|                                                                                                    |                      | les or No          |

- 4. Press **Ctrl+A** to save.
- 5. Open the voucher in alteration mode, and press Alt+P (Print) > press Enter on Current > press P (Print) to print. The printed invoice with item description, discount value and GST details appear as

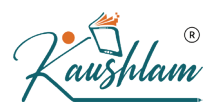

# shown below:

| Tax I                                                                                                    | nvoice         |              |          |                |                                       |
|----------------------------------------------------------------------------------------------------|----------------|--------------|----------|----------------|---------------------------------------|
| National Enterprises                                                                                                    | Invoice No     | ).           | Dated    |                |                                       |
| 5th Main Road                                                                                                    | 27             |              | 3-Jul    | -20            |                                       |
| Banashankari 3rd Stage                                                                                                    | Delivery N     | ote          | Mode     | Terms          | of Payment                            |
| Bangalore                                                                                                    | DN1111         |              |          |                |                                       |
| GSTIN/UIN: 29/ 0                                                                                                    | Dispatch D     | Doc No.      | Delive   | ry Note        | e Date                                |
| State Name : Karnataka, Code : 29                                                                                                    | DC5462         |              | 3-Jul    | -20            |                                       |
| Buyer (Bill to)                                                                                                    | Dispatche      | d through    | Destin   | ation          |                                       |
| Durga Enterprises                                                                                                    | Goods A        | uto          | Basa     | vanag          | udi                                   |
| Basavanagudi                                                                                                    | Bill of Ladi   | ing/LR-RR No | . Motor  | Vehicle        | e No.                                 |
| Bangalore                                                                                                    | 1290192        | dt. 3-Jul-20 | KA00     | ZZ00(          | 00                                    |
| State Name : Karnataka, Code : 29                                                                                                    | Terms of L     | Delivery     |          |                |                                       |
|                                                                                                    |                |              |          | $(\mathbf{R})$ |                                       |
| SI Description of Goods                                                                                                    | HSN/SAC        | Quantity     | Rate     | per            | Amount                                |
| 1 Corporate Kit<br>Watch, Wallet, Tie, Pen                                                                                                    | 9101           | 5 Nos        | 4,000.00 | Nos            | 20,000.00                             |
| Central Ta<br>State Ta                                                                                                    | ax<br>ax       |              |          |                | 1,800.00<br>1,800.00                  |
| and                                                                                                    |                |              |          |                |                                       |
| Tot                                                                                                    | tal            | 5 Nos        |          | ₹              | 23,600.00                             |
| Amount Chargeable (in words)                                                                                                    |                |              |          |                | E. & O.E                              |
| INR Twenty Three Thousand Six Hundred Only                                                                                                    |                |              |          |                |                                       |
| HSN/SAC Taxal                                                                                                    | ble <u>Cen</u> | Amount       | State A  | Tax<br>mount   | Total<br>Tax Amount                   |
| 9101 20.00                                                                                                    | 0.00 9%        | 1.800.00     | 9%       | 1.800.0        | 0 3.600.00                            |
|                                                                                                    | 0.00           | 1 800 00     |          | 1,800.0        | 0 3,600.00                            |
| Total 20,00                                                                                                    | 0.00           | 1,000.00     |          |                |                                       |
| Total 20,00<br>Tax Amount (in words) : INR Three Thousand Six Hun                                                                                                    | ndred Only     | 1,000.001    |          |                |                                       |
| Total 20,00<br>Tax Amount (in words) : INR Three Thousand Six Hur<br>Declaration                                                                                                    | ndred Only     | 1,000.001    | f        | or Natio       | nal Enternrisce                       |
| Total       20,00         Tax Amount (in words) :       INR Three Thousand Six Hundred         Declaration       We declare that this invoice shows the actual price of the goods described and that all particulars are true and correct. | ndred Only     | 1,000.001    | Ĩ        | or Natic       | onal Enterprises<br>norised Signatory |

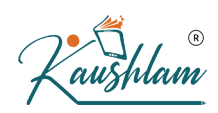

## Sale of Fixed Assets

You can record the relevant transactions for sale of fixed assets and view the details in GST reports and Balance Sheet.

In this section

- Purchase of fixed assets
- Voucher for depreciation
- <u>Sale of fixed assets</u>
- View details in GST report
- Journal entries for adjusting profit or loss on sale of fixed assets

#### Purchase of fixed assets

- Gateway of Tally > Vouchers > F9 (Purchase).
   Alternatively, press Alt+G (Go To) > Create Voucher > press F9 (Purchase).
- 2. Press **Ctrl+H** (Change Mode) to select the required voucher mode (Accounting Invoice, in this case).
- 3. Select the ledger grouped under Fixed Assets with the nature of transaction set to Purchase Taxable, and Nature of goods set to Capital Goods.

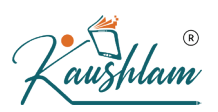

## 4. Select the GST ledgers.

| Assessmentioner Menuscherer Constitioner | <b>U</b>        | National Extension   |            |
|------------------------------------------|-----------------|----------------------|------------|
| Accounting voucher Creation              |                 | National Enterprises | ,          |
| Purchase No. 1                           |                 |                      | 3-Jul-2    |
| Supplier Invoice No.: CT/62              | Date : 3-Jul-20 |                      | Frida      |
| Party A/c name : Chirag Traders          |                 |                      |            |
| Current balance :                        |                 |                      |            |
| Particulars                              |                 | Rate per             | Amour      |
|                                          |                 |                      |            |
| Fixed Assets                             |                 |                      | 50,000.0   |
| Central Tax                              |                 |                      | 4,500.0    |
| State Tax                                |                 |                      | 4,500.0    |
|                                          |                 |                      |            |
|                                          |                 |                      |            |
|                                          |                 |                      |            |
|                                          |                 |                      |            |
|                                          |                 |                      |            |
|                                          |                 |                      |            |
|                                          |                 |                      |            |
|                                          |                 |                      |            |
|                                          |                 |                      |            |
|                                          |                 |                      |            |
|                                          |                 |                      |            |
|                                          |                 |                      |            |
|                                          |                 |                      |            |
|                                          |                 |                      |            |
|                                          |                 |                      |            |
|                                          |                 |                      |            |
|                                          |                 |                      |            |
|                                          |                 |                      |            |
|                                          |                 |                      |            |
|                                          |                 |                      |            |
|                                          |                 |                      |            |
|                                          |                 |                      | Accept ?   |
| Narration:                               |                 |                      |            |
|                                          |                 |                      | Yes or No  |
|                                          |                 |                      | 100 01 110 |
|                                          |                 |                      |            |
| Press <b>Enter</b> to                    | save.           |                      |            |
|                                          |                 |                      |            |
|                                          |                 |                      |            |
|                                          |                 |                      |            |
|                                          |                 |                      |            |
|                                          | 10              |                      |            |
|                                          |                 |                      |            |
|                                          |                 |                      |            |
|                                          |                 |                      |            |
| cher for depre                           | eciation        |                      | Y          |
| ener ion acpre                           |                 |                      |            |
|                                          |                 |                      |            |

5. Press Enter to save.

## Voucher for depreciation

Record the depreciation voucher before recording the sale of fixed assets.

- 1. Gateway of Tally > Vouchers > F7 (Journal). Alternatively, press Alt+G (Go To) > Create Voucher > press F7 (Journal).
- 2. Debit the depreciation ledger grouped under expenses, and enter the value of depreciation.

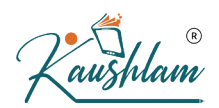

#### 3. Credit the fixed assets ledger.

|                             | 0   |                      |            |           |           |
|-----------------------------|-----|----------------------|------------|-----------|-----------|
| Accounting Voucher Creation |     | National Enterprises |            |           | ×         |
| Journal No. 1               |     |                      |            |           | 31-Mar-20 |
|                             |     |                      |            |           | Tuesdav   |
|                             |     |                      |            |           | · · · · · |
| Particulars                 |     |                      |            | Debit     | Credit    |
|                             |     |                      |            |           |           |
| By Depreciation             |     |                      |            | 46,000.00 |           |
| Cur Bal: 46,000.00 Dr       |     |                      |            |           |           |
| To Fixed Assets             |     |                      |            |           | 46,000.00 |
| Cur Bal: 4,000.00 Dr        |     |                      |            |           |           |
|                             |     |                      |            |           |           |
|                             |     |                      |            |           |           |
|                             |     |                      |            |           |           |
|                             |     |                      |            |           |           |
|                             |     |                      |            |           |           |
|                             |     |                      |            |           |           |
|                             |     |                      |            |           |           |
|                             |     |                      |            |           |           |
|                             |     |                      |            |           |           |
|                             |     |                      |            |           |           |
|                             |     |                      |            |           |           |
|                             |     |                      |            |           |           |
|                             |     |                      |            |           |           |
|                             |     |                      |            |           |           |
|                             |     |                      | $(\alpha)$ |           |           |
|                             |     |                      |            |           |           |
|                             |     |                      |            |           |           |
|                             |     |                      |            |           |           |
|                             |     |                      |            |           |           |
|                             |     |                      |            |           |           |
| N                           |     |                      |            | 40,000,00 | 40,000,00 |
| Narration:                  |     |                      |            | 46,000.00 |           |
|                             |     |                      |            |           | Accept ?  |
|                             |     |                      |            |           |           |
|                             |     |                      |            |           | Yes or No |
|                             |     |                      |            |           |           |
|                             |     |                      |            |           |           |
| Press <b>Enter</b> to save  | 2.  |                      |            |           |           |
|                             |     |                      |            |           |           |
|                             |     |                      |            |           |           |
|                             |     |                      |            |           |           |
|                             |     |                      |            |           |           |
|                             | 401 |                      |            |           |           |
|                             |     |                      |            |           |           |
|                             |     |                      |            |           |           |
|                             |     |                      |            |           |           |
| of fixed assets             |     |                      |            |           |           |
|                             |     |                      |            |           |           |
|                             |     |                      |            |           |           |
|                             |     |                      |            |           |           |

4. Press Enter to save.

# Sale of fixed assets

- 1. Gateway of Tally > Vouchers > F8 (Sales). Alternatively, press Alt+G (Go To) > Create Voucher > press F8 (Sales).
- 2. Press Ctrl+H (Change Mode) to select the required voucher mode (Accounting Invoice, in this case).
- 3. In the accounting invoice, select the fixed asset ledger grouped under Sales Accounts.

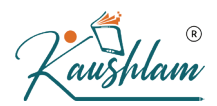

## 4. Select the GST ledgers based on the party's **Place of Supply**.

| Accounting Voucher Creation      | National Enterprises >>>>>>>>>>>>>>>>>>>>>>>>>>>>>>>>>>> |
|----------------------------------|----------------------------------------------------------|
| Sales No. 2                      | 1-Apr-20                                                 |
|                                  | Wednesday                                                |
| Party A/c name : Prajwal Traders |                                                          |
| Current balance :                |                                                          |
| Particulars                      | Rate per Amoun                                           |
| Sale of Fixed Assets             | 5,000.00                                                 |
| Central Tax                      | 450.00                                                   |
| State Tax                        | 450.00                                                   |
|                                  |                                                          |
|                                  |                                                          |
|                                  |                                                          |
|                                  |                                                          |
|                                  |                                                          |
|                                  |                                                          |
|                                  |                                                          |
|                                  |                                                          |
|                                  |                                                          |
|                                  |                                                          |
|                                  |                                                          |
|                                  |                                                          |
|                                  |                                                          |
|                                  |                                                          |
|                                  |                                                          |
|                                  |                                                          |
|                                  |                                                          |
|                                  |                                                          |
|                                  | Accent 2                                                 |
| Narration:                       | Accept ?                                                 |
|                                  | Yes or No                                                |
|                                  |                                                          |

This sale value will appear in your trading account and **Sales Register**. As the sale is of fixed asset, you need to transfer this amount to fixed asset ledger, to form part of the **Balance Sheet**.

Note: Sale of fixed asset can be recorded in journal voucher as shown below, bu t you cannot generate the sales invoice.

| Accounting Voucher Creation | National Enterprises |            |
|-----------------------------|----------------------|------------|
| Journal No. 1               |                      | 1-Apr-:    |
|                             |                      | Wednesd    |
| Particulars                 |                      | Debit Cred |
| By Prajwal Traders          |                      | 5,900.00   |
| Cur Bal: 5,900.00 Dr        |                      |            |
| New Ref 2                   | 5,900.00 Dr          | E 000      |
| Cur Bal: 5 000 00 Cr        |                      | 5,000.     |
| o Central Tax               |                      | 450.       |
| Cur Bal: 4,78,708.25 Cr     |                      |            |
| o State Tax                 |                      | 450.       |
|                             |                      |            |
| Jarration.                  |                      | 5 900 00   |
| vanation.                   |                      | Accept ?   |
|                             |                      | Yes or No  |

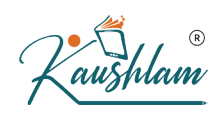

## View details in GST report

 Gateway of Tally > Display More Reports > GST Reports > GSTR-1. Alternatively, press Alt+G (Go To) > type or select GSTR-1 > and press Enter.

If the fixed asset is sold to:

- Registered dealer, the details will appear under B2B Invoices.
- Unregistered dealer, the details will appear under B2C Invoices.

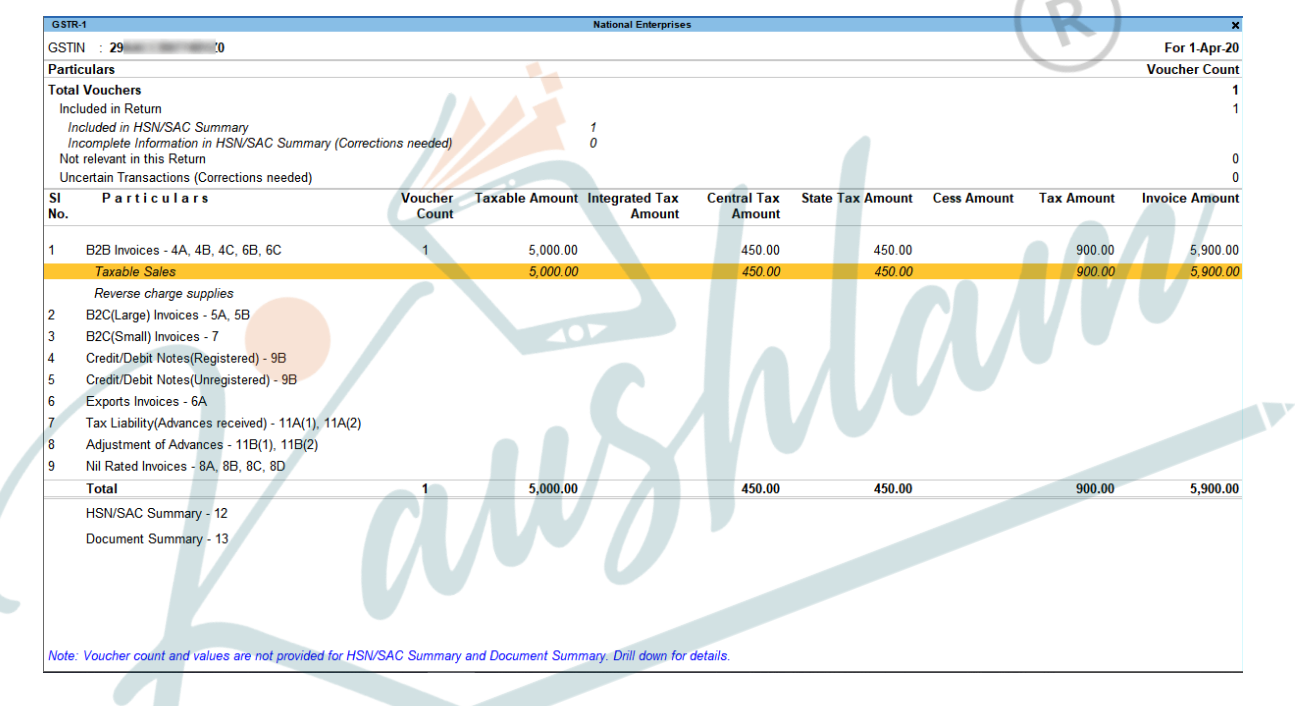

## Journal entries for adjusting profit or loss on sale of fixed assets

## Account for profit on sale of fixed asset

Transfer the profit to income ledger to reflect the actual value of fixed assets in Balance sheet.

Example: After charging depreciation on fixed assets, if the net value of the fixed assets is 4,000 and the sale value is 5,000, record a Journal voucher to transfer the profit as given below:

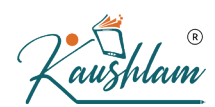

- Debit: Sale of Fixed assets = 5,000
- Credit: Fixed Assets = 4,000
- Credit: Indirect Income = 1,000

#### Account for loss on sale of fixed asset

Transfer the loss to expense ledger to reflect the actual value of fixed assets in Balance sheet.

Example: After charging depreciation on fixed assets, if the net value of the fixed assets is 5,000 and the sale value is 4,000, record a Journal voucher to transfer the loss as given below:

- Debit: Sale of Fixed assets = 4,000
- Debit: Indirect Expenses = 1,000
- Credit: Fixed Assets = 5,000

## **Record Purchases Under GST in TallyPrime**

Once you activate GST in your company, you can record the purchase of goods and services (inward supply) that attract GST using a purchase voucher. You can also record purchases from other territory and SEZ, nil rated and exempt purchases, works contract, purchases attracting GST and TDS.

#### Select the Purchase Ledger in a Purchase Transaction

While recording any type of purchase transaction, you can choose either of the following methods:

 Method 1: For a specific type of purchase transaction, you can create or update the purchase ledger with the relevant Nature of transaction. Select this purchase ledger while recording the purchase transaction.

| <ul> <li>Not Applicable</li> <li>Branch Transfer Inward</li> <li>Imports Taxable</li> <li>Interstate Purchase From Unregistered Dealer - Exempt</li> <li>Interstate Purchase From Unregistered Dealer - Serie</li> <li>Interstate Purchase From Unregistered Dealer - Taxa</li> <li>Interstate Purchase From Unregistered Dealer - Taxa</li> <li>Interstate Purchase From Unregistered Dealer - Taxa</li> <li>Interstate Purchase From Unregistered Dealer - Taxa</li> <li>Interstate Purchase From Unregistered Dealer - Taxa</li> <li>Interstate Purchase From Unregistered Dealer - Taxa</li> <li>Interstate Purchase From Unregistered Dealer - Taxa</li> <li>Interstate Purchase From Unregistered Dealer - Taxa</li> <li>Interstate Purchase Deemed Exports - Nil Rated</li> <li>Intrastate Purchase Deemed Exports - Nil Rated</li> <li>Intrastate Purchase Deemed Exports - Nil Rated</li> <li>Intrastate Purchase Deemed Exports - Nil Rated</li> <li>Purchase Deemed Exports - Nil Rated</li> <li>Purchase Deemed Exports - Nil Rated</li> <li>Purchase From SEZ - Exempt</li> <li>Purchase From SEZ - Nil Rated</li> <li>Purchase From SEZ - Nil Rated</li> <li>Purchase From SEZ - Nil Rated</li> <li>Purchase From SEZ - Nil Rated</li> <li>Purchase From SEZ - Nil Rated</li> <li>Purchase From SEZ - Nil Rated</li> <li>Purchase From SEZ - Nil Rated</li> <li>Purchase From SEZ - Nil Rated</li> <li>Purchase From SEZ - Nil Rated</li> <li>Purchase From SEZ - Nil Rated</li> <li>Purchase From SEZ - Nil Rated</li> <li>Purchase From SEZ (Without Bill of Entry) - Exempt</li> <li>Purchase From Unregistered Dealer - Nil Rated</li> <li>Purchase From Unregistered Dealer - Nil Rated</li> <li>Purchase From Unregistered Dealer - Nil Rated</li> <li>Purchase From Unregistered Dealer - Nil Rated</li> <li>Purchase From Unregistered Dealer - Nil Rated</li> <li>Purchase From Unregistered Dealer - Nil Rated</li> <li>Purchase From Unregistered Dealer - Nil Rated</li> <li>Purchase From Unregistered Dealer - Nil Rated</li> <li>Purchase From Unregistered Dealer - Nil Rated</li> <li>Purchase</li></ul> |           |                                  | National Enterprises      |             | Natures of Transaction                                                                                                    |
|----------------------------------------------------------------------------------------------------|-----------|----------------------------------|---------------------------|-------------|----------------------------------------------------------------------------------------------------|
| GST Details for Ledger:       Purchase Taxable         Nature of transaction       : Purchase Taxable         Tax Details       Purchase Taxable         Tax Details       Purchase Taxable         Tax Details       Purchase Deemed Exports - Exempt         Tax Type       Rate         Integrated Tax       0 %         Cess       0 %         Purchase From SEZ - LUT/Bond         Purchase From SEZ (Without Bill of Entry) - Exempt         Purchase From SEZ (Without Bill of Entry) - Stable         Purchase From Unregistered Dealer - Nil Rated         Purchase From Unregistered Dealer - Taxable         Purchase From Unregistered Dealer - Taxable         Purchase From Unregistered Dealer - Taxable                                                                                                    | ints      | Mailing Detai<br>Name<br>Address | l <u>s</u><br>:<br>:      |             | Not Applicable     Branch Transfer Inward     Imports Exempt     Imports Nil Rated     Imports Taxable     Interstate Purchase Exempt     Interstate Purchase From Unregistered Dealer - Exem     Interstate Purchase From Unregistered Dealer - Nil Ra     Interstate Purchase From Unregistered Dealer - Servic     Interstate Purchase From Unregistered Dealer - Taxa     Interstate Purchase Nil Rated |
| Nature of transaction       : Purchase Taxable         Nature of transaction       : Purchase Taxable         Tax Details                                                                                                    |           | GS                               | T Details for Ledger:     |             | Interstate Purchase Taxable<br>Intrastate Purchase Deemed Exports - Exempt                                                                                                    |
| Nature of transaction       : Purchase Taxable         Tax Details                                                                                                    |           | ŀ                                | Purchase l'axable         |             | Intrastate Purchase Deemed Exports - Nil Rated<br>Intrastate Purchase Deemed Exports - Taxable                                                                                                    |
| Tax Details         Taxability       : Taxable         Tax Type       Rate         Integrated Tax       0 %         Cess       0 %         Purchase From SEZ - LUT/Bond         Purchase From SEZ - Nil Rated         Purchase From SEZ - Nil Rated         Purchase From SEZ (Without Bill of Entry) - Exempt         Purchase From SEZ (Without Bill of Entry) - Nil Rate         Purchase From Unregistered Dealer - Nil Rated         Purchase From Unregistered Dealer - Nil Rated         Purchase From Unregistered Dealer - Taxable         Purchase From Unregistered Dealer - Taxable         Purchase Taxable<                                                                                                    | Nature of | transaction                      | : Purchase Taxable        |             | Purchase Deemed Exports - Exempt                                                                                                    |
| Taxability       : Taxable         Tax Type       Rate         Integrated Tax       0 %         Cess       0 %         Purchase From SEZ - LUT/Bond         Purchase From SEZ - Nil Rated         Purchase From SEZ - Nil Rated         Purchase From SEZ - Taxable         Purchase From SEZ - Without Bill of Entry) - Exempt         Purchase From SEZ (Without Bill of Entry) - Nil Rate         Purchase From SEZ (Without Bill of Entry) - Nil Rate         Purchase From SEZ (Without Bill of Entry) - Nil Rate         Purchase From Unregistered Dealer - Exempt         Purchase From Unregistered Dealer - Taxable         Purchase From Unregistered Dealer - Taxable         Purchase From Unregistered Dealer - Taxable         Purchase From Unregistered Dealer - Taxable         Purchase From Unregistered Dealer - Taxable         Purchase From Unregistered Dealer - Taxable         Purchase From Unregistered Dealer - Taxable         Purchase From Unregistered Dealer - Taxable         Purchase Taxable                                                                                                    | Tax Deta  | ils                              |                           |             | Purchase Deemed Exports - Taxable                                                                                                    |
| Tax Type       Rate         Integrated Tax       0 %         Cess       0 %         Purchase From SEZ - LUT/Bond         Purchase From SEZ - Nil Rated         Purchase From SEZ - Nil Rated         Purchase From SEZ (Without Bill of Entry) - Exempt         Purchase From SEZ (Without Bill of Entry) - Nil Rate         Purchase From SEZ (Without Bill of Entry) - Nil Rate         Purchase From Unregistered Dealer - Nil Rated         Purchase From Unregistered Dealer - Taxable         Purchase From Unregistered Dealer - Taxable         Purchase From Unregistered Dealer - Taxable         Purchase From Unregistered Dealer - Taxable         Purchase From Unregistered Dealer - Taxable         Purchase From Unregistered Dealer - Taxable         Purchase From Unregistered Dealer - Taxable         Purchase From Unregistered Dealer - Taxable         Purchase From Unregistered Dealer - Taxable         Purchase From Unregistered Dealer - Taxable         Purchase From Unregistered Dealer - Taxable         Purchase From Unregistered Dealer - Taxable         Purchase Taxable                                                                                                    | Taxabi    | lity                             | : Taxable                 |             | Purchase Exempt<br>Purchase From Composition Dealer                                                                                                    |
| Integrated Tax       0 %         Cess       0 %         Purchase From SEZ - Nil Rated         Purchase From SEZ - Taxable         Purchase From SEZ (Without Bill of Entry) - Exempt         Purchase From SEZ (Without Bill of Entry) - Nil Rate         Purchase From SEZ (Without Bill of Entry) - Taxable         Purchase From Unregistered Dealer - Exempt         Purchase From Unregistered Dealer - Taxable         Purchase From Unregistered Dealer - Taxable         Purchase Taxable                                                                                                    | Tax T     | /pe                              | Rate                      |             | Purchase From SEZ - Exempt<br>Purchase From SEZ - LUT/Bond                                                                                                    |
| Purchase From SEZ (Without Bill of Entry) - Exempt<br>Purchase From SEZ (Without Bill of Entry) - Nil Rate<br>Purchase From SEZ (Without Bill of Entry) - Taxable<br>Purchase From Unregistered Dealer - Nil Rated<br>Purchase From Unregistered Dealer - Taxable<br>Purchase Nil Rated<br>Purchase Taxable                                                                                                    | Integ     | ated Tax                         | 0 %                       |             | Purchase From SEZ - Nil Rated<br>Purchase From SEZ - Taxable                                                                                                    |
|                                                                                                    |           |                                  |                           |             | Purchase From SEZ (Without Bill of Entry) - Exempt<br>Purchase From SEZ (Without Bill of Entry) - Nil Rate<br>Purchase From SEZ (Without Bill of Entry) - Taxable<br>Purchase From Unregistered Dealer - Exempt<br>Purchase From Unregistered Dealer - Nil Rated<br>Purchase From Unregistered Dealer - Taxable<br>Purchase Nil Rated<br>Purchase Taxable                                                   |
|                                                                                                    | • 1       | /lethod 2:                       | Select the commo          | on purcha   | se ledger during the purcha                                                                                                    |
| <ul> <li>Method 2: Select the common purchase ledger during the purchage</li> </ul>                                                                                                    | t         | ransaction                       | n. Press <b>F12</b> (Conf | igure) set  | the option Modify Tax Rate                                                                                                    |
| <ul> <li>Method 2: Select the common purchase ledger during the purchase transaction. Press F12 (Configure) set the option Modify Tax Rate</li> </ul>                                                                                                    | 6         | etails for                       | GST to Yes. Selec         | t the Class | sification/Nature.                                                                                                    |
| <ul> <li>Method 2: Select the common purchase ledger during the purchase transaction. Press F12 (Configure) set the option Modify Tax Rate details for GST to Yes. Select the Classification/Nature.</li> </ul>                                                                                                    | Ų         |                                  |                           |             |                                                                                                    |

Interstate Purchase From Unregistered Dealer - Taxable On Transaction Interstate Purchase From Unregistered Dealer - Taxable Nature of Transaction Interstate Purchase Nil Rated Nature of Transaction Interstate Purchase Taxable Nature of Transaction Intrastate Purchase Deemed Exports - Exempt Nature of Transaction Intrastate Purchase Deemed Exports - Nil Rated Nature of Transaction Intrastate Purchase Deemed Exports - Taxable Nature of Transaction Purchase Deemed Exports - Exempt Nature of Transaction Purchase Deemed Exports - Nil Rated Nature of Transaction Purchase Deemed Exports - Taxable Nature of Transaction Purchase Exempt Purchase From Composition Dealer Purchase From SEZ - Exempt Purchase From SEZ - LUT/Bond Nature of Transaction Nature of Transaction Nature of Transaction Tax Classification details Nature of Transaction Purchase From SEZ - Nil Rated Nature of Transaction Classification/Nature Purchase ( Purchase Taxa Purchase From SEZ - Taxable Nature of Transaction Purchase From SEZ (Without Bill of Entry) - Exempt Nature of Transaction Purchase From SEZ (Without Bill of Entry) - Nil Rated Nature of Transaction Purchase From SEZ (Without Bill of Entry) - Taxable Nature of Transaction Purchase From Unregistered Dealer - Exempt Nature of Transaction Purchase From Unregistered Dealer - Nil Rated Nature of Transaction Purchase From Unregistered Dealer - Taxable Nature of Transaction Purchase Nil Rated Nature of Transaction Purchase Taxable Nature of Transaction

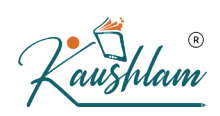

## Local purchase

The purchase of goods or services from a supplier in the same state attracts central tax and state tax.

- Gateway of Tally > Vouchers > F9 (Purchase). Alternatively, press Alt+G (Go To) > Create Voucher > press F9 (Purchase).
- 2. Enter the Supplier Invoice No. and Date.
- 3. In **Party A/c name**, select the supplier's ledger or the cash ledger.
- 4. Select the common purchase ledger in which GST rate is not defined.
- 5. Select the stock items defined with different GST rates, and specify the quantities and rates for each of them.
- 6. Select the central and state tax ledgers. GST will be calculated based on the GST rates defined in the stock items.

| Accounting Voucher Creation National Enterprises                                                                                                    |                      |                                | ×                          |
|----------------------------------------------------------------------------------------------------|----------------------|--------------------------------|----------------------------|
| Purchase         No.         1           Supplier Invoice No.:         12         Date         :         5-May-20           Party A/c name         :         Indigo Computech |                      |                                | <b>5-May-20</b><br>Tuesday |
| Current balance :                                                                                                    |                      |                                |                            |
| Name of Item                                                                                                    | Quantity             | Rate per                       | Amount                     |
| Personal Computers 1 Ton Split Air Conditioner                                                                                                    | 15 Nos 2<br>18 Nos 1 | 25,400.00 Nos<br>19,200.00 Nos | 3,81,000.00<br>3,45,600.00 |
|                                                                                                    |                      |                                | 7,26,600.00                |
| Central Tax<br>State Tax                                                                                                    |                      |                                | 82,674.00<br>82,674.00     |
| Provide GST/e-Way Bill details : <b>Yes</b><br>Narration:                                                                                                    | 33 Nos               |                                | 8,91,948.00                |
|                                                                                                    |                      |                                |                            |

 Press Ctrl+I (More Details) > type or select GST – Tax Analysis to view the tax details. Press Alt+F5 (Detailed) to view the detailed

| GST - Tax Analysis                                                                                 |             |               |            |                                     |
|----------------------------------------------------------------------------------------------------|-------------|---------------|------------|-------------------------------------|
| Particulars                                                                                        |             | Taxable Value | Tax rate   | Duty/Tax Value                      |
| Purchase Taxable                                                                                   |             | 7,26,600.00   |            | 1,65,348.0                          |
| Personal Computers<br>Item Value ( Purchase Value 3,81,000.00 )<br>Central Tax<br>State Tax        | 3,81,000.00 | 3,81,000.00   | 9%<br>9%   | 68, 580.0<br>34, 290.0<br>34, 290.0 |
| 1 Ton Split Air Conditioner<br>Item Value (Purchase Value 3,45,600.00)<br>Central Tax<br>State Tax | 3,45,600.00 | 3,45,600.00   | 14%<br>14% | 96, 768.0<br>48, 384.0<br>48, 384.0 |

- 8. Print the purchase invoice.
- a. Press Alt+P (Print) > press Enter on Current.
- b. Press I (Preview) to check the invoice before printing, if needed.
- c. Press P (Print) to print. 🛀

#### Interstate Purchase

The purchase of goods or services from a supplier from another state attracts integrated tax.

- 1. Follow the steps used for <u>recording a local purchase transaction</u>, with the following changes:
- a. Select the purchase ledger applicable for interstate purchases.
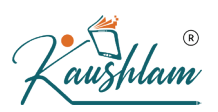

# b. Select the integrated tax ledger.

| _                                    |                | -                    |                      |              |
|--------------------------------------|----------------|----------------------|----------------------|--------------|
| Accounting Voucher Creation          |                | National Enterprises |                      | ×            |
| Purchase No. 2                       |                |                      |                      | 6-May-20     |
| Supplier Invoice No.: PR/12          | ate : 6-May-20 |                      |                      | Wednesday    |
| Party A/c name · PTS Tech Solutions  | ,              |                      |                      |              |
| Current balance                      |                |                      |                      |              |
| Purchase ledger Interstate Purchases |                |                      |                      |              |
| Current balance :                    |                |                      |                      |              |
| Name of Item                         |                |                      | Quantity Rate per    | Amount       |
|                                      |                |                      |                      |              |
| Ultra All-In-One Computer            |                |                      | 90 Nos 27.200.00 Nos | 24.48.000.00 |
| Personal Computers                   |                |                      | 25 Nos 25 400 00 Nos | 6 25 000 00  |
| Fersonal Computers                   |                |                      | 25 NOS 25,400.00 NOS | 6,55,000.00  |
|                                      |                |                      |                      | 30,83,000.00 |
| Integrated Tax                       |                |                      |                      | 5,54,940.00  |
|                                      |                |                      |                      |              |
|                                      |                |                      |                      |              |
|                                      |                |                      |                      |              |
|                                      |                |                      |                      |              |
|                                      |                |                      |                      |              |
|                                      |                |                      |                      |              |
|                                      |                |                      |                      |              |
|                                      |                |                      |                      |              |
|                                      |                |                      |                      |              |
|                                      |                |                      | $(\mathbf{n})$       |              |
|                                      |                |                      |                      |              |
|                                      |                |                      |                      |              |
|                                      |                |                      |                      |              |
|                                      |                |                      |                      |              |
|                                      |                |                      |                      |              |
| Provide GST/e-Way Bill details : Yes |                |                      |                      |              |
| Manada                               |                |                      | 45 No.               | 26 27 040 00 |
| Inanauon.                            |                |                      | 115 NOS              | 30,37,940.00 |
|                                      |                |                      |                      |              |

2. Press Ctrl+A to save.

Depending on the location of the supplier, you can record a local or interstate purchase transaction with the applicable GST rates.

# **Purchase of Fixed Assets**

You can record taxable or exempt purchases of fixed assets (capital goods).

In this section

- Create the fixed asset ledger
- <u>Record purchase of fixed assets</u>

Create the fixed asset ledger

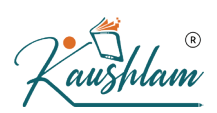

- Gateway of Tally > Create > type or select Ledger > and press Enter. Alternatively, press Alt+G (Go To) > Create Master > Ledger > and press Enter.
- 2. Group it under Fixed Assets.
- 3. Select the required **Nature of transaction**. You can select the following natures of transaction for capital goods:
- Imports Exempt
- Imports Taxable
- Interstate Purchase Exempt
- Interstate Purchase From Unregistered Dealer Services

al

- Interstate Purchase Taxable
- Purchase Deemed Exports Exempt
- Purchase Deemed Exports Taxable
- Purchase Exempt
- Purchase From SEZ Exempt
- Purchase From SEZ Taxable
- Purchase From SEZ (Without Bill of Entry) Exempt
- Purchase From SEZ (Without Bill of Entry) Taxable
- Purchase From Unregistered Dealer Exempt
- Purchase From Unregistered Dealer Nil Rated
- Purchase From Unregistered Dealer Taxable
- Purchase Taxable

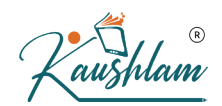

# 4. Select the Nature of goods as Capital Goods.

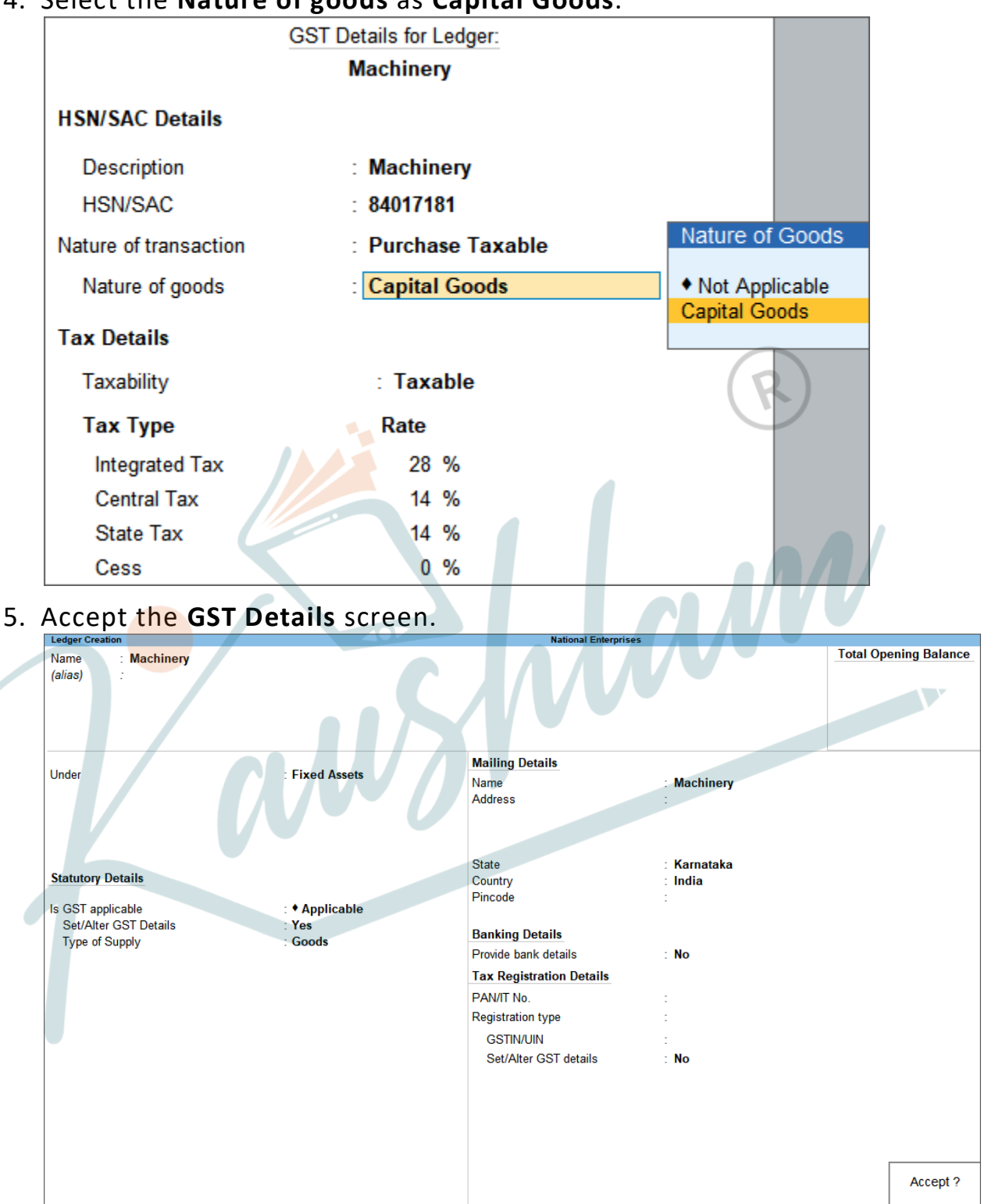

**Opening Balance** 

( on 1-Apr-20) :

Yes or No

6. Press Enter to save.

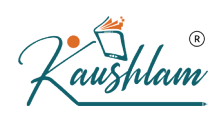

# Record purchase of fixed asset

- Gateway of Tally > Vouchers > F9 (Purchase). Alternatively, press Alt+G (Go To) > Create Voucher > press F9 (Purchase).
- 2. Enter the Supplier Invoice No. and Date.
- 3. Press **Ctrl+H** (Change Mode) to select the required voucher mode (Accounting Invoice, in this case).
- 4. Select the ledger grouped under Fixed Assets with the nature of transaction set to Purchase Taxable, and Nature of goods set to Capital Goods.
- 5. Select the GST ledgers.

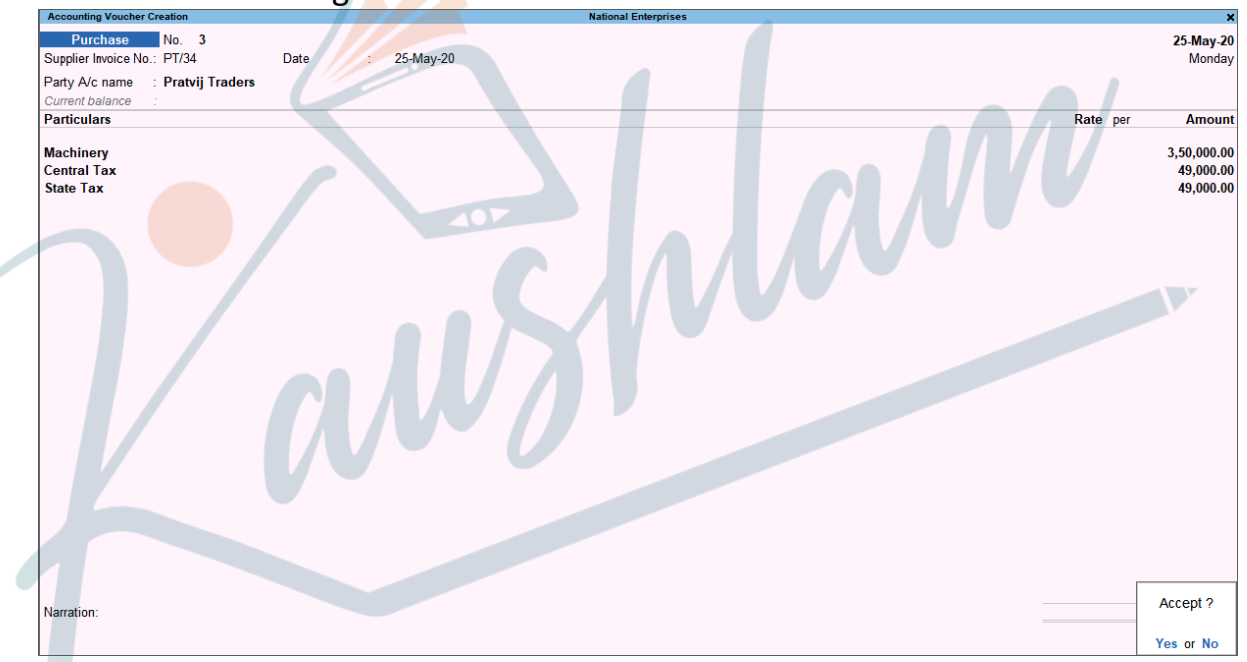

6. Press Enter to save.

#### **Purchases from Other Territory**

To record purchases from other territories, enable the option Assessee of Other Territory in the party ledger. If your company is located in the special/exclusive economic zone, enable the option Assessee of Other

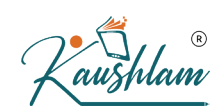

Territory in the Company GST Details screen.

In this section

- Other territory to other territory: Central and UT taxes are applicable
- Other territory to a state or union territory: Integrated tax is applicable
- <u>State or union territory to other territory: Integrated tax is</u> <u>applicable</u>

# Other territory to other territory

- 1. Ensure that the option Assessee of Other Territory is set to Yes in the Company GST Details screen.
- Gateway of Tally > Vouchers > F9 (Purchases). Alternatively, press Alt+G (Go To) > Create Voucher > press F9 (Purchase).
- 3. Select the party ledger in which the option Assessee of Other Territory is set to Yes.
- 4. Select the purchase ledger.
- 5. Select the stock items, enter the quantity and rate. Ensure the UT Tax rate is defined for the stock item.

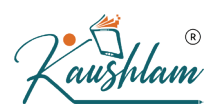

#### c Select the central and UT tay ledgers

| Purchase No. 4<br>Supplier Invoice No.: GM/65<br>Party A/c name : Goutham Mart<br>Current balance : 4,87,163.00 Dr<br>Purchases | Date : 26-May-20     | <b>26-Ma</b><br>Tue: |
|----------------------------------------------------------------------------------------------------|----------------------|----------------------|
| Current balance : 7,26,600.00 Dr<br>Name of Item                                                                                | Quantity Rate per    | Am                   |
| Air Conditioners                                                                                                    | 10 Nos 32,000.00 Nos | 3,20,00              |
| Central Tax<br>UT Tax                                                                                                    |                      | 44,8<br>44,8         |
|                                                                                                    | R                    |                      |
| Provide GST/e-Way Bill details : Yes<br>Narration:                                                                              | 10 Nos               | 4,09,                |
|                                                                                                    |                      |                      |
|                                                                                                    |                      |                      |
|                                                                                                    |                      |                      |
|                                                                                                    |                      |                      |
|                                                                                                    |                      |                      |
|                                                                                                    |                      |                      |
|                                                                                                    |                      |                      |
|                                                                                                    |                      |                      |
|                                                                                                    |                      |                      |
|                                                                                                    |                      |                      |
|                                                                                                    |                      |                      |

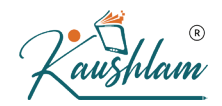

# The printed invoice appears as shown:

|                             | INVC                                                                                                    | ICE                                              |                                                 |                                          |                       |                |
|-----------------------------|----------------------------------------------------------------------------------------------------|--------------------------------------------------|-------------------------------------------------|------------------------------------------|-----------------------|----------------|
| Na<br>Bo<br>Mu<br>GS<br>Sta | ntional Enterprises<br>rivali East<br>umbai<br>STIN/UIN: 97 .0<br>ate Name : Other Territory, Code : 97               | Invoice No.<br>4<br>Supplier Invo<br>GM/65 dt. 2 | e-Way Bil<br>Dice No. & Da<br>2 <b>6-May-20</b> | INo. Dated<br><b>26-Ma</b><br>ate. Other | <b>ay-20</b><br>Refer | ences          |
| Su<br>GC<br>BO<br>Sta       | pplier (Bill from)<br><b>outham Mart</b><br>rivali East, Mumbai<br>ate Name : State Name : Other Territory, Code : 97 |                                                  |                                                 |                                          |                       |                |
|                             |                                                                                                    |                                                  |                                                 | R                                        | )                     |                |
| SI                          | Description of Goods                                                                                                  |                                                  | Quantity                                        | Rate                                     | per                   | Amoun          |
| 1                           | Air Conditioners                                                                                                    |                                                  | 10 Nos                                          | 32,000.00                                | Nos                   | 3,20,00        |
|                             |                                                                                                    | Central Tax<br>UT Tax                            | 0                                               |                                          |                       | 44,80<br>44,80 |
|                             |                                                                                                    | Total                                            | 10 Nos                                          |                                          |                       | ₹ 4.09.60      |
| Am                          | nount Chargeable (in words)                                                                                           | i otal                                           | 101103                                          |                                          |                       | E. 8           |
| INF<br>Co                   | R Four Lakh Nine Thousand Six Hundred Only mpany's GSTIN/UIN : 97, G                                                  | [                                                |                                                 |                                          | 1                     | for Goutham    |
|                             |                                                                                                    |                                                  |                                                 |                                          | Au                    | thorised Sign  |

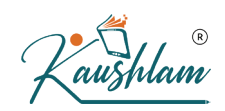

#### Other territory to a state or union territory

- 1. Ensure that the option Assessee of Other Territory is set to Yes in the Company GST Details screen.
- Gateway of Tally > Vouchers > F9 (Purchase).
   Alternatively, press Alt+G (Go To) > Create Voucher > press F9 (Purchase).
- 3. Select the party ledger in which the option Assessee of Other **Territory** is set to No.
- 4. Select the purchase ledger.

**Note:** If you are an assessee of other territory, and your supplier is o f the same state but not of other territory, select a common purchas e ledger. Ensure the tax rates (integrated, central and UT tax) are def ined in the stock items. The taxes will be calculated accordingly.

# 5. Select the integrated tax ledger.

| Accounting Voucher Creation                                     | National Enterprises |                      | ×           |
|-----------------------------------------------------------------|----------------------|----------------------|-------------|
| Purchase No. 5                                                  |                      |                      | 27-May-20   |
| Supplier Invoice No.: CE/82 Date : 27-May-20                    |                      |                      | Wednesday   |
| Party A/c name : Chetan Enterprises                             |                      |                      |             |
| Current balance : 5,29,525.00 Dr<br>Purchase ledger : Purchases |                      |                      |             |
| Current balance : 10,46,600.00 Dr                               |                      |                      |             |
| Name of Item                                                    |                      | Quantity Rate per    | Amount      |
|                                                                 |                      |                      |             |
| Air Conditioners                                                |                      | 10 Nos 32,000.00 Nos | 3,20,000.00 |
|                                                                 |                      |                      |             |
| Integrated Tax                                                  |                      |                      | 89,600.00   |
|                                                                 |                      |                      |             |
|                                                                 |                      |                      |             |
|                                                                 |                      |                      |             |
|                                                                 |                      |                      |             |
|                                                                 |                      |                      |             |
|                                                                 |                      |                      |             |
|                                                                 |                      |                      |             |
|                                                                 |                      |                      |             |
|                                                                 |                      |                      |             |
|                                                                 |                      |                      |             |
|                                                                 |                      |                      |             |
|                                                                 |                      |                      |             |
|                                                                 |                      |                      |             |
| Provide GST/e-Way Bill details : Yes                            |                      |                      |             |
| Narration:                                                      |                      | 10 Nos               | 4,09,600.00 |
|                                                                 |                      |                      |             |
|                                                                 |                      |                      |             |

The printed invoice appears as shown below:

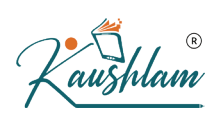

|                              | INVO                                                                                                    | ICE                                              |                                                       |                              |                           |             |
|------------------------------|----------------------------------------------------------------------------------------------------|--------------------------------------------------|-------------------------------------------------------|------------------------------|---------------------------|-------------|
| Na<br>5ti<br>Ba<br>GS<br>Sta | Itional Enterprises<br>h Main Road<br>anashankari 3rd Stage<br>angalore<br>STIN/UIN: 97.<br>ate Name : Other Territory, Code : 97 | Invoice No.<br>5<br>Supplier Invo<br>CE/82 dt. 2 | e-Way Bill No<br>bice No. & Date<br>1 <b>7-May-20</b> | ). Dated<br>27-Ma<br>. Other | <b>ay-20</b><br>Reference | 95          |
| Su<br>Ch<br>Se<br>Gl<br>St   | pplier (Bill from)<br><b>retan Enterprises</b><br>ector 2<br>urgaon<br>ate Name : Haryana, Code : 06                              |                                                  |                                                       |                              |                           |             |
| SI                           | Description of Goods                                                                                                    |                                                  | Quantity                                              | Rate                         | per                       | Amount      |
| 1                            | Air Conditioners                                                                                                    |                                                  | 10 Nos 3                                              | 2,000.00                     | Nos                       | 3,20,000.00 |
|                              |                                                                                                    |                                                  |                                                       |                              |                           |             |
|                              |                                                                                                    | Tatal                                            | 10 Nos                                                |                              | ₹4                        | .09.600.00  |
| An<br>IN                     | <br>nount Chargeable (in words)<br>R Four Lakh Nine Thousand Six Hundred Only                                                     | Total                                            | 10 1003                                               |                              | 11                        | E. & O.I    |
| An<br>INI<br>Co              | nount Chargeable (in words)<br>R Four Lakh Nine Thousand Six Hundred Only<br>ompany's GSTIN/UIN : 06, X                           |                                                  | 10 1005                                               |                              | for Cheta                 | E. & O. I   |

\_\_\_\_\_

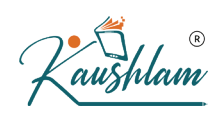

#### State or union territory to other territory

- 1. Ensure that the option Assessee of Other Territory is set to No in the Company GST Details screen.
- Gateway of Tally > Vouchers > F9 (Purchase).
   Alternatively, press Alt+G (Go To) > Create Voucher > press F9 (Purchase).
- 3. Select the party ledger in which the option Assessee of Other **Territory** is set to **Yes**.
- 4. Select the purchase ledger.

**Note:** If you and your supplier are located in the same state, and you do not belong to other territory but your supplier is an assessee of o ther territory, select a common purchase ledger. Ensure that the tax rates are defined in the stock items. The taxes will be calculated acco rdingly.

## 5. Select the integrated tax ledger.

| Accounting Voucher Creation                                    | National Enterprises | X                                |
|----------------------------------------------------------------|----------------------|----------------------------------|
| Purchase No. 6<br>Supplier Invoice No.: FG/34                  | Date : 28-May-20     | 28-May-20<br>Thursday            |
| Party A/c name : FG Appliances                                 |                      |                                  |
| Purchase ledger : Purchases<br>Current balance 13.66.600.00 Dr |                      |                                  |
| Name of Item                                                   |                      | Quantity Rate per Amount         |
| Air Conditioners                                               |                      | 18 Nos 32,000.00 Nos 5,76,000.00 |
| Integrated Tax                                                 |                      | 1,61,280.00                      |
|                                                                |                      |                                  |
|                                                                |                      |                                  |
|                                                                |                      |                                  |
|                                                                |                      |                                  |
|                                                                |                      |                                  |
|                                                                |                      |                                  |
|                                                                |                      |                                  |
|                                                                |                      |                                  |
|                                                                |                      |                                  |
| Provide GST/e-Way Bill details : Yes                           |                      |                                  |
| Narration:                                                     |                      | 18 Nos 7,37,280.00               |
|                                                                |                      |                                  |
|                                                                |                      |                                  |

|       | R    |
|-------|------|
| 'Kaus | hlam |

#### The printed invoice appears as shown below:

| INVO                                                                                                    | ICE                                              |                                               |                                          |                       |               |
|----------------------------------------------------------------------------------------------------|--------------------------------------------------|-----------------------------------------------|------------------------------------------|-----------------------|---------------|
| National Enterprises<br>5th Main Road<br>Banashankari 3rd Stage<br>Bangalore<br>GSTIN/UIN: 29 0<br>State Name : Karnataka, Code : 29 | Invoice No.<br>6<br>Supplier Invo<br>FG/34 dt. 2 | e-Way Bil<br>bice No. & Da<br><b>8-May-20</b> | INO. Dated<br><b>28-Ma</b><br>ate. Other | <b>ay-20</b><br>Refer | ences         |
| Supplier (Bill from)<br><b>FG Appliances</b><br>Sector 11<br>Gandhinagar<br>State Name : State Name : Other Territory, Code : 97     |                                                  |                                               |                                          |                       |               |
| SI Description of Goods                                                                                                    |                                                  | Quantity                                      | Rate                                     | per                   | Amount        |
| No.                                                                                                    |                                                  |                                               |                                          |                       |               |
|                                                                                                    | Total                                            | 18 Nos                                        |                                          |                       | ₹7 37 290     |
| Amount Chargeable (in words)                                                                                                    | Total                                            | 18 Nos                                        |                                          |                       | ₹ 7,37,280.   |
| INR Seven Lakh Thirty Seven Thousand Two Hundred<br>Eighty Only<br>Company's GSTIN/UIN : 97. 1Z2                                     |                                                  |                                               |                                          | 1                     | or FG Applian |

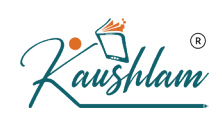

#### **Nil Rated Purchases**

The purchase of nil rated goods from a local or interstate supplier does not attract GST, and can be recorded using a purchase voucher. In the ledger masters of the goods or services classified as nil rated (0%), **Taxability** should be set to **Nil Rated** in the **GST Details** screen.

- Gateway of Tally > Vouchers > F9 (Purchase). Alternatively, press Alt+G (Go To) > Create Voucher > press F9 (Purchase).
- 2. Select the applicable purchase ledger.
- 3. Select the stock items, enter the quantity and rate.

| Accounting Voucher Creation                                                                                                    | Nat         | tional Enterprises |             | ×                                       |
|----------------------------------------------------------------------------------------------------|-------------|--------------------|-------------|-----------------------------------------|
| Purchase         No.         6           Supplier Invoice No.:         AT/92         Date           Party A/c name         :         Anand Traders           Current balance         :         6,83,267.16 Dr           Purchase ledger         :         Nil Rated Purchases           Current balance         :         6 | : 29-May-20 |                    |             | <b>29-May-20</b><br>Friday              |
| Name of Item                                                                                                    |             |                    | Quantity Ra | nte per Amount                          |
|                                                                                                    |             |                    |             |                                         |
| Tomatoes                                                                                                    |             |                    | 500 Kgs 56. | 00 Kgs 28,000.00                        |
| Potatoes                                                                                                    |             |                    | 600 Kgs 39. | 00 Kgs 23,400.00                        |
|                                                                                                    |             |                    | U U         | 51 400 00                               |
| * End of List                                                                                                    |             |                    |             | ,,,,,,,,,,,,,,,,,,,,,,,,,,,,,,,,,,,,,,, |
| Provide GST/e-Way Bill details : Yes                                                                                                    |             |                    |             |                                         |
| Narration:                                                                                                    |             |                    | 1,100 Kgs   | 51,400.00                               |

# 4. Press Ctrl+A to save.

Depending on the location of the party, you can record a local or interstate nil rated purchase transaction.

**Exempt Purchases** 

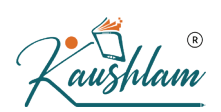

The local or interstate purchase of goods or services exempted from GST can be recorded using a purchase voucher. In the ledger masters of the exempted goods or services, **Taxability** should be set to **Exempt** in the **GST Details** screen.

- Gateway of Tally > Vouchers > F9 (Purchase). Alternatively, press Alt+G (Go To) > Create Voucher > press F9 (Purchase).
- 2. Select the applicable purchase ledger.
- 3. Select the stock items, enter the quantity and rate.

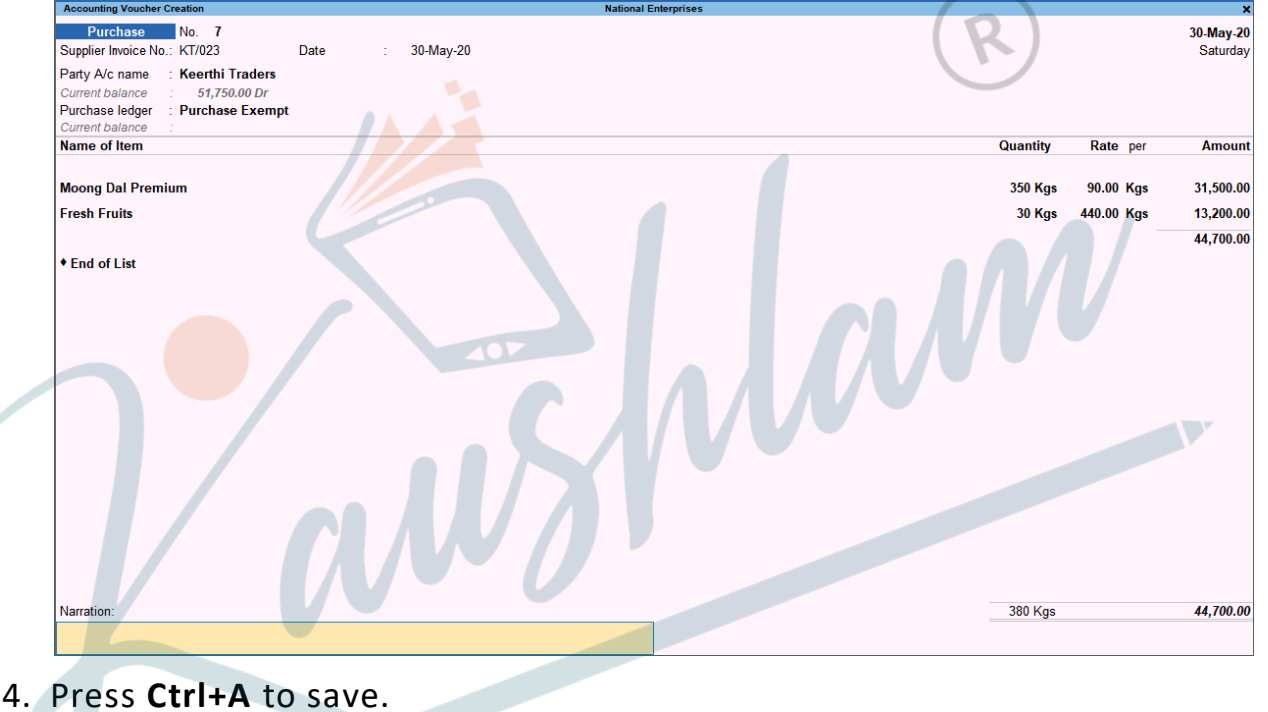

# **Deemed Exports**

The penultimate purchases for exports can be recorded in purchase vouchers. Effective from 18th October 2017:

- Integrated tax is applicable on interstate transactions.
- Central tax and state tax are applicable on transactions made within the state.

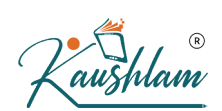

Prior to this date, integrated tax had to be paid on all taxable deemed exports made within and outside the state.

In this section

- Natures of transaction for deemed exports
- <u>Record deemed exports within the state</u>
- <u>Record deemed exports outside the state</u>

# Natures of transaction for deemed exports

You can record deemed exports using the natures of transaction provided for interstate and intrastate purchases.

- Interstate taxable deemed export: Integrated tax is applicable for purchases recorded with the nature of transaction **Purchase Deemed Exports – Taxable**.
- Intrastate taxable deemed export: Central and state taxes are applicable for purchases from local parties recorded with the nature of transaction Intrastate Purchase Deemed Exports – Taxable.
- Exempt and nil rated deemed export: No tax is applicable when recorded with the following natures of transaction:
- Intrastate: Intrastate Purchase Deemed Exports –
   Exempt and Intrastate Purchase Deemed Exports Nil Rated
- Interstate: Purchase Deemed Exports Exempt and Purchase
   Deemed Exports Nil Rated

# Taxable deemed exports within the state

 Gateway of Tally > Vouchers > F9 (Purchase). Alternatively, press Alt+G (Go To) > Create Voucher > press F9 (Purchase).

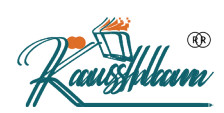

- 2. Select the party located within the state, predefined with the options:
- Consider Party as Deemed Exporter for Purchases set to Yes
- Party Type set to Deemed Export
- 3. Select the purchase ledger of intrastate deemed export nature of transaction.
- 4. Select the stock items, enter the quantity and rate.

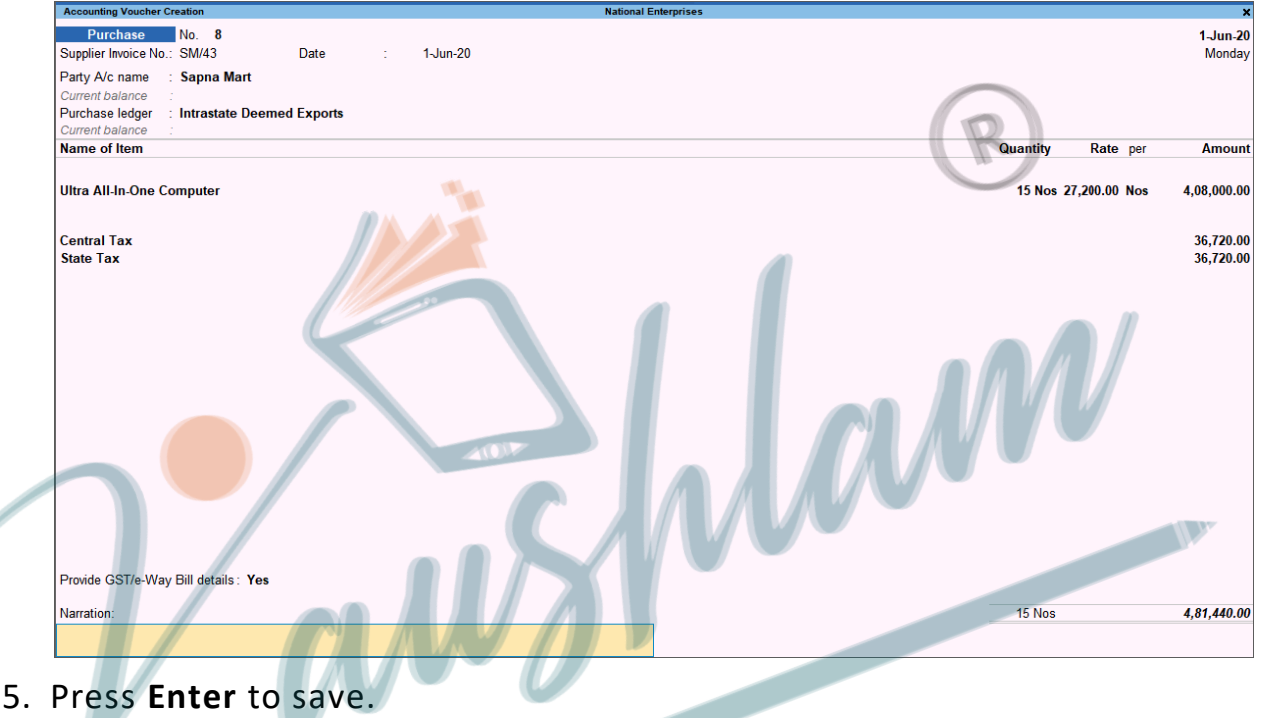

# Taxable deemed exports outside the state

- 1. Gateway of Tally > Vouchers > F9 (Purchase). Alternatively, press Alt+G (Go To) > Create Voucher > press F9 (Purchase).
- 2. Select the interstate party predefined with the options:
- Consider Party as Deemed Exporter for Purchases set to Yes
- Party Type set to Deemed Export

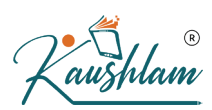

- 3. Select the purchase ledger of interstate deemed export nature of transaction.
- 4. Select the stock items, enter the quantity and rate.

| Accounting Youcher Creation       National Enterprises       Dirple Invoice No.: 1E/055     Date ::     2. Jun.:20       Dargh John on ::     Lathe Enterprises       Wirch Rade Rod Reger ::     Interprises       Warch Rade Rod Reger ::     Interprises       Darge Dialer ::     Interprises       Warch Rade Rod Rod Rod Rod Rod Rod Rod Rod Rod Rod                                                                                                    |                                              | · ·        |                 |          |              |             |
|----------------------------------------------------------------------------------------------------|----------------------------------------------|------------|-----------------|----------|--------------|-------------|
| Purchase       No. 9       2-Jun.         Supplied Invoice No.: LE/056       Date :: 2-Jun.20       Tuesd         Supplied Invoice No.: LE/056       Date :: 2-Jun.20       Tuesd         Supplied Invoice No.: LE/056       Date :: 2-Jun.20       Tuesd         Supplied Invoice No.: LE/056       Date :: 2-Jun.20       Tuesd         Supplied Invoice No.: LE/056       Date :: 2-Jun.20       Tuesd         Supplied Invoice No.: LE/056       Date :: 2-Jun.20       Tuesd         Supplied Invoice No.: LE/056       Date :: 2-Jun.20       Tuesd         Supplied Invoice No.: LE/056       Date :: 2-Jun.20       Tuesd         Supplied Invoice No.: LE/056       Date :: 2-Jun.20       Tuesd         Supplied Invoice No.: LE/056       Date :: 2-Jun.20       Date :: 2-Jun.20         Supplied Invoice No.: LE/056       Date :: 2-Jun.20       Tuesd         Applied Invoice No.: LE/056       Date :: 2-Jun.20       Tuesd         Applied Invoice No.: LE/056       Date :: 2-Jun.20       Tuesd         Applied Invoice No.: LE/056       Date :: 2-Jun.20       Tuesd         Applied Invoice No.: LE/056       Date :: 2-Jun.20       Tuesd         Applied Invoice No.: LE/056       Date :: 2-Jun.20       Tuesd         Applied Invoice No.: LE/056       Date :: 2-Jun.20 | Accounting Voucher Creation                  | Natio      | nal Enterprises |          |              | ×           |
| Supplier Invoice No.: LEOS6       Date       ::       2-Jun-20       Tuesd         Party A/C name       ::       Latha Enterprises                                                                                                    | Purchase No. 9                               |            |                 |          |              | 2-Jun-20    |
| Party Alc name : Latha Enterprises<br>turners balance :<br>inter-State Deemed Exports<br>turners balance :<br>aptops 30 Nos 28,000.00 Nos 8,40,000.<br>ntegrated Tax 1,51,200.<br>Provide GST/e-Way Bill details : Yes<br>larraton:<br>9,97,200.                                                                                                    | Supplier Invoice No.: LE/056 Date            | : 2-Jun-20 |                 |          |              | Tuesday     |
| Avronde GST/e-Way Bill details: Yes larration:                                                                                                    | Party A/c name : Latha Enterprises           |            |                 |          |              |             |
| Vurchase ledger :: Inter-State Deemed Exports<br>iame of Item Quantity Rate per Amou<br>aptops 30 Nos 28,000.00 Nos 8,40,000.<br>Integrated Tax 1,51,200.<br>Provide GST/e-Way Bill details : Yes<br>larration: 9,91,200.                                                                                                    | Current balance :                            |            |                 |          |              |             |
| Provide GST/e-Way Bill details: Yes larration:                                                                                                    | Purchase ledger : Inter-State Deemed Exports |            |                 |          |              |             |
| lame of Item Quantity Rate per Amou<br>aptops 30 Nos 28,000.00 Nos 8,40,000.<br>Integrated Tax 1,51,200.                                                                                                    | Current balance :                            |            |                 |          |              |             |
| aptops 30 Nos 28,000.0 Nos 8,0,00.<br>ntegrated Tax 1,51,200.<br>Provide GST/e-Way Bill details: Yes<br>larration: 9,91,200.                                                                                                    | Name of Item                                 |            |                 | Quantity | Rate per     | Amount      |
| aptops 30 Nos 28,000.00 Nos 8,40,000.  ntegrated Tax 1,51,200.  Provide GST/e-Way Bill details : Yes larration: 9,91,200.                                                                                                    |                                              |            |                 |          |              |             |
| negraed Tax 1,51,200.                                                                                                    | Laptops                                      |            |                 | 30 Nos 2 | 8,000.00 Nos | 8,40,000.00 |
| ntegrated Tax 1,51,200.                                                                                                    |                                              |            |                 |          |              |             |
| Provide GST/e-Way Bill details : Yes                                                                                                    | Integrated Tax                               |            |                 |          |              | 1.51.200.00 |
| Provide GST/e-Way Bill details : Yes<br>larration:                                                                                                    | <b>g</b>                                     |            |                 |          |              | .,,         |
| Provide GST/e-Way Bill details : Yes Aarration: 9,91,200.                                                                                                    |                                              |            |                 |          |              |             |
| Provide GST/e-Way Bill details : Yes larration: 9,91,200.                                                                                                    |                                              |            |                 |          |              |             |
| Provide GST/e-Way Bill details : Yes<br>larration:                                                                                                    |                                              |            |                 |          |              |             |
| Provide GST/e-Way Bill details : Yes                                                                                                    |                                              |            |                 |          |              |             |
| Provide GST/e-Way Bill details : Yes Iarration: 9,91,200.                                                                                                    |                                              |            |                 | (a)      |              |             |
| Provide GST/e-Way Bill details : Yes<br>Aarration:                                                                                                    |                                              |            |                 |          |              |             |
| Provide GST/e-Way Bill details : Yes<br>larration:                                                                                                    |                                              |            |                 |          |              |             |
| Provide GST/e-Way Bill details : Yes<br>larration:                                                                                                    |                                              |            |                 |          |              |             |
| Provide GST/e-Way Bill details : Yes<br>larration:                                                                                                    |                                              |            |                 |          |              |             |
| Provide GST/e-Way Bill details : Yes<br>Aarration:                                                                                                    |                                              |            |                 |          |              |             |
| Provide GST/e-Way Bill details : Yes<br>larration:                                                                                                    |                                              |            |                 |          |              |             |
| Provide GST/e-Way Bill details : Yes<br>larration:                                                                                                    |                                              |            |                 |          |              |             |
| Provide GST/e-Way Bill details : Yes<br>Aarration:                                                                                                    |                                              |            |                 |          |              |             |
| Provide GST/e-Way Bill details : Yes<br>Aarration:<br>9,91,200.                                                                                                    |                                              |            |                 |          |              |             |
| Provide GST/e-Way Bill details : Yes larration: 9,91,200.                                                                                                    |                                              |            |                 |          |              |             |
| Provide GST/e-Way Bill details : Yes larration: 9,91,200.                                                                                                    |                                              |            |                 |          |              |             |
| larration:                                                                                                    | Provide GST/e-Way Bill details : Yes         |            |                 |          |              |             |
| larration: 9,91,200.                                                                                                    |                                              |            |                 |          |              |             |
|                                                                                                    | Narration:                                   |            |                 |          |              | 9,91,200.00 |
|                                                                                                    |                                              |            |                 |          |              |             |
|                                                                                                    |                                              |            |                 |          |              |             |

1

5. Press Enter to save.

# **Purchases from SEZ**

The purchase of goods and services from a party in an SEZ can be recorded using a purchase voucher. In a transaction of purchase from SEZ, taxes are applicable based on the type of purchase.

In this section

- Types of purchase under SEZ
- <u>Record purchase from SEZ</u>

Types of purchase under SEZ

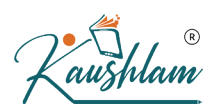

- Purchase from SEZ Taxable: In SEZ purchases, integrated tax is applicable for both local and interstate parties. In the Party Details screen of the invoice, set the option Is Bill of Entry Available to Yes.
- Purchase from SEZ Exempt or Nil Rated: No tax is applicable. In the Party Details screen of the invoice, set the option Is Bill of Entry available to Yes.
- Purchase from SEZ without bill of entry: Can be taxable, exempt or nil rated. In the Party Details screen of the invoice, set the option Is Bill of Entry available to No.
- Purchase from SEZ LUT/Bond: No tax is applicable. Such purchases can be made when your supplier has signed up a letter of undertaking with the department for the sale of goods without the payment of duty. While passing the purchase transaction, you can select either the ledger created for exempt SEZ purchases or the common purchase ledger.
- Provide the LUT/Bond details in the **Company GST Details** screen.
- Set the option in Is Bill of Entry available to Yes in the Party Details screen of the invoice.

# **Record purchases from SEZ**

- Gateway of Tally > Vouchers > F9 (Purchase). Alternatively, press Alt+G (Go To) > Create Voucher > press F9 (Purchase).
- 2. Select the applicable purchase ledger.
- 3. Select the stock items, enter the quantity and rate.
- 4. Set the option **Provide GST details** to **Yes**, if you want to enter the Bill of Entry No., additional details related to ng the SEZ transaction.

| Addition                       | al Details : Purchase From SEZ - | Taxable |   |
|--------------------------------|----------------------------------|---------|---|
| Bill of Entry No.<br>Port Code | :                                | Date    | : |

|    | )•/ |     |     | R |
|----|-----|-----|-----|---|
| ŕŕ | au  | VSI | lla | m |

# 5. Press Enter to return to purchase voucher.

| Accounting Voucher Creation National Enterprises |                            |
|--------------------------------------------------|----------------------------|
| Purchase No. 10                                  | 3-Jur                      |
| Supplier Invoice No.: KKT/067 Date : 3-Jun-20    | Wednes                     |
| Party A/c name : KKC Technologies                |                            |
| Current balance : 7,55,200.00 Dr                 |                            |
| Purchase ledger : Purchase From SEZ - Taxable    |                            |
| Current balance :                                |                            |
| Name of Item                                     | Quantity Rate per Amo      |
| Washing Machines                                 | 3 Nos 15,200.00 Nos 45,600 |
| ◆ End of List                                    |                            |
|                                                  |                            |
|                                                  |                            |
|                                                  |                            |
|                                                  |                            |
|                                                  |                            |
|                                                  | $(\mathbf{R})$             |
|                                                  |                            |
|                                                  |                            |
| Provide GST details : Yes                        |                            |
| Narration:                                       | 3 Nos 45,600               |
|                                                  |                            |

6. Press Ctrl+A to save.

# Purchase of works contract services

Nan You can record a material out/delivery note voucher if you have sent material to works contractor. Then record a purchase invoice when you receive the service. Under GST you need to report only the purchase invoice for works contract.

- 1. Gateway of Tally > Vouchers > F9 (Purchase). Alternatively, press Alt+G (Go To) > Create Voucher > press F9 (Purchase).
- 2. Press Ctrl+H (Change Mode) to select the required voucher mode (Accounting Invoice, in this case).
- 3. In Party A/c name, select the supplier's ledger.
- 4. Enter the **Supplier Invoice No.** and **Date**.
- 5. In **Party A/c name**, select the supplier's ledger.

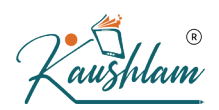

6. Select the purchase ledger and enter the amount. Ensure the purchase ledger has details as shown below:

| Ledger Creation                 |                       |                       |                         |
|---------------------------------|-----------------------|-----------------------|-------------------------|
| Name : Fabrication<br>(alias) : |                       |                       |                         |
|                                 |                       |                       | GST Details for Ledger: |
|                                 |                       |                       | Fabrication             |
|                                 |                       | HSN/SAC Details       |                         |
| Under                           | : Purchase Accounts   | Description           | : Fabrication           |
|                                 |                       | HSN/SAC               | : 11129191              |
|                                 |                       | Nature of transaction | on : Purchase Taxable   |
| Type of Ledger                  | :      Not Applicable | Tax Details           | $\bigcirc$              |
|                                 |                       | Taxability            | : Taxable               |
|                                 |                       | Тах Туре              | Rate                    |
| Statutory Details               |                       | Integrated Tax        | 12 %                    |
| Statutory Details               |                       | Central Tax           | 6 %                     |
| Is GST applicable               | : • Applicable        | State Tax             | 6 %                     |
| Set/Alter GST Details           | : Yes                 | Cess                  | 0 %                     |
| Type of Supply                  | : Services            |                       | Ŵ                       |

- 7. Select the GST ledgers (central and state, or integrated) based on the state selected for the supplier ledger.
- Press Ctrl+I (More Details) > type or select GST Tax Analysis to view the tax details. Press Alt+F5 (Detailed) to view the detailed break-up of tax.

|                        | GST - Tax Analysis |                        |                  |
|------------------------|--------------------|------------------------|------------------|
| Particulars            |                    | Taxable Value Tax rate | e Duty/Tax Value |
|                        |                    |                        |                  |
| Purchase Taxable       |                    | 5,68,000.00            | 68,160.00        |
| Fabrication (11129191) | 5.68.000.00        | 5,68,000.00            | 68,160.00        |
| Central Tax            | 3,08,000.00        | 6                      | % 34,080.00      |
| State Tax              |                    | 6                      | % 34,080.00      |

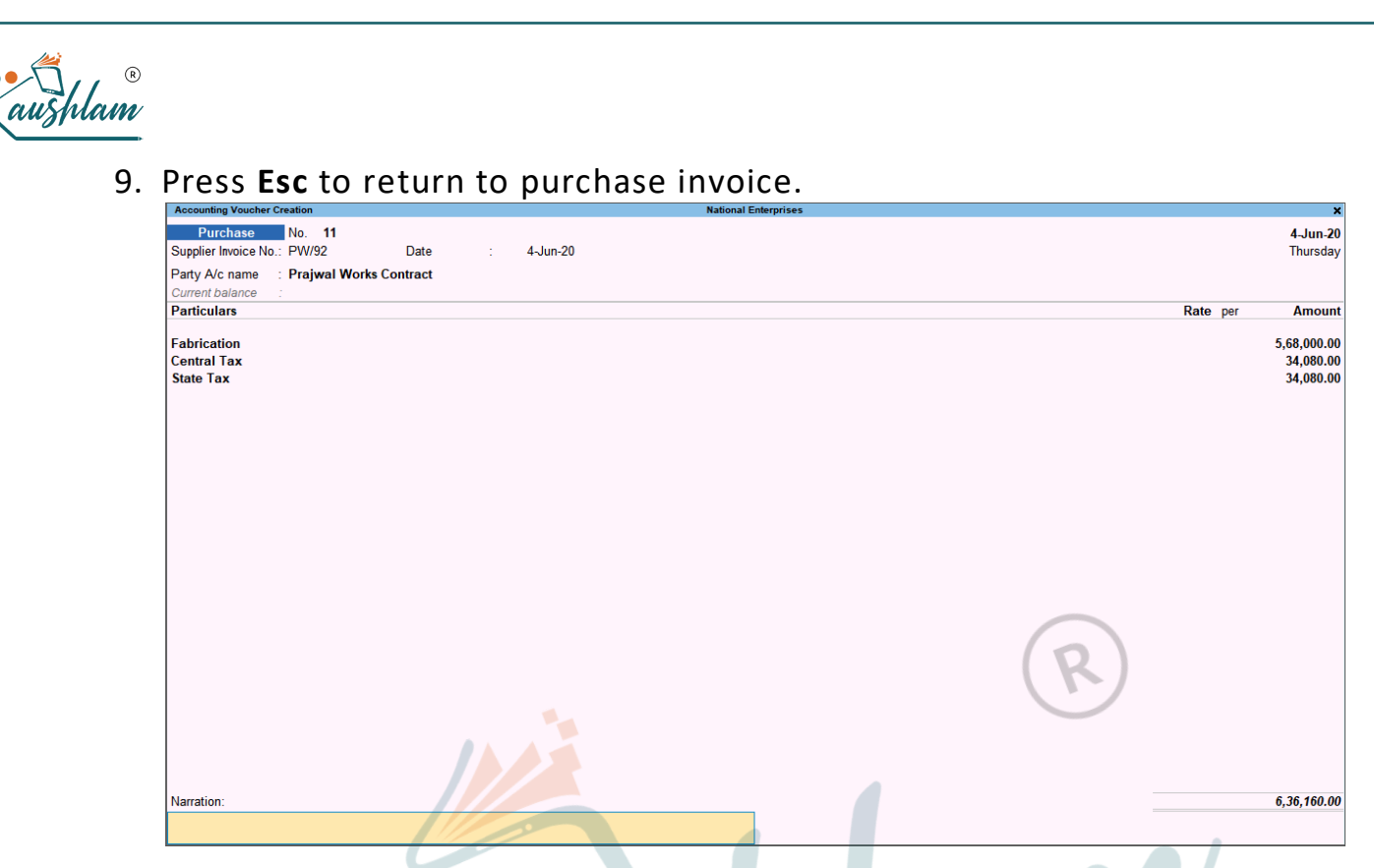

10. Press **Ctrl+A** to save.

# Purchases Attracting GST and TDS

You can record a purchase voucher for services that attract GST and TDS.

va

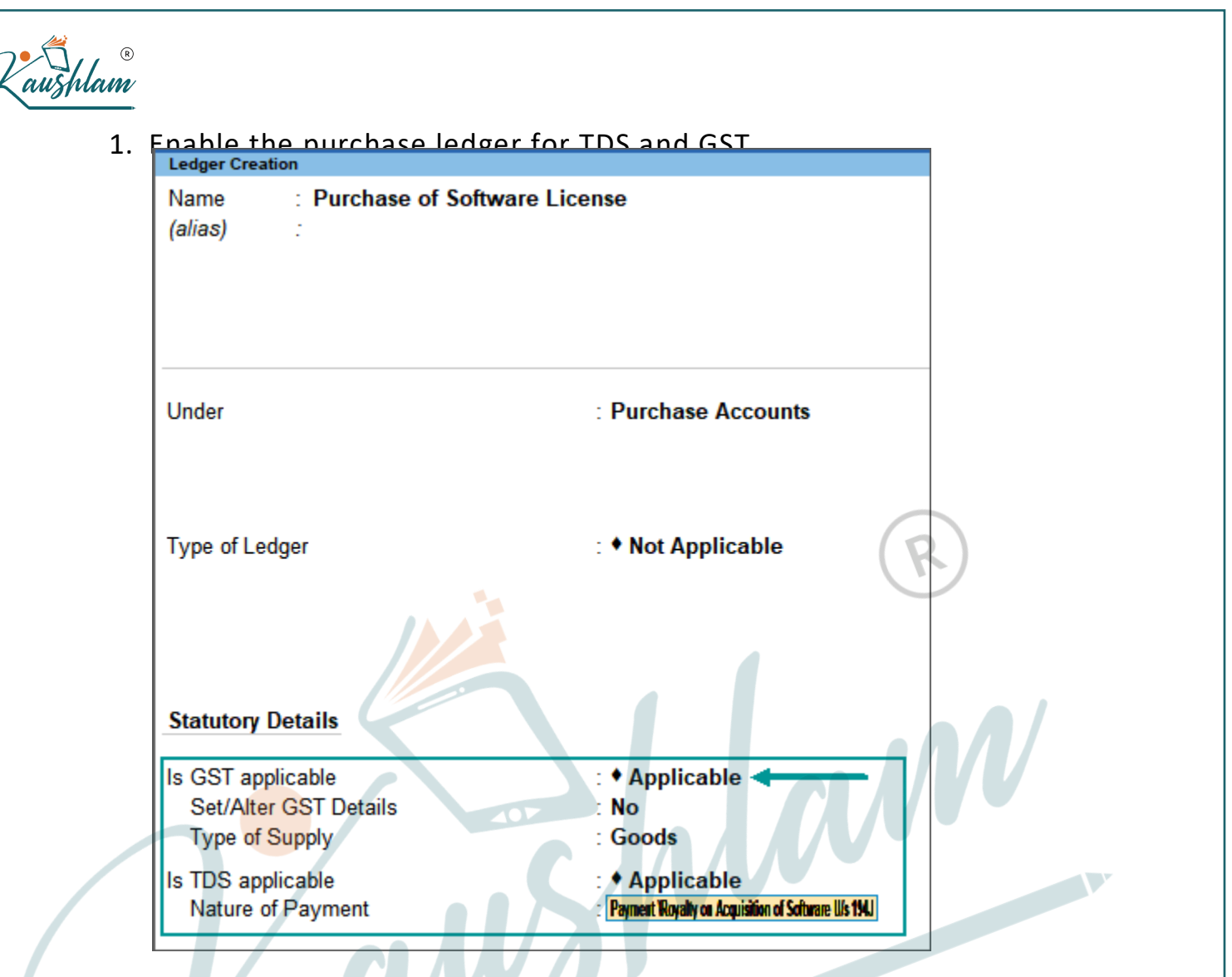

# 2. Enable the party ledger for TDS.

| Ledger Creation                            |                       | National Enterprises            |                            |                       |
|--------------------------------------------|-----------------------|---------------------------------|----------------------------|-----------------------|
| Name : SV Software Company                 |                       |                                 |                            | Total Opening Balance |
| (alias)                                    |                       |                                 |                            |                       |
|                                            |                       |                                 |                            |                       |
|                                            |                       |                                 |                            |                       |
|                                            |                       |                                 |                            |                       |
|                                            |                       |                                 |                            |                       |
|                                            |                       | Mailing Dotails                 |                            |                       |
| Under                                      | : Sundry Creditors    | Maining Details                 | SV 6 6 6                   |                       |
|                                            | (Current Liabilities) | Name                            | : SV Software Company      |                       |
|                                            |                       | Address                         | 2 4th Block, Jayanagar     |                       |
| Maintain balances bill-by-bill             | : Yes                 |                                 | Dangalore                  |                       |
| Detault credit period                      |                       |                                 |                            |                       |
| Check for credit days during voucher entry | . NO                  | State                           | Karnataka                  |                       |
|                                            |                       | Country                         | : India                    |                       |
|                                            |                       | Pincode                         | ·                          |                       |
|                                            |                       | Tineoue                         | -                          |                       |
| Statutory Details                          |                       | Banking Dataila                 |                            |                       |
|                                            |                       | Banking Details                 |                            |                       |
| Is TDS Deductable                          | : Yes                 | Provide bank details            | : No                       |                       |
| Deductee type                              | : Company - Resident  | Tax Registration Details        |                            |                       |
| Deduct TDS in Same Voucher                 | : Yes                 | PAN/IT No.                      | : A                        |                       |
|                                            |                       | (PAN is mandatory for e-TDS, si | hould be of 10 Characters) |                       |
|                                            |                       | Provide PAN details             | : No                       |                       |
|                                            |                       | Registration type               | : Regular                  |                       |
|                                            |                       | GSTIN/UIN                       | 29                         |                       |
|                                            |                       | Set/Alter GST details           | Yes                        |                       |
|                                            |                       |                                 |                            |                       |
|                                            |                       |                                 |                            |                       |
|                                            |                       |                                 |                            |                       |

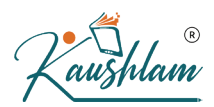

# 3. Record a purchase invoice with GST and TDS ledgers.

| Accounting Voucher Creation          | National Enterprises |              | ×           |
|--------------------------------------|----------------------|--------------|-------------|
| Purchase No. 12                      |                      |              | 3-Jul-20    |
| Supplier Invoice No.: Date :         |                      |              | Friday      |
| Party A/c name : SV Software Company |                      |              |             |
| Current balance :                    |                      |              |             |
| Particulars                          |                      | Rate per     | Amount      |
| Purchase of Software License         |                      |              | 1 45 000 00 |
| Central Tax                          |                      |              | 13.050.00   |
| State Tax                            |                      |              | 13.050.00   |
| TDS on Software Services             |                      | (            | -)14.500.00 |
|                                      |                      |              |             |
|                                      |                      |              |             |
|                                      |                      |              |             |
|                                      |                      |              |             |
|                                      |                      |              |             |
|                                      |                      |              |             |
|                                      |                      |              |             |
|                                      |                      |              |             |
|                                      |                      |              |             |
|                                      |                      |              |             |
|                                      |                      |              |             |
|                                      |                      |              |             |
|                                      |                      | $\mathbf{O}$ |             |
|                                      |                      |              |             |
|                                      |                      |              |             |
|                                      | 4                    |              |             |

(1)

1,56,600.00

# View Purchase Price in Sales Invoice

Narration

While recording a sales invoice, you can open the **Stock Query** report to view the purchase price with GST, and charge the sale price.

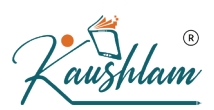

1. Record a purchase invoice with the applicable GST rate and price per

| unit                              |                 |                      |          |           |           |
|-----------------------------------|-----------------|----------------------|----------|-----------|-----------|
| Accounting Voucher Creation       |                 | National Enterprises |          |           | ×         |
| Purchase No. 13                   |                 |                      |          |           | 4-Jul-20  |
| Supplier Invoice No.: AM/93       | Date : 4-Jul-20 |                      |          |           | Saturday  |
| Party A/c name : Ajay Mart        |                 |                      |          |           |           |
| Current balance :                 |                 |                      |          |           |           |
| Purchase ledger : Purchases       |                 |                      |          |           |           |
| Current balance : 13,66,600.00 Dr |                 |                      |          |           |           |
| Name of Item                      |                 |                      | Quantity | Rate per  | Amount    |
|                                   |                 |                      |          |           |           |
| Refined Sugar                     |                 |                      | 325 Kgs  | 45.00 Kgs | 14,625.00 |
|                                   |                 |                      |          |           |           |
| Central Tax                       |                 |                      |          |           | 1,316.25  |
| State Tax                         |                 |                      |          |           | 1,316.25  |
|                                   |                 |                      |          |           |           |
|                                   |                 |                      |          |           |           |
|                                   |                 |                      |          |           |           |
|                                   |                 |                      |          |           |           |
|                                   |                 |                      |          |           |           |
|                                   |                 |                      |          |           |           |
|                                   |                 |                      |          |           |           |
|                                   |                 |                      |          |           |           |
|                                   |                 |                      |          |           |           |
|                                   |                 |                      |          |           |           |
|                                   |                 |                      |          |           |           |
|                                   |                 |                      |          |           |           |
|                                   |                 |                      |          |           |           |
|                                   |                 |                      |          |           |           |
|                                   |                 |                      |          |           |           |
|                                   |                 |                      |          |           |           |
| Newsting                          |                 |                      | 205 1/   |           | Accept ?  |
| Narration.                        |                 |                      | 325 Kgs  |           |           |
|                                   |                 |                      |          |           | Yes or No |
|                                   |                 |                      |          |           |           |

- 2. To view the purchase price while recording a sales invoice, go to sales invoice.
- 3. Select the stock item > press Alt+S to view the stock query report.

| Accounting Voucher | Creation            |
|--------------------|---------------------|
| Sales              | No. 30              |
|                    |                     |
| Party A/c name     | : Prajna Mart       |
| Current balance    | : 4,23,620.00 Dr    |
| Sales ledger       | : Sales             |
| Current balance    | : 1,24,88,480.00 Cr |
| Name of Item       |                     |
|                    |                     |
| Refined Sugar      |                     |
| Ŭ                  |                     |
|                    |                     |
|                    |                     |
|                    |                     |
|                    |                     |
|                    |                     |

Alternatively, press **Alt+G** (Go To) > type or select **Stock Query** > select the stock item for which you want to view the purchase price.

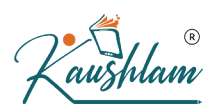

4. The **Stock Query** report displays the purchase price. Press **Alt+F7** (Show Stat Info) to view the tax rates.

| Stock ( | Query         |               |          | •          |               |       |        | National  | Enterprises   |            |                       |             |             |         | ×          |
|---------|---------------|---------------|----------|------------|---------------|-------|--------|-----------|---------------|------------|-----------------------|-------------|-------------|---------|------------|
| Name    | -             |               | : Refine | ed Sugar   |               |       |        |           | Part No.      |            | 1                     |             |             |         |            |
| Group   |               |               | : • Prin | nary       |               |       |        |           | Category      |            | :      Not Applicable | е           |             |         |            |
| Closing | Balance       |               | : 325 K  | qs         |               |       |        |           | Closing value |            | : 14,625.00           |             |             |         |            |
| Cost p  | rice          |               | : 45.00/ | Kas        |               |       |        |           | Standard sell | ina price  | : 1                   |             |             |         |            |
| Costin  | g method      |               | : Avg. ( | Cost       |               |       |        |           | Market valuat | ion method | : Avg. Price          |             |             |         |            |
| Standa  | ird cost      |               | : 45.00/ | Kgs        |               |       |        |           |               |            | 5                     |             |             |         |            |
| Tax in  | formation:    |               |          | -          |               |       |        |           | GST Inform    | ation:     |                       |             |             |         |            |
| Tariff  | clasification |               | 1.0      |            |               |       |        |           | Description   |            | : Refined Sugar       | Rate of I   | GST (%)     | : 18    |            |
|         |               |               |          |            |               |       |        |           | HSN .         |            | : 170191              | Rate of C   | GST (%)     | : 9     |            |
|         |               |               |          |            |               |       |        |           | MRP/margi     | nal        | -                     | Rate of S   | GST (%)     | : 9     |            |
|         |               |               |          |            |               |       |        |           |               |            |                       | Rate of C   | ess (%/Unit | t) : 0% |            |
|         |               |               |          | Purch      | ases          |       |        |           |               |            | Sales - F             | Prajna Mart |             | ,       |            |
| Last pr | urchased on   | : <b>4</b> -J | ul-20    | Ajay Mart  |               | 325   | Kgs @  | 45.00/Kgs | Last sold o   | n          | :                     |             |             |         |            |
| Da      | ite Party     | y Name        |          |            | Quantity      | Rate  | Disc % | Amoun     | t Date        | Vch No.    |                       | Quantity    | Rate        | Disc %  | Amount     |
|         |               |               |          |            | 005 W         | 45.00 |        | 44 005 0  |               |            |                       |             |             |         |            |
| 4       | -Jul-20 Ajay  | Mart          |          |            | 325 Kgs       | 45.00 |        | 14,625.0  | <b>)</b>      |            |                       |             |             |         |            |
|         |               |               |          |            |               |       |        |           |               |            |                       |             |             |         |            |
|         |               |               |          |            |               |       |        |           |               |            |                       |             |             |         |            |
|         |               |               |          |            |               |       |        |           |               |            |                       |             |             |         |            |
|         |               |               |          |            |               |       |        |           |               |            |                       |             |             |         |            |
|         |               |               |          |            |               |       |        |           |               |            |                       | $\frown$    |             |         |            |
|         |               |               |          |            |               |       |        |           |               |            |                       |             | \           |         |            |
|         |               |               |          |            |               |       |        |           |               |            | (                     |             |             |         |            |
|         |               |               |          | Godown /Ba | atch Details  |       |        |           |               |            | Items of Sa           | me Category | 1           |         |            |
| Godow   | 'n            |               |          | E          | Batch         |       |        | Quantity  | Item Name     |            |                       | Quantity    |             | Cost    | Sale Price |
|         |               |               |          |            |               |       |        | 005.14    |               |            |                       |             |             |         |            |
| Main L  | ocation       |               |          | •          | Primary Batch |       |        | 325 Kgs   |               |            |                       |             |             |         |            |
|         |               |               |          |            |               |       |        |           |               |            |                       |             |             |         |            |
|         |               |               |          |            |               |       |        |           |               |            |                       |             |             |         |            |
|         |               |               |          |            |               |       |        |           |               |            |                       |             |             |         |            |
|         |               |               |          |            |               |       |        |           |               |            |                       |             |             |         |            |
|         |               |               |          |            |               |       |        |           |               |            |                       |             |             |         |            |
|         |               |               |          |            |               |       |        |           |               |            |                       |             |             |         |            |
|         |               |               |          |            |               |       |        |           |               |            |                       |             |             |         |            |
|         |               |               |          |            |               |       |        |           |               |            |                       |             |             |         |            |
| 1       |               |               |          |            | Tetel         |       |        | 225 K as  |               |            |                       |             |             |         |            |

5. Note down the purchase price and press **Esc** to return to sales invoice.

Note: For a company located in Kerala, if the option Kerala Flood Ces s applicable is enabled in Company GST Details screen, the Rate of K FC (%) column will appear with the cess defined in the stock item ma ster.

|                                                                                   |                      |               |             | National  | Enterprises                                                                                |                                             |                                                                                                  |                                        |
|-----------------------------------------------------------------------------------|----------------------|---------------|-------------|-----------|--------------------------------------------------------------------------------------------|---------------------------------------------|--------------------------------------------------------------------------------------------------|----------------------------------------|
| Name<br>Group<br>Closing Balance<br>Cost price<br>Costing method<br>Standard cost | : Refined Sugar<br>: |               |             |           | Part No.<br>Category<br>Closing value<br>Standard selling price<br>Market valuation method | Not Applicable     14,625.00     Avg. Price |                                                                                                  |                                        |
| Tax information:                                                                  |                      |               |             |           | GST Information:                                                                           |                                             |                                                                                                  |                                        |
| Tariff clasification                                                              | :                    |               |             |           | Description<br>HSN<br>MRP/marginal                                                         | : Refined Sugar<br>: 170191<br>:            | Rate of IGST (%)<br>Rate of CGST (%)<br>Rate of SGST (%)<br>Rate of Cess (%/U<br>Rate of KFC (%) | : 18<br>: 9<br>: 9<br>nit) : 0%<br>: 0 |
|                                                                                   | Purc                 | hases         |             |           |                                                                                            | Sales - Pra                                 | ajna Mart                                                                                        |                                        |
| Last purchased on :                                                               | 4-Jul-20 Ajay Mart   |               | 325 Kgs @   | 45.00/Kgs | Last sold on                                                                               | :                                           |                                                                                                  |                                        |
| Date Party Nar                                                                    | me                   | Quantity      | Rate Disc % | Amoun     | t Date Vch No.                                                                             |                                             | Quantity Rat                                                                                     | e Disc %                               |
| 4-Jul-20 Ajay Mar                                                                 | t                    | 325 Kgs       | 45.00       | 14,625.0  | J                                                                                          |                                             |                                                                                                  |                                        |
|                                                                                   | Godown /B            | atch Details  |             |           |                                                                                            | Items of Sam                                | e Category                                                                                       |                                        |
| Godown                                                                            |                      | Batch         |             | Quantity  | Item Name                                                                                  |                                             | Quantity                                                                                         | Cost                                   |
| Main Location                                                                     |                      | Primary Batch |             | 325 Kgs   |                                                                                            |                                             | (R)                                                                                              |                                        |

6. Enter the sale price based on the purchase price available in the **Stock Query** report.

To enter the Rate (Incl. of Tax), press F12 (Configure) > set Provide Rate Inclusive of Tax for Stock Items to Yes.

| Accounting Voucher Creation                                                                                            | National Enterprises          | ×                       |
|----------------------------------------------------------------------------------------------------|-------------------------------|-------------------------|
| Sales         No. 30           Party A/c name         : Prajna Mart           Current balance         : 4,23,620.00 Dr |                               | 6-Jul-20<br>Monday      |
| Sales ledger : Sales                                                                                                   |                               |                         |
| Name of Item                                                                                                    | Quantity Rat<br>(Incl. of Tay | e Rate per Amount<br>κ) |
| Refined Sugar                                                                                                    | 250 Kgs 66.0                  | 0 55.93 Kgs 13,982.50   |
| Central Tax                                                                                                    |                               | 1,258.43                |
| State Tax                                                                                                    |                               | 1,258.43                |
|                                                                                                    |                               |                         |
| Narration:                                                                                                    | 250 Kgs                       | Accept ?                |
|                                                                                                    |                               | Yes or No               |

7. Press Enter to save.

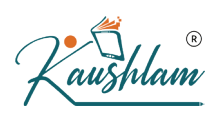

# **Purchase Returns in GST**

You can record purchase returns or de-escalation of the purchase value (both local and interstate) against an earlier purchase transaction using a debit note. You can use the voucher mode of credit note to record the escalation of purchase value.

- Gateway of Tally > Vouchers > press F10 (Other Vouchers) type or select Debit Note > and press Enter. Alternatively, press Alt+G (Go To) > Create Voucher > press F10 (Other Vouchers) > type or select Debit Note > and press Enter.
- 2. In **Party A/c name**, select the party from whom the original purchase was made.
- In the Party Details screen, enter the Original Invoice
   No. and Date of the original purchase transaction against which you are recording the purchase return.
- 4. Select the central and state tax ledgers.
- 5. Set the option **Provide GST details** to **Yes**, if you want to enter additional details about the transaction.

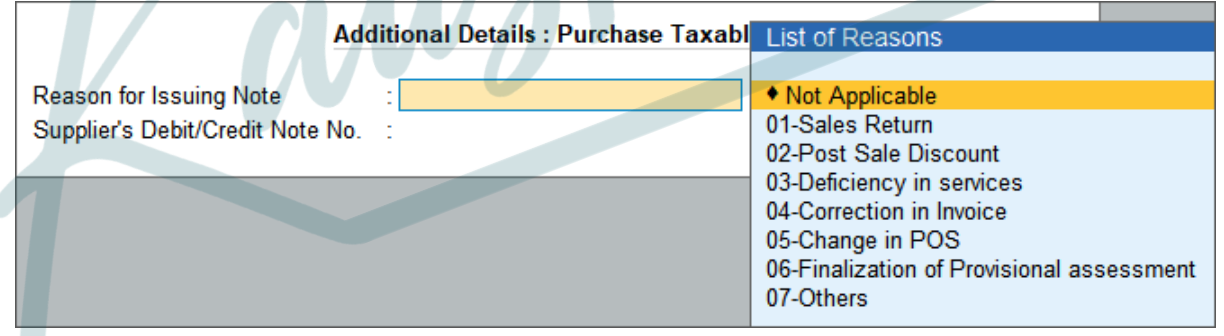

When the seller has not uploaded the credit note, the buyer has to upload the debit note from the viewpoint of outward supply. Hence, the list of **Reason for Issuing Note** is same in debit note and credit note.

 01-Sales Return – When there is a return of goods or services after sales.

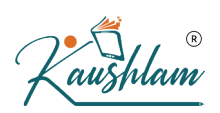

- 02-Post sale discount When discount is allowed on goods or services after sales.
- O3-Deficiency in services When there is a deficiency in services (like a quality issue) after sales.
- **04-Correction in Invoice** When there is a change in the invoice raised that leads to change in tax amount.
- **05-Change in POS** When there is a change in place of supply that leads to change in tax amount.
- O6-Finalization of Provisional assessment When there is a change in price or rate after the department issues a notification about the finalized price of the goods or services.

#### 07-Others – Any other nature of return.

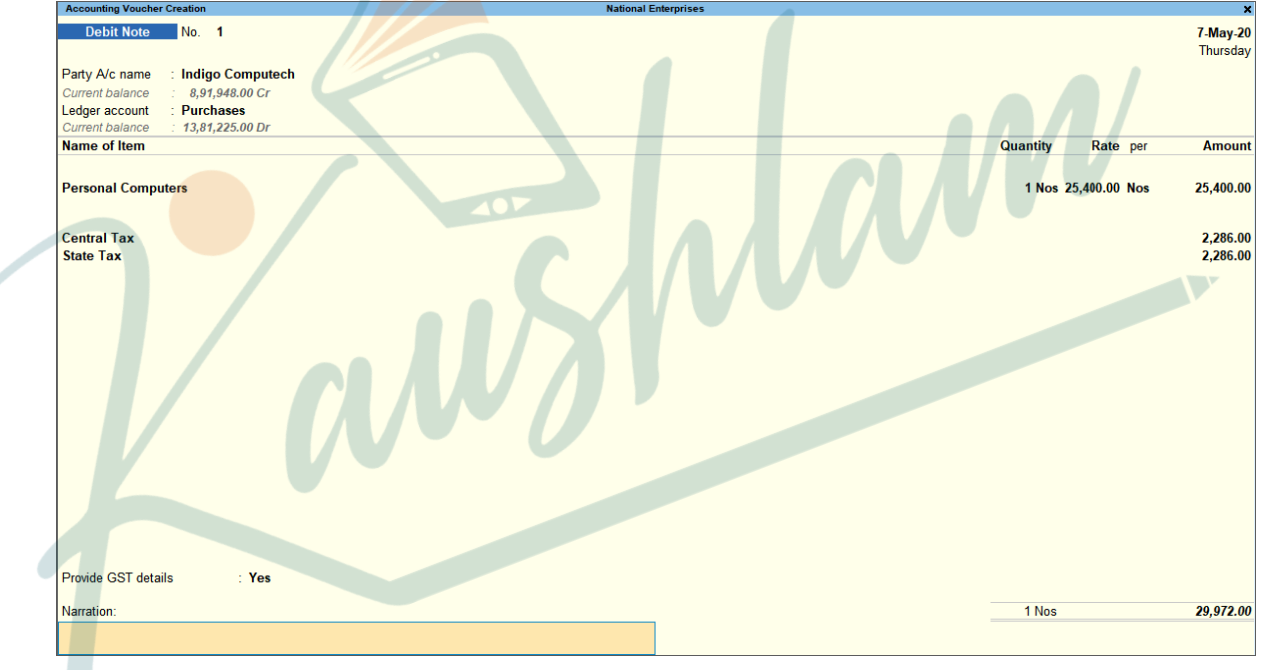

6. Press Ctrl+A to save.

Similarly, you can record purchase returns against an interstate purchase by selecting the relevant party, purchase ledger, and integrated tax ledger.

Under GST invoicing rules, issuing of supplementary invoice has not been defined. You can record the adjustment to purchases using debit/credit note.

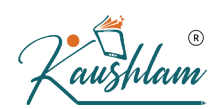

# Change in Assessable Values of Purchases in GST

You can account for any change in consideration, including increase or decrease in purchase price with GST, in debit or credit note.

- Increase in assessable value of purchase
- Decrease in assessable value of purchase

#### Increase in assessable value of purchases

- Gateway of Tally > Vouchers > press F10 (Other Vouchers) > type or select Credit Note > and press Enter. Alternatively, press Alt+G (Go To) > Create Voucher > press F10 (Other Vouchers) > type or select Credit Note > and press Enter.
- 2. Press Ctrl+H (Change Mode) to select the required voucher mode (Item Invoice, in this case).
- 3. Select the **Party A/c name** and provide the supplier details. You can also enter the **Original Invoice No.** and **Date**, against which this transaction is being recorded.
- 4. In the Ledger account field, press Enter on Show More > select the purchase ledger to allocate the stock items.
- 5. Provide the stock item details and enter the amount.
- 6. Select the tax ledgers.
- 7. Set the option Provide GST details to Yes, and select the Reason for Issuing Note.
- 8. Select the bill-wise details against which this transaction is being recorded.

| Accounting Voucher Creation                                    | National Enterprises |
|----------------------------------------------------------------|----------------------|
|                                                                |                      |
| Party A/c name : Indigo Computech                              |                      |
| Current balance : 8,61,976.00 Cr<br>Ledger account : Purchases |                      |
| Current balance : 13,55,825.00 Dr                              |                      |
|                                                                | Quantity             |
| Personal Computers                                             |                      |
|                                                                |                      |
| Central Tax                                                    |                      |
| State lax                                                      |                      |
|                                                                |                      |
|                                                                |                      |
|                                                                |                      |
|                                                                |                      |
|                                                                |                      |
|                                                                |                      |
|                                                                |                      |
|                                                                |                      |
|                                                                | $(\mathbf{n})$       |
|                                                                |                      |

What you see on the screen can vary based on your choices. Press **F12** (Configure) to change the options and **F11** (Features) to enable or disable features.

9. Accept the screen. As always, you can press Ctrl+A to save.

# Decrease in assessable value of purchases

- Gateway of Tally > Vouchers > press F10 (Other Vouchers) > type or select Debit Note > and press Enter. Alternatively, press Alt+G (Go To) > Create Voucher > press F10 (Other Vouchers) > type or select Debit Note > and press Enter.
- 2. Press Ctrl+H (Change Mode) to select the required voucher mode (Item Invoice, in this case).
- 3. Select the **Party A/c name** and provide the buyer details. You can also enter the **Original Invoice No.** and **Date**, against which this transaction is being recorded.
- 4. In the **Ledger account** field, press **Enter** on **Show More** > select the purchase ledger to allocate the stock items.

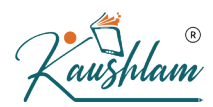

- 5. Provide the stock item details and enter the amount.
- 6. Select the tax ledgers.
- 7. Select the bill-wise details against which this transaction is being recorded

| Accounting Voucher Creation       | Nati | onal Enterprises |                | د              |
|-----------------------------------|------|------------------|----------------|----------------|
| Debit Note No. 2                  |      |                  |                | 14-Jul-20      |
|                                   |      |                  |                | Tuesday        |
| Party A/c name : KR Enterprises   |      |                  |                |                |
| Current balance : 11,41,273.34 Dr |      |                  |                |                |
| Ledger account : Purchases        |      |                  |                |                |
| Current balance : 13,70,825.00 Dr |      |                  | Quantity       | Data par Amoun |
| Name of item                      |      |                  | Quantity       | Rate per Amoun |
| Weshing Mashines                  |      |                  |                | 7 500 00       |
| washing machines                  |      |                  |                | 7,500.00       |
|                                   |      |                  |                |                |
| Central Tax                       |      |                  |                | 675.00         |
| State Tax                         |      |                  |                | 6/3.00         |
|                                   |      |                  | $(\mathbf{n})$ |                |
|                                   |      |                  |                |                |
|                                   |      |                  |                |                |
|                                   |      |                  |                |                |
|                                   |      |                  |                |                |
|                                   |      |                  |                |                |
|                                   |      |                  |                |                |
|                                   |      |                  |                |                |
|                                   |      |                  |                |                |
|                                   |      |                  |                |                |
|                                   |      |                  |                |                |
|                                   |      |                  |                |                |
|                                   |      |                  |                |                |
|                                   |      |                  |                |                |
| Provide GST details : Yes         |      |                  |                |                |
| Negration                         |      |                  |                | 9 950 00       |
| Narrauon.                         |      |                  |                | 8,850.00       |
|                                   |      |                  |                |                |
|                                   |      |                  |                |                |

8. Accept the screen. As always, you can press Ctrl+A to save.

# Apportion Additional Ledger Value to Stock Item to Calculate GST

You may want to allocate the additional ledger value to stock items and calculate GST on it. You can automate the allocation of such expenses for GST calculation.

In this section

- Enable additional ledger to include it for GST calculation
- <u>Record purchases by calculating GST on additional ledger value</u>

Enable additional ledger to include it for GST calculation

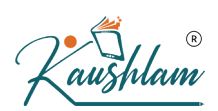

- 1. Enable the expense ledger to track the additional costs on purchase.
- a. In the expense ledger, set Is GST applicable to Not Applicable.
- b. Set Include in assessable value calculation for to GST.
- c. Select Goods or Services or Both in the Appropriate to field.
- d. Select the Method of Calculation as needed. When you select Appropriate to as Services or Both, the Method of calculation will be set to Based on Value.

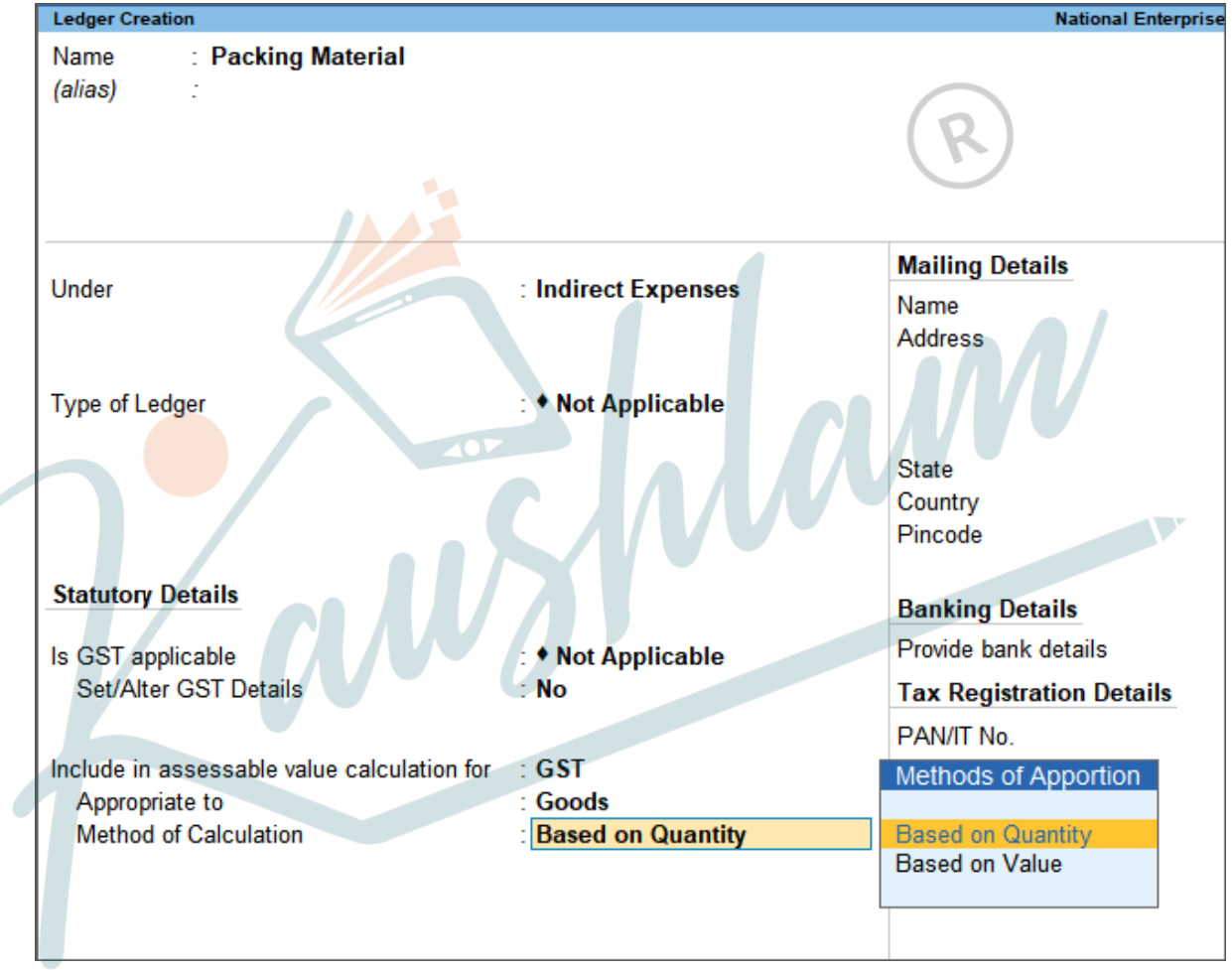

2. Press Ctrl+A to save the expense ledger.

The additional costs/expenses incurred can be allocated to each item based on Quantity or Value.

Record purchases by calculating GST on additional ledger value

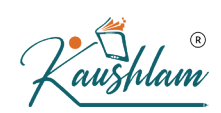

When you select the additional ledger enabled to be apportioned to assessable value for GST calculation, the GST amount will be calculated accordingly.

- 1. In the purchase invoice (press **Ctrl+H** and select **Item Invoice** mode), select the required stock items.
- 2. Select the additional expenses ledger and enter the amount.
- Press Ctrl+I (More Details) > type or select GST Tax Analysis to view the tax details. Press Alt+F5 (Detailed) to view the detailed break-up of tax.

| GST - Tax Analysis                                                                                                    | $(\mathbf{n})$         |                 |
|----------------------------------------------------------------------------------------------------|------------------------|-----------------|
| Particulars                                                                                                    | Taxable Value Tax rate | Duty/Tax V      |
| Purchase Taxable                                                                                                    | 4,96,500.00            | 89              |
| Washing Machines (84221100)<br>Item Value (Purchase Value 1,52,000.00)<br>Packing Material (8,500.00 / 22 Nos * 10 Nos)<br>Central Tax<br>Stete Tax | 1,55,863.64<br>9%      | 28<br>14        |
| State Fax<br>Laptops (84713010)<br>Item Value (Purchase Value 3,36,000.00)<br>Packing Material (8,500.00 / 22 Nos * 12 Nos)<br>Central Tax          | 3,40,636.36<br>9%      | 61<br>30        |
| Press Esc to return to purchase invoice.                                                                                                    |                        | 30              |
| Accounting Voucher Creation National Enterprises                                                                                                    |                        | 4               |
| Supplier Invoice No.: AM/66 Date : 4-Aug-20 Party A/c name : Ajay Mart Current balance : 17,257.50 Cr Purchase ledger : Purchases                   |                        | Ī               |
| Name of Item                                                                                                    | Quantity Rate          | per /           |
| Washing Machines                                                                                                    | 10 Nos 15.200.00       | Nos 1,57        |
| Laptops                                                                                                    | 12 Nos 28,000.00       | Nos 3,36        |
| Packing Material<br>Central Tax                                                                                                    |                        | بره<br>44<br>44 |
|                                                                                                    |                        | -               |
|                                                                                                    |                        |                 |
|                                                                                                    |                        |                 |
|                                                                                                    |                        |                 |
|                                                                                                    |                        |                 |
|                                                                                                    |                        |                 |
| Provide GST/e-Way Bill details : <b>Yes</b>                                                                                                    |                        |                 |
| Provide GST/e-Way Bill details : Yes                                                                                                    | 22 No.                 | E 0             |

5. Press Ctrl+A to save.

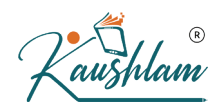

# Mismatch in Central Tax and State/UT Tax values

If the Central Tax and State/UT Tax values do not match in the transaction, a warning message appears as shown:

| Accounting Voucher Creation                                                                 | National Enterprises | ×                               |
|---------------------------------------------------------------------------------------------|----------------------|---------------------------------|
| Purchase         No.         16           Supplier Invoice No.:         PE/034         Date | : 12-Sep-20          | 12-Sep-20<br>Saturday           |
| Party A/c name : Prithvi Enterprises                                                        |                      |                                 |
| Current balance :                                                                           |                      |                                 |
| Purchase ledger : Purchases                                                                 |                      |                                 |
| Current balance : 23,72,525.00 Dr                                                           |                      |                                 |
| Name of Item                                                                                |                      | Quantity Rate per Amount        |
| Mobile Phones                                                                               |                      | 10 Nos 7,500.00 Nos 75,000.00   |
| Central Tax<br>State Tax                                                                    |                      | 7,500.00<br>6,000.00            |
|                                                                                             |                      | (R)                             |
|                                                                                             |                      |                                 |
|                                                                                             |                      |                                 |
|                                                                                             |                      |                                 |
|                                                                                             |                      |                                 |
|                                                                                             |                      |                                 |
|                                                                                             |                      |                                 |
|                                                                                             |                      | Warning                         |
|                                                                                             |                      | Control Toy and State Toy       |
|                                                                                             |                      | values do not match (Verify     |
|                                                                                             |                      | Central Tax and State Tax       |
| Provide GST/e-Way Bill details : Yes                                                        |                      | amount in the Tax Analysis      |
|                                                                                             |                      | report in Ctri+I: More Details) |
| Narration:                                                                                  |                      | 10 Nos                          |
|                                                                                             |                      | Press any key to continue       |

The same information will appear in the following screens:

• In the GST – Tax Analysis screen as a note, as shown below:

| Purchase Taxable                                                        |               |           | 75,000.00 |           | 13,5               |
|-------------------------------------------------------------------------|---------------|-----------|-----------|-----------|--------------------|
| Mobile Phones<br>Item Value ( Purchase Valu<br>Central Tax<br>State Tax | e 75,000.00 ) | 75,000.00 | 75,000.00 | 10%<br>8% | 13,5<br>7,5<br>6,0 |
|                                                                         |               |           |           |           |                    |

aushlam

The warning message will appear when you press Alt+P (Print) > press Enter on Current > to print the voucher.

The GST portal will not accept the GST returns if:

- The value of State Tax does not match with Central Tax value.
- The value of UT Tax does not match with Central Tax value, when a Union Territory is selected in the company's **State** field, or the company is an assessee of other territory.

This message will appear when there is a mismatch in Central Tax and State/UT Tax values, in transactions recorded in the invoice mode of purchase, debit note, and credit note. You need to correct the GST rates and values, as applicable, before saving and/or printing the invoice.

# Record Expenses With GST in Purchase, Payment or Journal Voucher

A business may incur day-to-day expenses such as rent, telephone bills, Internet Bill, stationery, petty-cash expenses, and so on, to carry out the operations. These expenses attract GST, and therefore, you may want to record them. You can record expenses with GST in Purchase, Payment or Journal voucher in TallyPrime.

If you are a registered dealer and purchasing from another registered dealer, and paid GST at the time of payment or purchase, you are eligible to claim the Input Tax Credit. Ensure to enable the expense ledger with GST.

Note: If it is a URD purchase of more than Rs. 5,000, you need to pay GST and then claim ITC.

You can use either Record Expenses With GST in Purchase, Payment or Journal Voucher

to record the business expense.

# Record an Expense with GST in a Purchase Voucher

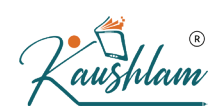

You can record an expense using a purchase voucher. This will autocalculate the GST amounts.

# To Record an Expense using a purchase voucher

- 1. Gateway of Tally > Vouchers > press F9 (Purchases). Alternatively, Alt+G (Go To) >Create Voucher > pressF9 (Purchases).
- 2. Press **Ctrl+H** (Change Mode): Select the **A**ccounting Invoice mode from the **List of Modes/Usages**.

| Accounting Voucher Creation                    | National Enter | irises X                      |
|------------------------------------------------|----------------|-------------------------------|
| Purchase No. 5<br>Supplier Invoice No.: 5 Date | : 2-Apr-20     | 2-Apr-20<br>Thursday          |
| Party A/c name Bharti Airtel Limited           |                | ,                             |
| Current balance : 15.00 Cr                     |                |                               |
| Particulars                                    |                | Rate per Amount               |
| Felephone Expenses<br>CGST<br>State Tax        |                | 10,000.00<br>900.00<br>900.00 |
|                                                | 11/5           |                               |
|                                                |                |                               |
|                                                |                | •••//                         |
|                                                |                |                               |
|                                                |                |                               |
|                                                |                |                               |
|                                                |                | Accept ?                      |
| Narration:                                     |                | Yes of No.                    |

- 3. Select the party ledger, and then the expense ledger, along with the tax ledgers.
- 4. Accept the screen. As always, you can press Ctrl+A to save.

# Record an Expense with GST in a Journal Voucher

You can record expense using a journal voucher as well. Here, you need to enter the GST amounts as they will not be auto-calculated.

# To record an expense using a Journal Voucher

- 1. Gateway of Tally > Vouchers > press F7 (Journal). Alternatively, Alt+G (Go To) > Create Voucher > press F7 (Journal).
- 2. To add the supplier invoice number, press F12 (Configure).

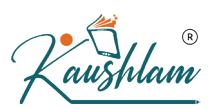

• **Provide Reference No. and Date**: Set this option to **Yes**, to provide the **Reference Number** and **Date** in payment invoice.

| Accounting Voucher Creation N                     | lational Enterprises | ×                     |
|---------------------------------------------------|----------------------|-----------------------|
| Journal No. 27                                    | 10.At<br>Mo          | ı <b>g-20</b><br>nday |
| Particulars                                       | Debit C              | redit                 |
| Dr Telephone Expenses                             | 10,000.00            |                       |
| Cur Bal: 50,000.00 Dr<br>Dr CGST                  | 900.00               |                       |
| Cur Bal: 1,11,362.15 Cr<br>Dr SGST                | 900.00               |                       |
| Cur Bal: 1,13,162.15 Cr<br>Cr Bhati Attal Limited | 11 9                 | 00.00                 |
| Cur Bal: 11,815.00 Cr                             | 1,0                  | 0.00                  |
|                                                   |                      |                       |
|                                                   |                      |                       |
|                                                   |                      |                       |
|                                                   |                      |                       |
|                                                   |                      |                       |
|                                                   | R                    |                       |
| Provide GST details: No                           |                      |                       |
| Narration:                                        | 11.800.001 я         | 0.00                  |
|                                                   | Accept               | ?                     |
|                                                   | Yes or 1             | ło                    |

- o Debit the expenses and tax ledgers, credit the party ledger.
- Accept the screen. As always, you can press Ctrl+A to save.

# **Record an Expense with GST in a Payment Voucher**

Expenses can also be recorded using payment vouchers. Here, you need to enter the GST amounts as they will not be auto-calculated.

In this section

- Booking expenses with party details
- Booking expenses by selecting the Nature of Transaction

#### Book the expenses in payment voucher by selecting party details

Gateway of Tally > Vouchers > press F5 (Payment).
 Alternatively, Alt+G (Go To) >Create Voucher > press F5 (Payment).
| Accounting Voucher Creation                             | National Enterprises |            |
|---------------------------------------------------------|----------------------|------------|
| Payment No. 21                                          |                      | 2-Ai<br>Si |
| Account : DBS Bank A/c<br>Current balance : 2,428.80 Cr |                      |            |
|                                                         |                      | Am         |
| Printing & Stationary<br>Cur Bal: 38,634.00 Dr          |                      | 3,45       |
| Central Tax<br>Cur Bal: 1,81,636.31 Dr                  |                      | 20         |
| State Tax<br>Cur Bal: 10.353.19 Cr                      |                      | 20         |
|                                                         |                      |            |
|                                                         |                      |            |
|                                                         |                      |            |
|                                                         |                      |            |
|                                                         |                      |            |
|                                                         |                      |            |
|                                                         |                      |            |
|                                                         |                      |            |
|                                                         |                      |            |
|                                                         |                      | $\bigcirc$ |

**Note:** To add the voucher reference number and date, press F12 and enable the option Use ref. number in payment.

- 2. Press **F12** (Configure) to change the configuration for the displayed report.
- Provide Party details for GST: Set this option to Yes, to provide the party details for GST
- Modify Tax Rate details of GST:Set this option to Yes, to select the state and Registration.

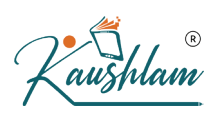

3. Select the cash/bank ledger and enter the party details with State and Registration Type.

|                                                                 | Party Details                                                                                                    |   |
|-----------------------------------------------------------------|----------------------------------------------------------------------------------------------------|---|
| Supplier (Bill from)<br>Address Type<br>Mailing Name<br>Address | <ul> <li>Global Shopping</li> <li>♦ Primary</li> <li>Global Shopping</li> <li>M.G. Road<br/>Bangalore</li> </ul> |   |
| State<br>Country<br>GSTIN/UIN                                   | : Karnataka<br>: India                                                                                           | R |

4. Press Enter. Select the expense ledger and the tax ledgers.

Booking expenses in payment voucher by selecting the Nature of

## Transaction

1. Gateway of Tally > Vouchers > press F5 (Payment). Alternatively, Alt+G (Go To) >Create Voucher > press F5 (Payment).

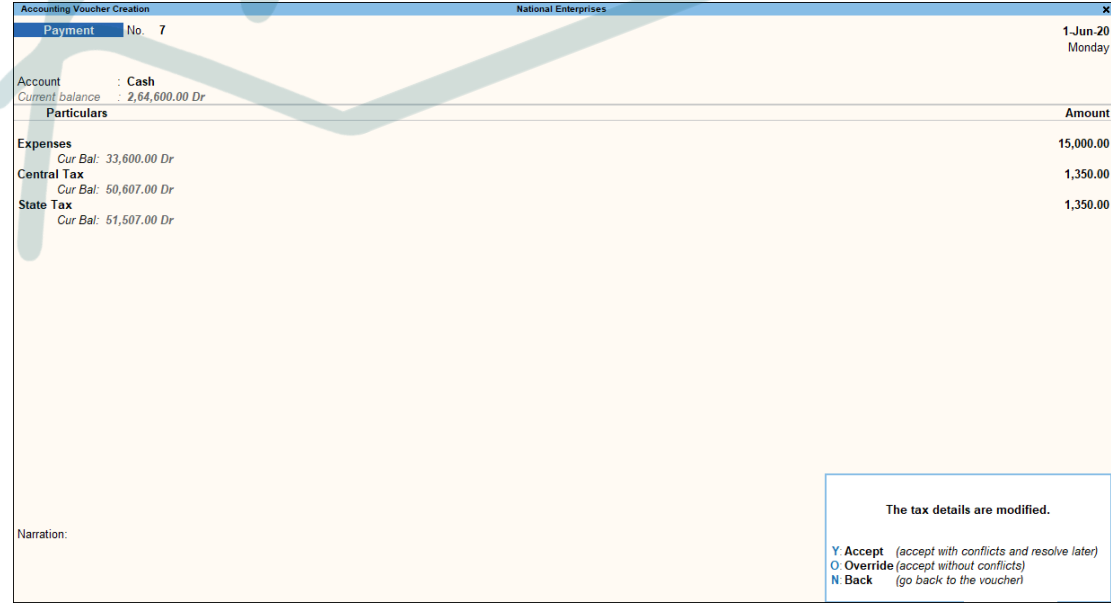

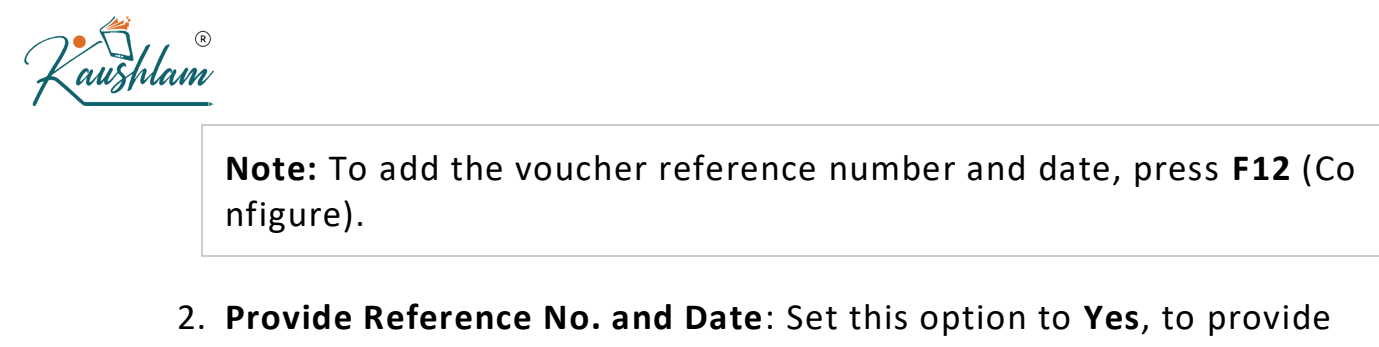

- the **Reference Number** and **Date** in payment invoice. If the Nature of Transaction is not defined for the expense ledger, but selected in the voucher, the message appears as shown above. You can:
- Click O to accept as per the nature of transaction selected in the voucher.
- Click Y to resolve the mismatch in the report.
- 3. Press F12 (Configure) and enable the option Modify Tax Rate details for GST?.
- 4. Select the expense ledger predefined with GST rates. Select the Nature of Transaction based on the expense being booked.

| Gol Classification Details         | National Enterprises                     |                                                          | ×                     |
|------------------------------------|------------------------------------------|----------------------------------------------------------|-----------------------|
| Purchase No 24                     |                                          | Classifications/Natures                                  |                       |
| Cumplice Invise No. 24             |                                          | 2 🔺                                                      |                       |
| Supplier Invoice No., 24           |                                          | 0% GST                                                   | Classification        |
| Party A/c name : Bharti Airtel Lin |                                          | 12% GST                                                  | Classification        |
| Current balance 15 00 Cr           |                                          | 18% GST                                                  | Classification        |
| Durchass Index: Durchass Taxal     |                                          | 28% + Cess GST                                           | Classification        |
| Current helderer                   |                                          | 28% GST                                                  | Classification        |
| Current balance . 14,00,000.00 Dr  |                                          | 5% GST                                                   | Classification        |
| Name of Item                       |                                          | Branch Transfer Inward                                   | Nature of Transaction |
|                                    |                                          | Imports Exempt                                           | Nature of Transaction |
|                                    |                                          | Imports Nil Rated                                        | Nature of Transaction |
|                                    |                                          | Imports Taxable                                          | Nature of Transaction |
|                                    |                                          | Interstate Purchase Exempt                               | Nature of Transaction |
|                                    | Tax Classification details               | Interstate Purchase From Unregistered Dealer - Exempt    | Nature of Transaction |
|                                    |                                          | Interstate Purchase From Unregistered Dealer - Nil Rated | Nature of Transaction |
|                                    | Classification/Nature : Purchase Taxable | Interstate Purchase From Unregistered Dealer - Services  | Nature of Transaction |
|                                    |                                          | Interstate Purchase From Unregistered Dealer - Taxable   | Nature of Transaction |
|                                    | Is ineligible for input credit : No      | Interstate Purchase Nil Rated                            | Nature of Transaction |
|                                    | le reverse charge applicable : No        | Interstate Purchase Taxable                              | Nature of Transaction |
|                                    | is reverse charge applicable . No        | Intrastate Purchase Deemed Exports - Exempt              | Nature of Transaction |
|                                    | Tax Type                                 | Intrastate Purchase Deemed Exports - Nil Rated           | Nature of Transaction |
|                                    |                                          | Intrastate Purchase Deemed Exports - Taxable             | Nature of Transaction |
|                                    | 1                                        | Purchase Deemed Exports - Exempt                         | Nature of Transaction |
|                                    | Integrated 1 ax                          | Purchase Deemed Exports - Nil Rated                      | Nature of Transaction |
|                                    | Central Tax                              | Purchase Deemed Exports - Taxable                        | Nature of Transaction |
|                                    | State Tax                                | Purchase Exempt                                          | Nature of Transaction |
|                                    | Cess                                     | Purchase From Composition Dealer                         | Nature of Transaction |
|                                    |                                          | Purchase From SEZ - Exempt                               | Nature of Transaction |
|                                    |                                          | Purchase From SEZ - LUT/Bond                             | Nature of Transaction |
|                                    |                                          | Purchase From SEZ - Nil Rated                            | Nature of Transaction |
|                                    |                                          | Purchase From SEZ - Taxable                              | Nature of Transaction |
|                                    |                                          | Purchase From SEZ (Without Bill of Entry) - Exempt       | Nature of Transaction |
|                                    |                                          | Purchase From SEZ (Without Bill of Entry) - Nil Rated    | Nature of Transaction |
|                                    |                                          | Purchase From SEZ (Without Bill of Entry) - Taxable      | Nature of Transaction |
|                                    |                                          | Purchase From Unregistered Dealer - Exempt               | Nature of Transaction |
|                                    |                                          | Purchase From Unregistered Dealer - Nil Rated            | Nature of Transaction |
|                                    |                                          | Purchase From Unregistered Dealer - Taxable              | Nature of Transaction |
| Narration:                         |                                          | Purchase Nil Rated                                       | Nature of Transaction |
|                                    |                                          | Purchase Taxable                                         | Nature of Transaction |
|                                    |                                          |                                                          |                       |
|                                    |                                          |                                                          |                       |

- 5. Select the **GST** ledgers.
- 6. Accept the screen. As always, you can press Ctrl+A to save.

## View the expenses under GSTR-2

All expenses get listed in GSTR-2. To view GSRT-2.

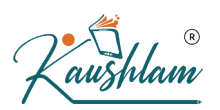

## 1. Gateway of Tally > Display More Reports > Statutory Reports > GST Reports > GSTR-2. Alternatively, Alt+G (Go To) > type or select GSTR-2 > and

| GSTR-2 National Enterpris                                        | es      |             |           |           | 2                  |
|------------------------------------------------------------------|---------|-------------|-----------|-----------|--------------------|
| GSTIN/UIN :                                                      |         |             |           | 1-4       | Apr-20 to 30-Jul-2 |
| Particulars                                                      |         |             |           |           | Voucher Cour       |
| Total Vouchers                                                   |         |             |           |           | 25                 |
| Included in Return                                               |         |             |           |           | 2                  |
| Invoices ready for returns 17                                    |         |             |           |           |                    |
| Invoices with mismatch in information 12                         |         |             |           |           |                    |
| Uncertain Transactions (Corrections needed)                      |         |             |           |           |                    |
| Not relevant in this Return                                      |         |             |           |           | 22                 |
| Incomplete Information in HSN/SAC Summary (Corrections needed)   |         |             |           |           |                    |
| Particulars                                                      | Voucher | Taxable     | Tax       | Total ITC | Reconciliation     |
|                                                                  | Count   | Amount      | Amount    | Available | Status             |
| To be reconciled with the CET noted                              |         |             |           |           |                    |
| P2P Invision 2, 44                                               | 6       | 00 175 00   | 15 000 00 | 15 060 60 |                    |
| Credit/Debit Notes Regular - 6C                                  | 2       | (-)753.00   | (-)81.60  | (-)81.60  |                    |
| To be uploaded on the GST portal                                 |         | ()/00.00    | ()01.00   | ()01.00   |                    |
| B2BUR Invoices - 4B                                              |         |             |           |           |                    |
| Import of Services - 4C                                          |         |             |           |           |                    |
| Import of Goods - 5                                              | 3       | 1,01,688.00 | 12,202.56 | 12,202.56 |                    |
| Credit/Debit Notes Unregistered - 6C                             | 40      | 4 04 000 00 |           |           |                    |
| Nil Kated Invoices - ( - (Summary)<br>Advance Paid 10A (Summary) | 13      | 1,81,600.00 |           |           |                    |
| Advance Faid - IOA - (Summary)                                   |         |             |           |           |                    |
| Total Inward Supplies                                            |         | 3.72.710.00 | 50,763,12 | 27,181,56 |                    |
| ITC Payonal/Declaim 11 (Summan)                                  |         |             | 3 600 00  |           |                    |
| Total No. of Invoice                                             | 25      |             | 3,000.00  |           |                    |
| HOM/CAC Summary 12                                               | 23      |             |           |           |                    |
| Deverse Charge Lipbility to be Beaked                            |         |             |           |           |                    |
| Parent Of and for the booked                                     |         |             |           |           |                    |
| Reverse Charge Inward Supplies                                   |         |             |           |           | 0.0                |
| Advance Payments                                                 |         |             |           |           | 0.0                |
| Amount Lingdiusted Against Durchases                             |         |             |           |           |                    |
| Purchase Against Advance from Previous Periods                   |         |             |           |           |                    |
|                                                                  |         |             |           |           |                    |
|                                                                  |         |             |           |           |                    |

2. Drill down from B2B Invoices to view the list of vouchers.